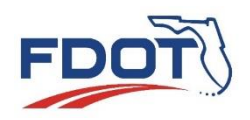

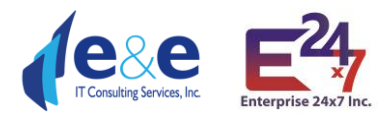

# Florida Department of Transportation State Safety Office Geographic Information System

# User Manual & Data Dictionary: SSOGis Query Tool Release 2.1

Prepared by Enterprise 24x7, Inc.

In support of: State Safety Office State of Florida Department of Transportation 605 Suwannee Street, MS #53 Tallahassee, FL 32399-0450

Version 2.1

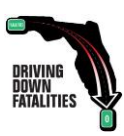

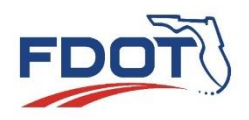

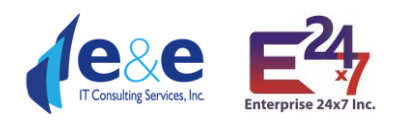

# Contents

| Document Revision History & Document Purpose             | 3  |
|----------------------------------------------------------|----|
| SSOGis Overview & System URLs                            | 3  |
| Web Portal Overview                                      | 5  |
| Icons / Thumbnails                                       | 5  |
| Crash Search – By Value                                  | 9  |
| Search Layer and Report Lists                            | 10 |
| Metadata Excel Sheet                                     | 11 |
| Calendar Year and Crash Date Range                       | 15 |
| Highest Injury in Crash                                  | 15 |
| Relation to Junction                                     | 16 |
| Crash Harmful Location                                   | 16 |
| Intersection Type                                        | 17 |
| Crash Harmful Event                                      | 17 |
| Driver Action Vehicle 1 or 2                             | 18 |
| FDOT Managing District                                   | 18 |
| FDOT County                                              | 19 |
| FDOT Roadway                                             | 19 |
| DHSMV City                                               | 20 |
| Crash Category                                           | 20 |
| Driver Behavior                                          | 20 |
| FDOT Crash Number                                        | 21 |
| Reporting Agency Case Number                             | 21 |
| Reporting Agency                                         | 21 |
| Pedestrian Involved                                      | 21 |
| Bicyclist Involved                                       | 21 |
| Motorcycle Involved                                      | 22 |
| Alcohol / Drugs Involved                                 | 22 |
| Site Location                                            | 22 |
| Traffic Control Vehicle 1 or 2                           | 23 |
| Lighting                                                 | 23 |
| Weather                                                  | 23 |
| Environment Condition 1,2, or 3                          | 24 |
| Road Surface                                             | 24 |
| Road Condition 1,2, or 3                                 | 24 |
| Crash Lane Number                                        | 24 |
| FDOT Road Category                                       | 25 |
| FDOT Roadway Skid Test Result                            | 26 |
| Crash Search – By Value: Pop-ups Tool (use case example) |    |
| Crash Search – By Shape                                  |    |
| Point                                                    |    |
| Line Feature                                             |    |
| Polyline Feature                                         |    |
| Extent (Rectangle), Circle, Polygon, Freehand Polygon    |    |
| Crash Search – By Shape & By Value (use case example)    |    |
| Report Table & Map (use case example)                    |    |
| Layer List & Legend                                      |    |
| Layer List Functions                                     |    |
| Layer List & Legend (use case example)                   |    |
| Data Dictionary (Crashes dataset & FLARIS 2.1)           | 61 |

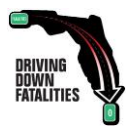

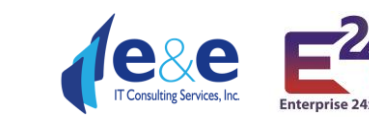

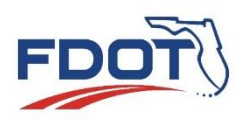

| Date       | Version | Author(s)        | Description     |
|------------|---------|------------------|-----------------|
| 09/24/2021 | V0.1    | Jasmeen Kathuria | Initial draft   |
| 12/10/2021 | V0.3    | Jasmeen Kathuria | Final draft     |
| 02/07/2022 | V1.0    | Catherine Fuller | Initial version |
| 02/18/2022 | V1.1    | Marco Cristofari | Initial version |
| 4/8/2022   | V2.0    | Jasmeen Kathuria | Initial draft   |
| 6/1/2022   | V2.0    | Marco Cristofari | Version 2.1     |

# Document Revision History & Document Purpose

The purpose of this document is to provide instruction for users of the **State Safety Office Geographic Information System (SSOGis) Query Tool**. Functionality related to the Traffic Safety Web Portal (TSWP), All-Roads Crash Analysis (ARCA) and Crash Reduction Analysis System Hub (CRASH) modules are covered in their respective user manual.

# SSOGis Overview & System URLs

The State Safety Office Geographic Information System (SSOGis) allows users to access crash data and road information in map and data grid format. SSOGis is accessible from the Traffic Safety Portal to display map(s) containing information of Roadways, Intersections, Crashes, Crash Analysis, and High Crash Segment & Intersection from the ARCA and/or projects from the CRASH system.

The main purpose of FDOT SSOGis Query Tool – Crash Module is to query crash data either spatially using the "By Shape" tab and/or filter data by attributes using the "By Value" tab. Within the tool, spatial and attribute queries can be combined or performed separately. FDOT State Safety Office (SSO) will upgrade the SSOGis Query Tool to show All Roads Crash Analysis (ARCA) and Crash Reduction Analysis System Hub (CRASH) Project locations.

The new release 2.0 of FDOT SSOGis Query Tool can be accessed on a wide range of web browsers and devices such as Microsoft Edge, Chrome, Safari, Firefox including desktops, tablets, and mobile devices. Because the tool has a public web interface and there is a need to limit the amount of data to manage performance, the tool will return a maximum of 5,000 records even when the result data set is larger.

# For large dataset retrieval and/or any complex query a user may need, SSOGis GIS Services are available at FDOT State Safety Office ArcGIS Portal: <u>FDOT SSOGis GIS Services</u>

From within the FDOT State Safety Office ArcGIS Portal you can view, query, and use the following FDOT State Safety Office GIS datasets:

• Crashes and Crash Analysis

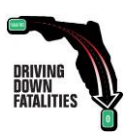

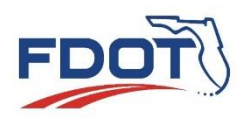

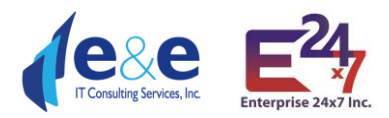

- sso/ssogis Map Server (public) and Feature Server (FDOT)
- Florida All Roadways, Intersections and Streets (FLARIS)
   sso/ssogis flaris Map Server (public) and Feature Server (FDOT)
- Additional datasets, e.g. Cities, Districts, Counties
  - sso/ssogis supplemental Map Server (public)

<u>FDOT Open Data Hub</u> and the <u>Unified Basemap Repository</u> also display and allow export of Crashes, FLARIS and other data from SSOGIS and features other data layers pertinent for further safety analysis.

Requesting Crash History at a Specific Location: If the above self-service mapping tools do not meet your needs for performing roadway safety analysis, you may submit a data request by email, phone, or regular mail. To request by email, please send your request to <u>FDOT.CrashData@dot.state.fl.us</u>. To request by phone please call the FDOT State Safety Office Crash Records and Research Administrator at (850) 414-4007. To request by regular mail, please send requests to FDOT State Safety Office Crash Records, 605 Suwannee St, Tallahassee, FL 32399-0450, MS 53.

#### URLs

| Description                                                      | Hyperlinks                                                                              |
|------------------------------------------------------------------|-----------------------------------------------------------------------------------------|
| FDOT                                                             | https://www.fdot.gov/                                                                   |
| SSOGis Query Tool                                                | https://gis.fdot.gov/ssogis/                                                            |
| SSOGis Query Tool<br>User Manual &<br>Data Dictionary            | https://fdotewp1.dot.state.fl.us/trafficsafetywebportal/docs/SSO_SSOGis_User_Manual.pdf |
| SSOGis Query Tool<br>Crash Metadata                              | https://gis.fdot.gov/ssogis/docs/MapCodeTableDefinitions.xlsx                           |
| Traffic Safety Web<br>Portal (Internet)                          | https://fdotewp1.dot.state.fl.us/trafficsafetywebportal/                                |
| Traffic Safety Web<br>Portal (Intranet)                          | https://fdotewp2.dot.state.fl.us/TrafficSafetyWebPortalFDOT/                            |
| SSOGIS Services                                                  | https://gis.fdot.gov/arcgis/rest/services/sso                                           |
| SSOGis Query Tool<br>User Manual                                 | https://fdotewp1.dot.state.fl.us/trafficsafetywebportal/docs/SSO_SSOGis_User_Manual.pdf |
| All Roads Crash<br>Analysis User<br>Manual (ARCA)                | https://fdotewp1.dot.state.fl.us/trafficsafetywebportal/docs/SSO Web Portal ARCA.pdf    |
| Crash Reduction<br>Analysis System<br>Hub User Manual<br>(CRASH) | https://fdotewp1.dot.state.fl.us/trafficsafetywebportal/docs/SSO Web Portal CRASH.pdf   |

#### SSOGis Query Tool (Internet & Intranet): <u>https://gis.fdot.gov/ssogis/</u>

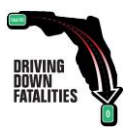

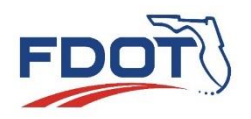

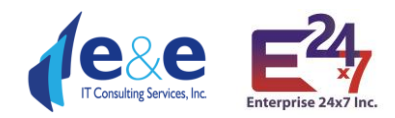

# Web Portal Overview

#### Navigate to <a href="https://gis.fdot.gov/ssogis/">https://gis.fdot.gov/ssogis/</a>

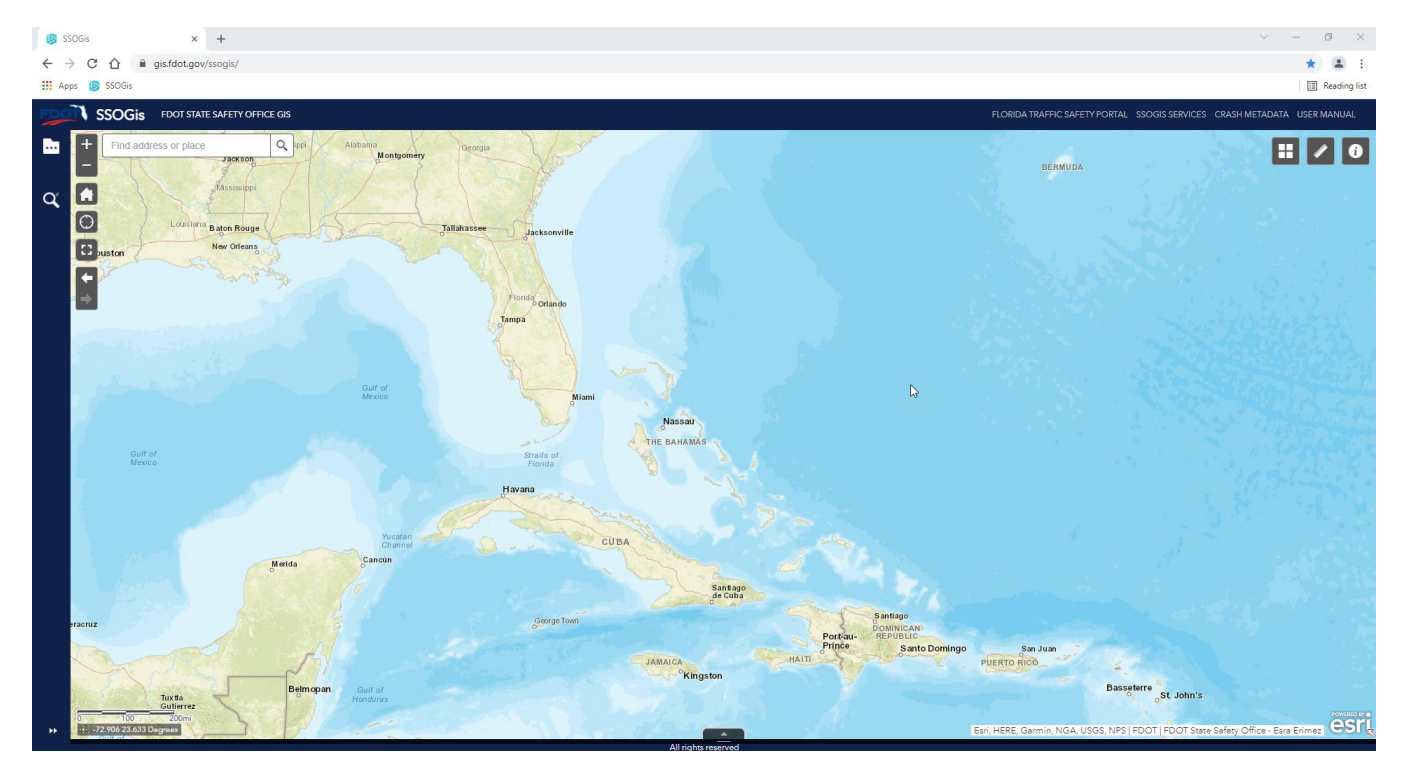

# Icons / Thumbnails

| lcon | Text                      | Description                                                                             |
|------|---------------------------|-----------------------------------------------------------------------------------------|
| FDOT | FDOT Website              | This icon will open FDOT Website's Home Page in new tab<br><u>https://www.fdot.gov/</u> |
|      | Florida Traffic<br>Safety | This link will open Florida Traffic Safety Portal home page                             |
|      | Portal                    | FLORIDA TRAFFIC SAFETY PORTAL                                                           |
|      |                           | https://fdotewp1.dot.state.fl.us/trafficsafetywebportal/                                |
|      | SSOGIS Services           | This link will open SSOGIS Services Portal home page                                    |
|      |                           | SSOGIS SERVICES                                                                         |
|      |                           | https://gis.fdot.gov/arcgis/rest/services/sso                                           |

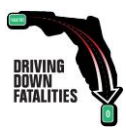

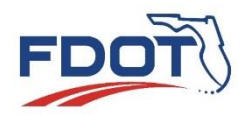

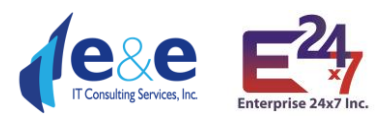

|          | Crash Metadata<br>(Excel) | This link on right side of the header downloads CRASH METADATA<br>Report as an excel sheet. The excel sheet gets downloaded in the<br>Downloads Folder and can also be found through the downloads tab in<br>browser. File can be moved to a preferred location after it is<br>downloaded, or you can also change default location where your current<br>browser download the files. Any changes made to file will be saved<br>locally to the same file at same location from where you have opened it<br>from.<br><b>CRASH METADATA</b><br><b>Note</b> : Any changes made to the file by double clicking the document link<br>from downloads tab in the browser will open and save changes in your<br>downloads folder where it was downloaded. You cannot open file<br>directly from downloads tab if you have already moved it to some other<br>location. |
|----------|---------------------------|----------------------------------------------------------------------------------------------------|
| ==       | Base map Gallery          | <ul> <li>This Icon allow users to choose the preferred Basemap from following Options</li> <li>Dark Gray Canvas</li> <li>Imagery</li> <li>Imagery with Labels</li> <li>Light Gray Canvas</li> <li>National Geographic</li> <li>Oceans</li> <li>OpenStreetMap</li> <li>Streets (default)</li> <li>Terrain with Labels</li> <li>Topographic</li> <li>Note: Default selection is Streets</li> </ul>                                                                                                    |
| <b>E</b> | Ruler                     | <ul> <li>This link opens a measurement tool which has three options:</li> <li>Area</li> <li>Distance</li> <li>Location</li> </ul>                                                                                                    |
| 1        | About                     | This icon provides the Data Disclaimer. The information presented on the Florida Traffic Safety Web Portal has been compiled from information collected for the purpose of identifying, evaluating, or planning safety enhancements.                                                                                                    |
| Q,       | Search Bar                | Search Bar allows you to move the focus of the map searching by place<br>Or Address. It gives suggestions as you start typing to select it from.<br>Make sure you use Florida, USA addresses.                                                                                                    |

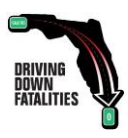

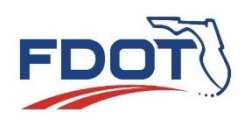

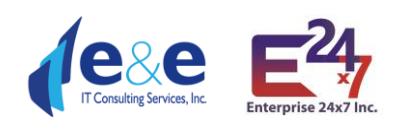

|        |                  | Find address or place     Q       Tampa     X     Q       Tampa, FL, USA     Tampa Int'l Airport, 4100 George J       Bean Pkwy, Tampa, FL, 33607, USA       Tampa International Airport, Tampa, FL,       USA       Tampakan, South Cotabato,       Soccsksargen, PHL       Tamparan, Lanao del Sur, Autonomous       Reg. in Muslim Mindanao, PHL       Tampamolón Corona, San Luis Potosí,       MEX |
|--------|------------------|----------------------------------------------------------------------------------------------------|
| +<br>- | Zoom             | Zooms in or out of applied address or selected place.                                                                                                    |
| A      | Home             | Zooms out the map to original settings, showing the whole map of Florida.                                                                                                    |
| 0      | My Location      | Zooms out to the present location of the user<br>gis.fdot.gov wants to<br>Know your location<br>Allow Block                                                                                                    |
| ::     | Full Screen      | Switches Map to Full Screen Mode                                                                                                    |
| ::     | Exit Full Screen | Brings map out from full screen mode, it is visible only when map is in full screen mode                                                                                                    |
| +      | Previous Extent  | Map points at Previous Extent                                                                                                    |

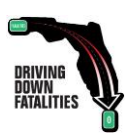

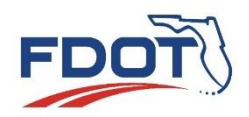

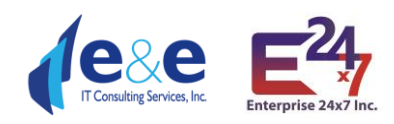

| •                             | Next Extent    | Map points at Next Extent                                                                                                    |
|-------------------------------|----------------|----------------------------------------------------------------------------------------------------|
| •••                           | Layer List     | If Layer List & Legend Icon is selected, the automatic Layers which are selected are SSOGis, SSOGis FLARIS and SSOGis Supplemental.                                                                                                    |
|                               | Legend         | Once a location or address is put in the legend will show in same location.                                                                                                    |
| $\mathbf{Q}^{e}_{\mathbf{k}}$ | Crash Search   | It opens the crash search tab, where search can be done by value (default) or shape. It is explained in detail below.                                                                                                    |
| **                            | Expand Sidebar | It is at bottom on the left sidebar. It expands the side where it shows up<br>Layers List and Legend tab and Crash Search tab                                                                                                    |
|                               | Shrink Sidebar | Above icon changes into this icon if sidebar is open. It shrinks down the sidebar to the normal position. If any of the tab Layers List and Legend or Crash search tab is open it hides the tab, which can then be opened again (selected values in the tab remains the same). |

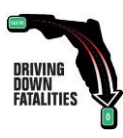

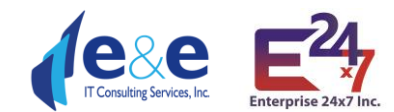

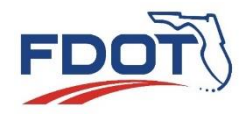

г

# Crash Search – By Value

Crash search has two subtabs where it allows to search By Shape and **By Value** (default). The **Crash Search – By Value tab**, offers 32 query parameters to the user to perform Crash Queries.

|                               | <b>^</b> ℓ                                | DHSMV City                        |
|-------------------------------|-------------------------------------------|-----------------------------------|
|                               |                                           |                                   |
| rash Search                   |                                           | Crash Category                    |
|                               |                                           | Driver Behavior 👻                 |
| By Va                         | ue By Shape                               | FDOT Crash                        |
| rch layer                     | <u>Clear Fie</u>                          | Number                            |
| rashes - Brief                | -                                         | Reporting Agency<br>Case Number   |
|                               |                                           | Reporting Agency                  |
| Search                        |                                           | Pedestrian<br>Involved?           |
| ults are limited              | to 5000 records                           | Bicyclist Involved?               |
|                               | Select a Calendar Year or Crash Date Rang | Motorcycle                        |
| alendar Year                  |                                           | Involved?                         |
| rash Date is<br>etween        | 4/8/2014 and 4/8/2022                     | Alcohol/Drugs<br>Involved?        |
| ghest Injury in               |                                           | Site Location 🗸                   |
| ash<br>Iation to              |                                           | Traffic Control<br>Vehicle 1 or 2 |
| inction                       |                                           | Lighting                          |
| rash Harmful<br>rent Location |                                           | Weather                           |
| tersection Type               |                                           | Environment                       |
| rash Harmful<br>vent          |                                           | Condition 1, 2 or<br>3            |
| iver Action                   |                                           | Road Surface                      |
| hicle 1 or 2                  |                                           | Road Condition 1,                 |
| OT Managing<br>strict         |                                           | Crash Lane                        |
| OOT County                    |                                           | Number                            |
|                               |                                           | FDOT Road<br>Category             |
| DOT Roadway                   |                                           | FDOT Roadway<br>Skid Test Result  |
| learest Inventory             | and                                       |                                   |

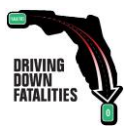

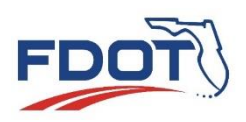

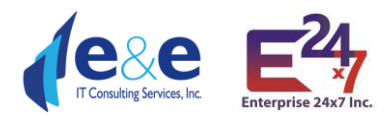

To allow maximum flexibility, SSO decided to not make any of the 32 parameters required. The 32 parameters operate with an "and" logical operator within the entered parameters.

- Because the tool has a public web interface and there is a need to limit the amount of data to manage performance, the tool will return a maximum of 5,000 records even when the result data set is larger.
- Larger dataset will require longer response time. The user is strongly advised to use at least a subset of parameters like: Year, County or District, Highest Injury in Crash, etc.

#### Search Layer and Report Lists

To increase the performance on the application response, there are 3 downloadable CSV output file **Report Lists** that the user can choose at his/her own will. The app default to "**Crashes – Brief**" the shortest list made of 23 fields because of performance, however the user can choose the "**Crashes – Partial Fields**" (medium list of 66 fields) or the "**Crashes – All Fields**" (full list made of 124 fields).

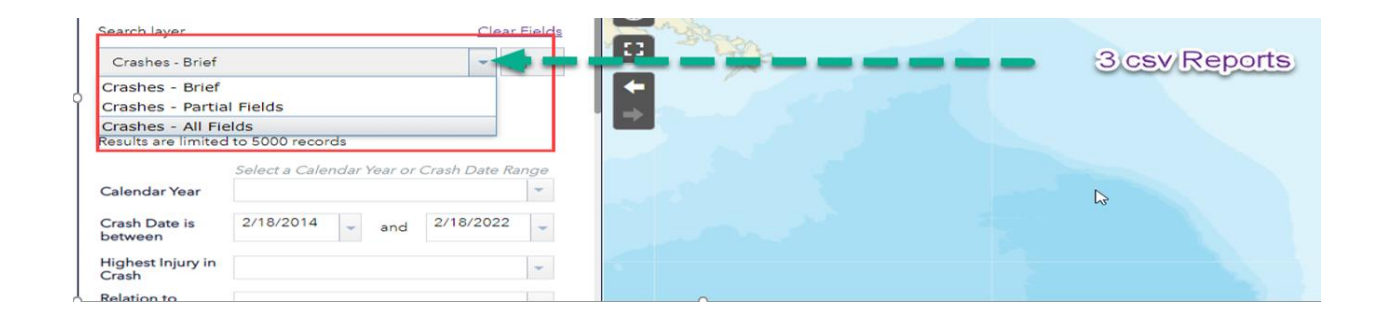

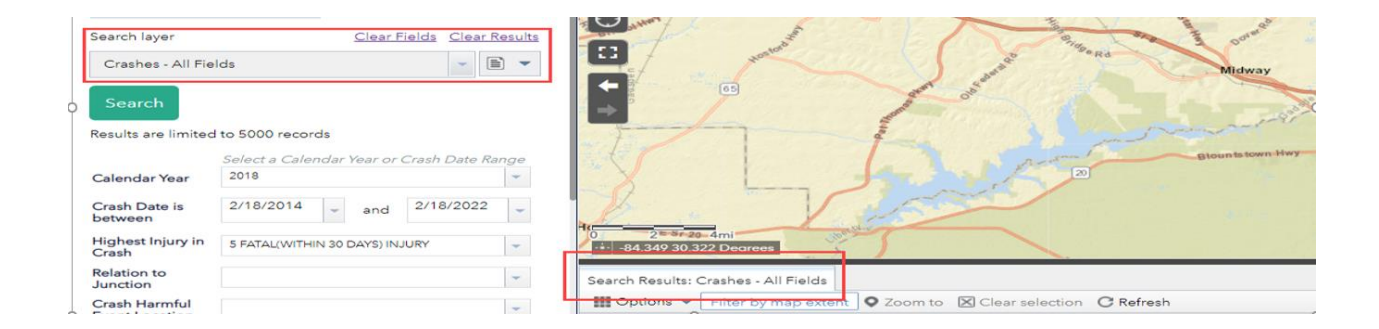

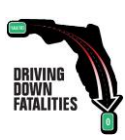

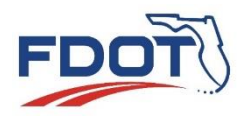

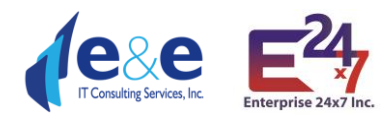

# Metadata Excel Sheet

The metadata excel sheet now contains a new sheet called Report List.

Which contains the following information regarding:

| Fields               | Total # of Fields |
|----------------------|-------------------|
| Crashes - Brief      | 22                |
| Crashes- Partial     | 66                |
| Fields               |                   |
| Crashes - All Fields | 124               |

| STATE SAFETY OFFICE GIS – REPORT LISTS |                              |                    |                                |                            |  |
|----------------------------------------|------------------------------|--------------------|--------------------------------|----------------------------|--|
| COLUMN NAME                            | ALIAS                        | Crashes<br>- Brief | Crashes<br>- Partial<br>Fields | Crashes<br>- All<br>Fields |  |
| XID                                    | Crash Id                     | x                  | x                              | x                          |  |
| CALENDAR_YEAR                          | Calendar Year                | x                  | x                              | x                          |  |
| CRASH_NUMBER                           | FDOT Crash Number            | x                  | x                              | x                          |  |
| CASE_NUMBER                            | Reporting Agency Case Number |                    |                                | x                          |  |
| INVSTGT_AGCY_CD                        | Reporting Agency Code        |                    |                                |                            |  |
| AGENCY_TYPE_TXT                        | Reporting Agency Type        |                    |                                | x                          |  |
| DOT_GEOG_DIST_CD                       | FDOT Managing District       |                    | x                              | x                          |  |
| DOT_CNTY_CD                            | FDOT County Code             |                    | X                              | X                          |  |
| COUNTY_TXT                             | County Name                  | x                  | X                              | X                          |  |
| CRASH_DATE                             | Crash Date                   | x                  | x                              | x                          |  |
| CRASH_TIME                             | Crash Time                   | x                  | X                              | X                          |  |
| DAYOWEEK                               | Weekday Code                 |                    |                                |                            |  |
| WEEKDAY_TXT                            | Day                          |                    | X                              | X                          |  |
| DHSMV_CTY_CD                           | DHSMV City                   |                    |                                | X                          |  |
| DHSCNTYCTY                             | Crash Report City Code       |                    |                                | X                          |  |
| IN_TOWN_FLAG                           | In Town                      |                    |                                | X                          |  |
| ON_ROADWAY_NAME                        | On Roadway Name              | x                  | X                              | X                          |  |
| INT_ROADWAY_NAME                       | Int Roadway Name             |                    | X                              | X                          |  |
| REFDISTANCE_MI                         | Reference Distance (Miles)   |                    | X                              | X                          |  |
| REFDIRECT                              | Reference Direction          |                    | X                              | X                          |  |
| OFFICER_LATITUDE                       | Officer Latitude             |                    |                                | X                          |  |
| OFFICER_LONGITUDE                      | Officer Longitude            |                    |                                | X                          |  |
| SAFETYLAT                              | FDOT Latitude                |                    |                                | X                          |  |
| SAFETYLON                              | FDOT Longitude               |                    |                                | X                          |  |
| ROADWAYID                              | FDOT Roadway                 | x                  | X                              | X                          |  |
| LOCMP                                  | Nearest Inventory MP         | X                  | X                              | X                          |  |
| NEAREST_NODE_FROM_CRASH                | Nearest Node from Crash      |                    |                                | x                          |  |
| STATE_ROAD_NUMBER                      | State Road #                 |                    |                                | x                          |  |
| US_ROAD_NUMBER                         | US Highway                   |                    |                                | X                          |  |
| ACCSIDRD                               | Crash Side of Road           | ×                  | x                              | x                          |  |

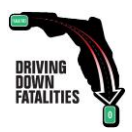

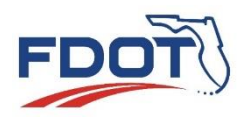

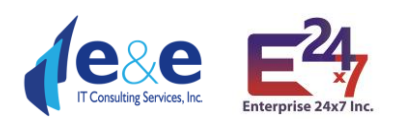

| ACCLANE                  | Accident Lane Number           | x | X | X |
|--------------------------|--------------------------------|---|---|---|
| TRAVDIR                  | Travel Direction Vehicle 1     | x | x | X |
| CRRATECD                 | FDOT Road Category             |   |   | X |
| DHSRDSYS                 | DHSMV Road System Id           |   |   | X |
| JCT_CD                   | Relation to Junction           |   |   | X |
| FRST_HARM_LOC_CD         | Crash Harmful Event Location   |   |   | X |
| INTCT_TYP_CD             | Intersection Type              |   |   | X |
| TYPESHLD                 | Shoulder Type                  |   |   | X |
| SKID_NUMBER              | FDOT Roadway SKID Test Result  |   |   | X |
| SKID_TEST_DATE           | FDOT Roadway SKID Test Date    |   |   | X |
| FUNCLASS                 | Functional Class               | X | X | X |
| RCI_SURFACE_WIDTH_FT     | RCI Surface Width              |   |   | X |
| RCI_SHOULDER_TYPE_1      | RCI Shoulder Type First Code   |   |   |   |
| RCI_SHOULDER_TYPE_1_TXT  | RCI Shoulder Type First        |   |   | X |
| RCI_SHOULDER_WIDTH_1_FT  | RCI Shoulder Width First       |   |   | X |
| RCI_SHOULDER_TYPE_2      | RCI Shoulder Type Second Code  |   |   |   |
| RCI_SHOULDER_TYPE_2_TXT  | RCI Shoulder Type Second       |   |   | X |
| RCI_SHOULDER_WIDTH_2_FT  | RCI Shoulder Width Second      |   |   | X |
| RCI_SHOULDER_TYPE_3      | RCI Shoulder Type Third Code   |   |   |   |
| RCI_SHOULDER_TYPE_3_TXT  | RCI Shoulder Type Third        |   |   | X |
| RCI_SHOULDER_WIDTH_3_FT  | RCI Shoulder Width Third       |   |   | X |
| RCI_MEDIAN_WIDTH_FT      | RCI Median Width               |   |   | X |
| AVERAGE_DAILY_TRAFFIC    | Avg Daily Traffic              |   |   | X |
| AADT_SOURCE              | AADT Source                    |   |   | X |
| RCI_AVG_PERC_TRUCK_TRAFF | RCI Avg Per Truck Traffic      |   |   | X |
| RCI_HORIZ_CURVE_CD       | RCI Horiz Curve Condition      |   |   | X |
| SPEED_LIMIT              | Posted Speed Limit             |   | X | X |
| INJSEVER                 | Highest Injury in Crash        | X | X | X |
| CARSTACD                 | CAR Status Code                |   |   | X |
| ALCINVCD                 | Alcohols/Drug Involved         |   | X | X |
| SITELOCA                 | Site Location                  | X | X | X |
| LGHT_COND_CD             | Lighting                       | X | X | X |
| EVNT_WTHR_COND_CD        | Weather                        | X | X | X |
| RD_SRFC_COND_CD          | Road Surface                   |   | X | X |
| RDWY_GRDE_CD             | Roadway Grade                  |   |   | X |
| RDWY_ALIGN_CD            | Roadway Alignment              |   |   | X |
| TRAF_WAY_CD              | Traffic Way                    |   |   |   |
| V1_TRAF_WAY_CD           | Traffic Way Vehicle 1 Code     |   |   |   |
| V1_TRAF_WAY_CD_TXT       | Traffic Way Vehicle 1          |   |   | x |
| V2_TRAF_WAY_CD           | Traffic Way Vehicle 2 Code     |   |   |   |
| V2_TRAF_WAY_CD_TXT       | Traffic Way Vehicle 2          |   |   | x |
| V1TRAFCTL                | Traffic Control Vehicle 1 Code |   |   |   |
| V1TRAFCTL_TXT            | Traffic Control Vehicle 1      |   | X | X |

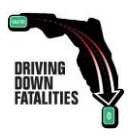

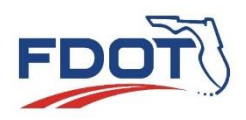

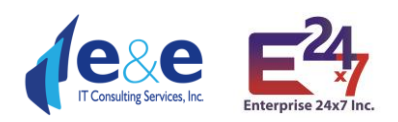

| V2TRAFCTL                  | Traffic Control Vehicle 2 Code      |   |   |   |
|----------------------------|-------------------------------------|---|---|---|
| V2TRAFCTL_TXT              | Traffic Control Vehicle 2           |   | X | X |
| CNTOFLANES                 | Count of Lanes                      |   |   | X |
| ROADCOND1                  | Road Condition 1 Code               |   |   |   |
| ROADCOND1_TXT              | Road Condition 1                    |   | X | X |
| ROADCOND2                  | Road Condition 2 Code               |   |   |   |
| ROADCOND2_TXT              | Road Condition 2                    |   | X | X |
| ROADCOND3                  | Road Condition 3 Code               |   |   |   |
| ROADCOND3_TXT              | Road Condition 3                    |   | X | X |
| ENVIRNMT1                  | Environment Condition 1 Code        |   |   |   |
| ENVIRNMT1_TXT              | Environment Condition 1             |   | X | X |
| ENVIRNMT2                  | Environment Condition 2 Code        |   |   |   |
| ENVIRNMT2_TXT              | Environment Condition 2             |   | X | X |
| ENVIRNMT3                  | Environment Condition 3 Code        |   |   |   |
| ENVIRNMT3_TXT              | Environment Condition 3             |   | X | X |
| MOST_HARM_EVNT_CD          | Crash Harmful Event                 | X | X | X |
| IMPCT_TYP_CD               | Manner of Collision                 | x | x | X |
| VHCL_MOVE_CD               | Vehicle Movement                    | X | X | X |
| D1_FRST_DR_ACTN_CD         | Driver Action Vehicle 1 Code        |   |   |   |
| D1_FRST_DR_ACTN_CD_TXT     | Driver Action Vehicle 1             |   | X | X |
| D2_FRST_DR_ACTN_CD         | Driver Action Vehicle 2 Code        |   |   |   |
| D2_FRST_DR_ACTN_CD_TXT     | Driver Action Vehicle 2             |   | X | X |
| LOC_WTHN_ZONE_CD           | Location Within Workzone            |   |   | X |
| WRK_ZONE_TYP_CD            | Type of Workzone                    |   |   | X |
| WRK_PRSNT_CD               | Workers Present in Workzone         |   |   | X |
| LAW_ENFRC_PRSNT_CD         | Law Enforcement Present in Workzone |   |   | X |
| SCHL_BUS_REL_CD            | School Bus Related                  |   |   | X |
| NUMBER_OF_INJURED          | Count of Nonfatal Injuries          |   | X | X |
| NUMBER_OF_KILLED           | Count of Traffic Fatalities         |   | X | X |
| NUMBER_OF_SERIOUS_INJURIES | Count of Serious Injuries           |   | X | X |
| NUMBER_OF_PEDESTRIANS      | Count of Pedestrians                |   | X | X |
| TOTAL_DRIVERS              | Count of Drivers                    |   |   | X |
| NUMBER_OF_BICYCLISTS       | Count of Bicyclists                 |   | x | X |
| NUMBER_OF_VEHICLES         | Count of Vehicles                   |   |   | X |
| TOTAL_PERSONS              | Count of Persons                    |   |   | X |
| WRONGWAY_IND               | Wrong Way                           |   | x | x |
| WORKZONE_IND               | Workzone Inv                        |   | x | X |
| COMMERCIAL_VEHICLE_IND     | Commercial Vehicle Inv              |   | X | X |
| INTERSECTION_IND           | Intersection Inv                    |   | x | X |
| LANE_DEPARTURE_IND         | Lane Departure                      |   | x | x |
| SPEEDING_IND               | Speeding                            |   | x | x |
| AGGRESSIVE_DRIVING_IND     | Aggressive Driving                  |   | x | X |
| IMPAIRED_DRIVER_IND        | Impaired Driver                     |   | X | X |

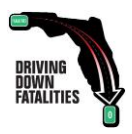

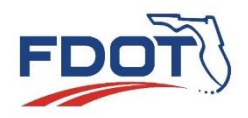

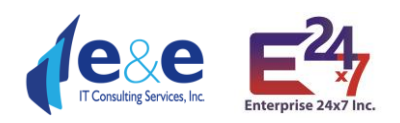

| IMPAIRED_PEDESTRIAN_IND  | Impaired Pedestrian             |    | X  | X   |
|--------------------------|---------------------------------|----|----|-----|
| IMPAIRED_BICYCLIST_IND   | Impaired Bicyclist              |    | X  | X   |
| DISTRACTED_DRIVER_IND    | Distracted Driver               |    | X  | X   |
| SPEEDING_AGGRESSIVE_IND  | Speeding or Aggressive Driving  |    | X  | X   |
| PEDESTRIAN_RELATED_IND   | Pedestrian Related              |    | X  | X   |
| BICYCLIST_RELATED_IND    | Bicyclist Related               |    | X  | X   |
| PEDESTRIAN_BICYCLIST_IND | Pedestrian or Bicyclist Related |    | X  | X   |
| MOTORCYCLE_INVOLVED_IND  | Motorcycle Inv                  |    | X  | X   |
| NO_BELT_IND              | No Belt                         |    | X  | X   |
| NO_BELT_AGE_1_4_IND      | No Belt - Ages 1-4              |    |    | X   |
| NO_BELT_AGE_5_12_IND     | No Belt - Ages 5-12             |    |    | X   |
| NO_BELT_AGE_13_17_IND    | No Belt - Ages 13-17            |    |    | X   |
| AGE_TEEN_IND             | Driver - Ages Teen              |    | X  | X   |
| AGE_65_PLUS_IND          | Driver - Ages 65 plus           |    | X  | X   |
| AGE_65_69_IND            | Driver - Ages 65-69             |    |    | X   |
| AGE_70_74_IND            | Driver - Ages 70-74             |    |    | X   |
| AGE_75_79_IND            | Driver - Ages 75-79             |    |    | X   |
| AGE_80_PLUS_IND          | Driver - Ages 80 plus           |    |    | X   |
| LINK_ID                  | Navteq Link Id                  |    |    |     |
| CRSH_REF_NODE_ID         | Crash Reference Node Id         |    |    |     |
| CRSH_XTMREF_NOD_ID       | Crash Begin Node Id             |    |    |     |
| DSTNC_TOXTRNOD_NUM       | Distance to Begin Node          |    |    |     |
| CRSH_XTRREFNODB_ID       | Crash End Node Id               |    |    |     |
| DST_TOXTRMNODB_NUM       | Distance to End Node            |    |    |     |
| LATITUDE                 | ARBM Latitude                   | X  | X  | X   |
| LONGITUDE                | ARBM Longitude                  | X  | X  | X   |
| X_COORDINATE             | UTM Zone 17N X                  |    |    | X   |
| Y_COORDINATE             | UTM Zone 17N Y                  |    |    | X   |
| ARBM_ROADSIDE            | ARBM Side of Road               |    |    | X   |
| GEO_URBAN_RURAL_IND      | Urban Rural Indicator           |    | X  | X   |
| MAP_SOURCE               | GIS Street Source               |    |    | x   |
| EXTRACT_DATE             | Extract Date                    |    |    | X   |
| ARBM_ROAD_STATUS         | ARBM Road Status                |    |    |     |
|                          | Total                           | 22 | 66 | 124 |

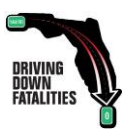

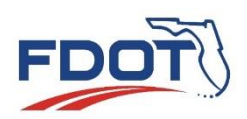

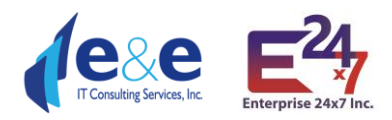

| Search layer                        | Clear Fields                | 2 |
|-------------------------------------|-----------------------------|---|
| Crashes - Brief                     |                             | Z |
|                                     | Create new results          |   |
| Search                              | Add to current results      |   |
|                                     | Remove from current results | 1 |
| Results are limited to 5000 records |                             | 1 |

The Icon which looks like a document, has three options:

- 1. Create new results based on user search.
- 2. Add to current results, will add the last search to current results.
- 3. Remove from current results, will remove the last search form the current results.

*Note:* It may take some time to load results when user clicks on search Button depending upon the values selected for search. You may not see a loading icon while app is loading the values after clicking on search. Results are limited to 5000 records.

#### Calendar Year and Crash Date Range

Select a Calendar Year from a dropdown, for example 2021 or select a date range from the same year in the Crash Date is between.

|                          | Select a Calendar Year or Crash Date Ra | ange |
|--------------------------|-----------------------------------------|------|
| Calendar Year            | 2019                                    | -    |
| Crash Date is<br>between | 12/30/2019 and 12/31/2019               | -    |

#### Highest Injury in Crash

Select the injury level in Highest injury in Crash dropdown, there are 7 options:

- 1. Fatal (Within 30 Days) Injury
- 2. Incapacitating Injury
- 3. No Injury
- 4. No-Incapacitating Injury
- 5. Non-Traffic Fatality
- 6. Possibly Injured
- 7. Unknown/ Not Coded

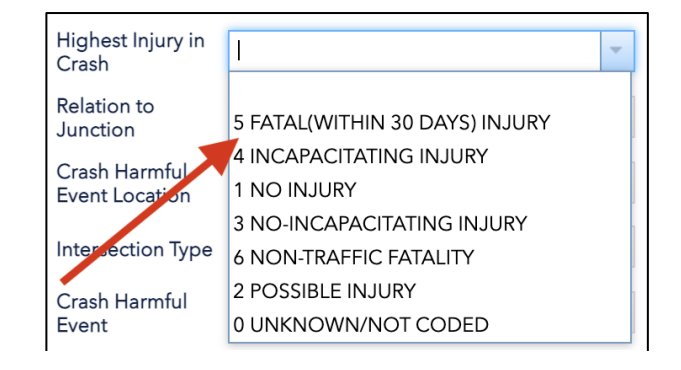

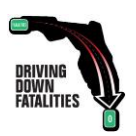

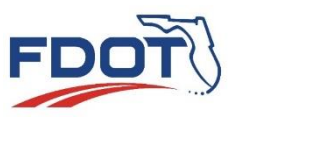

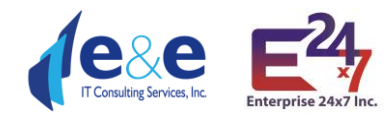

#### **Relation to Junction**

Select Relation to Junction from dropdown, there are 13 options:

- 1. Acceleration/Deceleration Lane
- 2. Cross-over related
- 3. Driveway/ Alley access related
- 4. Entrance/Exit ramp
- 5. Intersection
- 6. Intersection- Related
- 7. Non-Junction
- 8. Not Coded
- 9. Other (See Narrative)
- 10. Railway Grade Crossing
- 11. Shared- use path or trail
- 12. Through Roadway
- 13. Unknown

# Crash Harmful Location

Relation to Junction § Crash Harmful 17 ACCELERATION/DECELERATION LANE Event Location 15 CROSSOVER-RELATED Intersection Type 04 DRIVEWAY/ALLEY ACCESS RELATED 14 ENTRANCE/EXIT RAMP Crash Harmful 02 INTERSECTION Event 03 INTERSECTION-RELATED Driver Action Vehicle 1 or 2 01 NON-JUNCTION 00 NOT CODED FDOT Managing 77 OTHER (SEE NARRATIVE) District 05 RAILWAY GRADE CROSSING FDOT County 16 SHARED-USE PATH OR TRAIL 18 THROUGH ROADWAY FDOT Roadway 88 UNKNOWN

Select Harmful Locations from drop down and there are 11 options:

- 1. Gore
- 2. In parking lane or zone
- 3. Median
- 4. Not Coded
- 5. Off Roadway
- 6. On Roadway
- 7. Outside right of way
- 8. Roadside
- 9. Separator
- 10. Shoulder
- 11. Unknown

| Crash Harmful<br>Event Location | <b></b>                    |
|---------------------------------|----------------------------|
| Intersection Type               | 06 GORE                    |
| Crash Harmful                   | 08 IN PARKING LANE OR ZONE |
| Event                           | 04 MEDIAN                  |
| Driver Action                   | 00 NOT CODED               |
| Vehicle 1 or 2                  | 02 OFF ROADWAY             |
| FDOT Managing                   | 01 ON ROADWAY              |
| District                        | 09 OUTSIDE RIGHT-OF-WAY    |
|                                 | 10 ROADSIDE                |
| FDOT County                     | 07 SEPARATOR               |
|                                 | 03 SHOULDER                |
| FDOT Roadway                    | 88 UNKNOWN                 |
|                                 |                            |

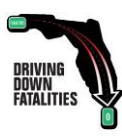

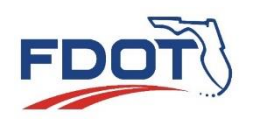

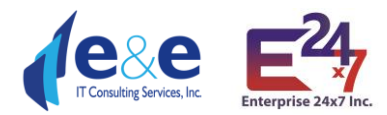

#### Intersection Type

Select Intersection type from dropdown and it has 10 options:

- 1. Five points, or more
- 2. Four-way intersection
- 3. Not at intersection
- 4. Not Coded
- 5. Other (see narrative)
- 6. Roundabout
- 7. T-Intersection
- 8. Traffic circle
- 9. Y-Intersection

### Crash Harmful Event

Select Crash Harmful Events from drop down it has 40 options.

| Intersection Type |                          | - |  |
|-------------------|--------------------------|---|--|
| Crash Harmful     | 07 FIVE-POINT, OR MORE   |   |  |
|                   | 02 FOUR-WAY INTERSECTION |   |  |
| Vehicle 1 or 2    | 01 NOT AT INTERSECTION   |   |  |
| EDOT Managing     | 00 NOT CODED             |   |  |
| District          | 77 OTHER (SEE NARRATIVE) |   |  |
|                   | 06 ROUNDABOUT            |   |  |
| FDOT County       | 03 T-INTERSECTION        |   |  |
|                   | 05 TRAFFIC CIRCLE        |   |  |
| FDOT Roadway      | 04 Y-INTERSECTION        |   |  |

| Crash Harmful<br>Event            | <b></b>                                             |
|-----------------------------------|-----------------------------------------------------|
| Driver Action<br>Vehicle 1 or 2   | 13 ANIMAL                                           |
| FDOT Managing                     | 20 BRIDGE OVERHEAD STRUCTURE                        |
| District                          | 21 BRIDGE PIER OR SUPPORT                           |
| EDOT County                       | 22 BRIDGE RAIL                                      |
| rborcounty                        | 29 CABLE BARRIER                                    |
| FDOT Roadway                      | 05 CARGO/EQUIPMENT LOSS OR SHIFT                    |
| ,                                 | 30 CONCRETE TRAFFIC BARRIER                         |
| Nearest Inventory                 | 23 CULVERT                                          |
| MP is between                     | 24 CURB                                             |
| DHSMV City                        | 25 DITCH                                            |
|                                   | 26 EMBANKMENT                                       |
| Crash Category                    | 06 FELL/JUMPED FROM MOTOR VEHICLE                   |
|                                   | 37 FENCE                                            |
| Driver Behavior                   | 02 FIRE/EXPLOSION                                   |
| FDOT Crash                        | 28 GUARDRAIL END                                    |
| Number                            | 27 GUARDRAIL FACE                                   |
| Reporting Agency                  | 03 IMMERSION                                        |
| Case Number                       | 19 IMPACT ATTENUATOR/CRASH CUSION                   |
| Reporting Agency                  | 04 JACKKNIFE                                        |
| heporting Agency                  | 38 MAILBOX                                          |
| Pedestrian                        | 14 MOTOR VEHICLE IN TRANSPORT                       |
| Involved?                         | 00 NOT CODED                                        |
| Bicyclist Involved?               | 39 OTHER FIXED OBJECT (WALL, BUIL                   |
| Motorcycle                        | 09 OTHER NON-COLLISION                              |
| Involved?                         | 18 OTHER NON-FIXED OBJECT                           |
| Alcohol/Drugs                     | 36 OTHER POST. POLE. OR SUPPORT                     |
| Involved?                         | 31 OTHER TRAFFIC BARRIER                            |
| Site Location                     | 01 OVERTURN/ROLLOVER                                |
|                                   | 15 PARKED MOTOR VEHICLE                             |
| Traffic Control<br>Vehicle 1 or 2 | 11 PEDALCYCLE                                       |
| Venicle For 2                     | 10 PEDESTRIAN                                       |
| Lighting                          | 12 RAILWAY VEHICLE (TRAIN ENGINE                    |
| Weather                           | 08 RAN INTO WATER/CANAL                             |
| weather                           | 17 STRUCK BY FALLING. SHIFTING CA                   |
| Environment                       | 07 THROWN OR FALLING OBJECT                         |
| Condition 1, 2 or<br>3            | 34 TRAFFIC SIGN SUPPORT                             |
|                                   | 35 TRAFFIC SIGNAL SUPPORT                           |
| Road Surface                      |                                                     |
|                                   | 32 TREE (STANDING)                                  |
| Road Condition 1,                 | 32 TREE (STANDING)<br>33 UTILITY POLE/LIGHT SUPPORT |

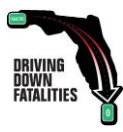

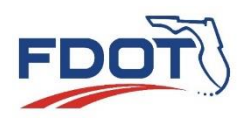

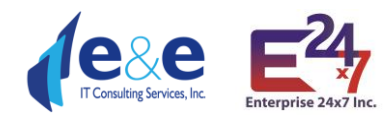

# Driver Action Vehicle 1 or 2

Driver Action Vehicle 1 or 2 has 21 options to choose from as listed in image.

| Vehicle 1 or 2      | -                                 |
|---------------------|-----------------------------------|
| FDOT Managing       |                                   |
| District            | 28 DISREGARDED OTHER ROAD MARKING |
| FROT Court          | 27 DISREGARDED OTHER TRAFFIC SIGN |
| PDOT County         | 12 DROVE TOO FAST FOR CONDITIONS  |
| FDOT Roadway        | 17 EXCEEDED POSTED SPEED          |
| ( Dornouding)       | 25 FAILED TO KEEP IN PROPER LANE  |
| Nearest Inventory   | 03 FAILED TO YIELD RIGHT-OF-WAY   |
| MP is between       | 10 FOLLOWED TOO CLOSELY           |
| DHSMV City          | 04 IMPROPER BACKING               |
| Dribiniv City       | 15 IMPROPER PASSING               |
| Crash Category      | 06 IMPROPER TURN                  |
|                     | 01 NO CONTRIBUTING ACTION         |
| Driver Behavior     | 00 NOT CODED                      |
| EDOT Creek          | 31 OPER MV AGRSIVE, ERATIC, RCKLS |
| Number              | 02 OPERATED MV IN CARLESS OR NEGL |
| Reporting Agency    | 77 OTHER CONTRIBUTING ACTION      |
| Case Number         | 29 OVER-CORRECTING/OVERSTEERING   |
| Departing Assess    | 26 RAN OFF ROADWAY                |
| Reporting Agency    | 11 RAN RED LIGHT                  |
| Pedestrian          | 13 RAN STOP SIGN                  |
| Involved?           | 30 SWERVED OR AVOIDED: DUE TO WI  |
| Bicyclist Involved? |                                   |

#### **FDOT Managing District**

FDOT Managing District has 8 options to choose from as listed in image.

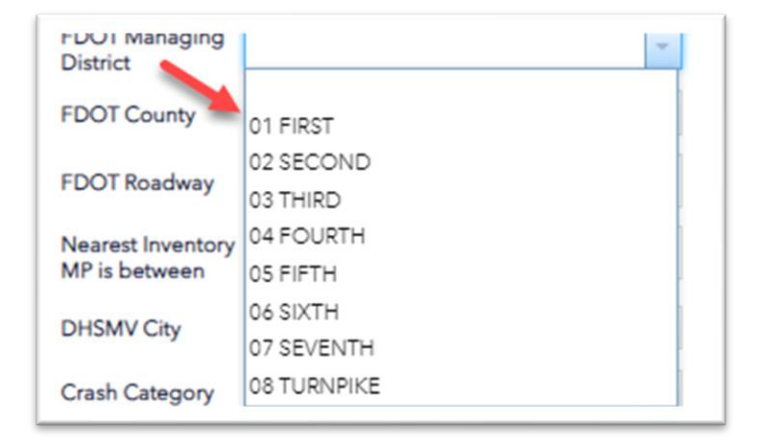

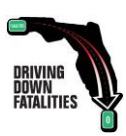

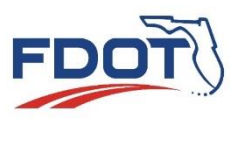

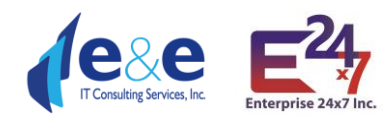

#### **FDOT County**

FDOT County has 71 options to choose from as listed in drop down image.

| DUSMUCity    |                        |
|--------------|------------------------|
| DHSIVIV City |                        |
|              |                        |
|              | 2630 ALACHUA           |
|              | 5328 ALFORD            |
|              | 7730 ALTAMONTE SPRINGS |
|              | 4730 ALTHA             |
|              | 1330 ANNA MARIA        |
|              | 4930 APALACHICOLA      |
|              | 7530 АРОРКА            |
|              | 0430 ARCADIA           |
|              | 2632 ARCHER            |
|              | 1128 ASTATULA          |
|              | 7230 ATLANTIC BEACH    |
|              | 9328 ATLANTIS          |
|              | 1630 AUBURNDALE        |
|              | 8729 AVENTURA          |
|              | 0930 AVON PARK         |
|              | 7544 AZALEA PARK       |
|              | 8730 BAL HARBOR        |
|              | 7232 BALDWIN           |
|              | 1632 BARTOW            |

#### **FDOT Roadway**

FDOT Roadway has 2 options to be entered:

- The FDOT Roadway ID (e.g., 55320000)
- The Beginning and Ending Mile Point of the interested Linear Reference System length (e.g., 1.00 – 3.50)

| FDOT Roadway                       |     |
|------------------------------------|-----|
| Nearest Inventory<br>MP is between | and |

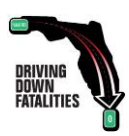

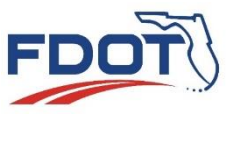

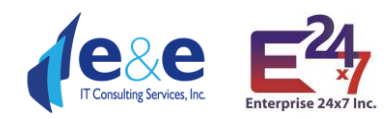

#### **DHSMV** City

Select DSHMV City from dropdown, it has list of all the cities in Florida.

| DHSMV City | · · · · · · · · · · · · · · · · · · · |
|------------|---------------------------------------|
|            | 2630 ALACHUA                          |
|            | 5328 ALFORD                           |
|            | 7730 ALTAMONTE SPRINGS                |
|            | 4730 ALTHA                            |
|            | 1330 ANNA MARIA                       |
|            | 4930 APALACHICOLA                     |
|            | 7530 APOPKA                           |
|            | 0430 ARCADIA                          |
|            | 2632 ARCHER                           |
|            | 1128 ASTATULA                         |
|            | 7230 ATLANTIC BEACH                   |
|            | 9328 ATLANTIS                         |
|            | 1630 AUBURNDALE                       |
|            | 8729 AVENTURA                         |
|            | 0930 AVON PARK                        |
|            | 7544 AZALEA PARK                      |
|            | 8730 BAL HARBOR                       |
|            | 7232 BALDWIN                          |
|            | 1632 BARTOW                           |

#### Crash Category

Crash Category has 4 options to choose from as listed in drop down image.

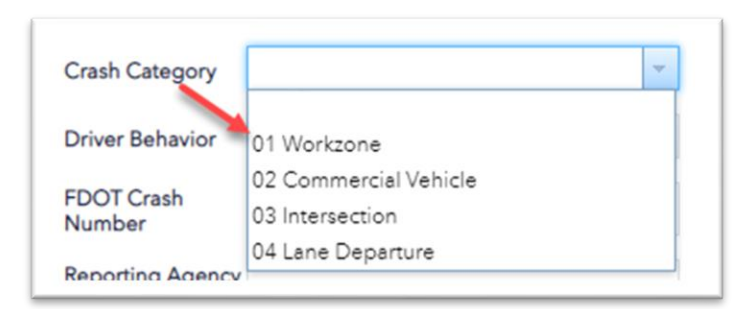

#### **Driver Behavior**

Driver Behavior has 4 options to choose from as listed in drop down image.

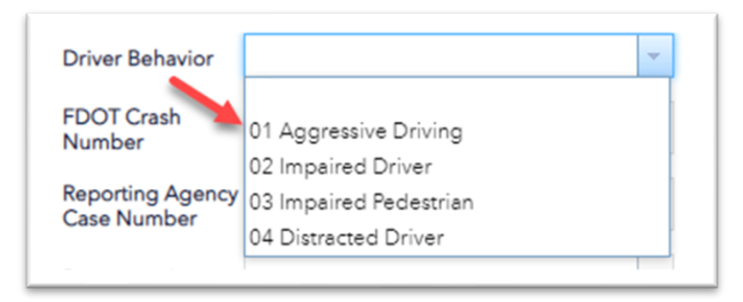

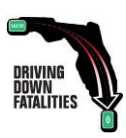

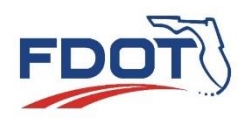

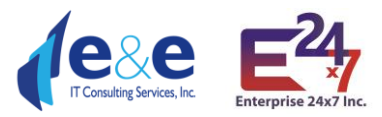

#### FDOT Crash Number

FDOT Crash Number must be entered in manually.

| FDOT Crash<br>Number |  |
|----------------------|--|
|                      |  |

# Reporting Agency Case Number

Reporting Agency case number must be entered in manually.

| Reporting Agency<br>Case Number |  |
|---------------------------------|--|
|                                 |  |

#### **Reporting Agency**

Reporting Agency has 5 options to choose from as listed in drop down image.

| Reporting Agency        | 1                         | ~ |
|-------------------------|---------------------------|---|
| Pedestrian<br>Involved? | 3 CITY POLICE DEPARTMENT  |   |
|                         | 2 COUNTY SHERIFF'S OFFICE |   |
| Bicyclist Involved?     | 1 FLORIDA HIGHWAY PATROL  |   |
| Motoroucle              | 0 NOT CODED               |   |
| Involved?               | 4 OTHER                   |   |

#### Pedestrian Involved

Pedestrian Involved has 1 option to choose from drop down image.

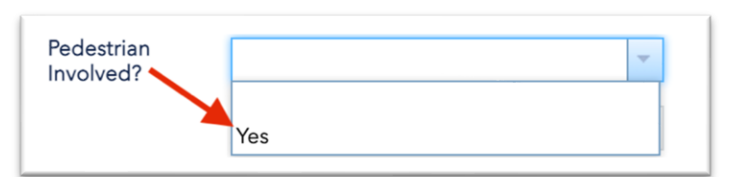

### **Bicyclist Involved**

Bicyclist Involved has 1 option to choose from as listed in drop down image.

| Bicyclist Involved? |     | - |  |
|---------------------|-----|---|--|
|                     | Yes |   |  |

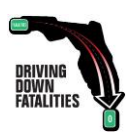

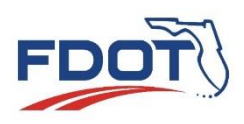

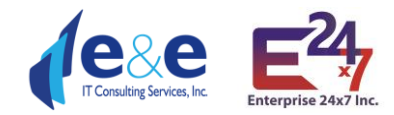

#### Motorcycle Involved

Motorcycle Involved has 2 options to choose from as listed in drop down image.

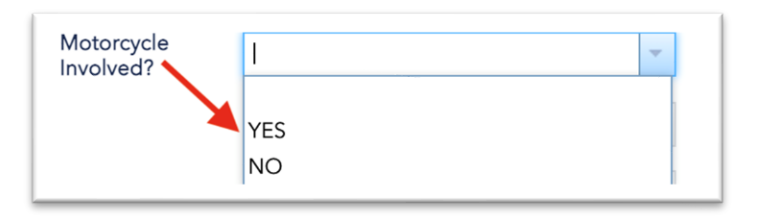

# Alcohol / Drugs Involved

Alcohol/ Drugs Involved has 5 options to choose from as listed in drop down image.

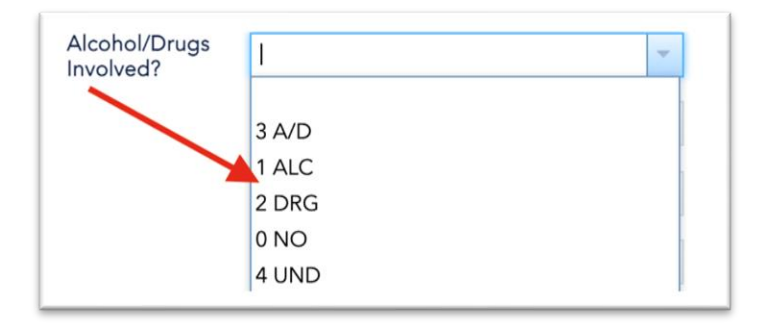

#### Site Location

Site Location Involved has 14 options to choose from as listed in drop down image.

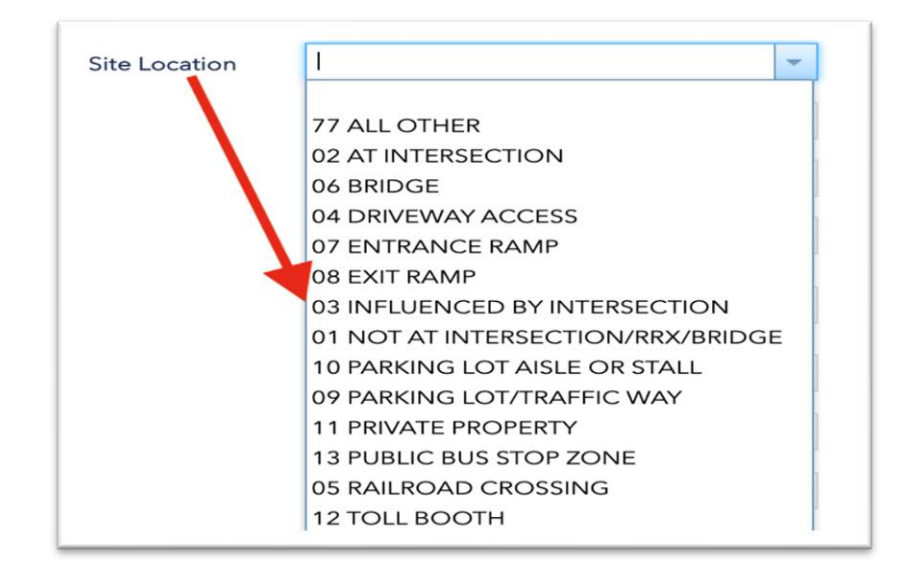

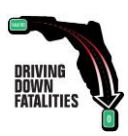

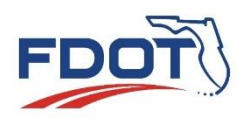

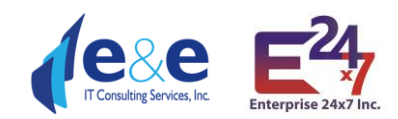

# Traffic Control Vehicle 1 or 2

Traffic Control Vehicle 1 or 2 involved has 12 options to choose from as listed in drop down image.

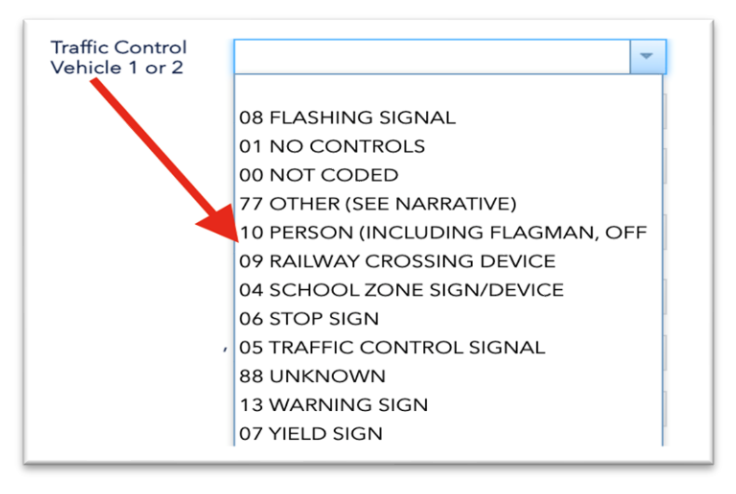

### Lighting

Lighting has 9 options to choose from as listed in drop down image.

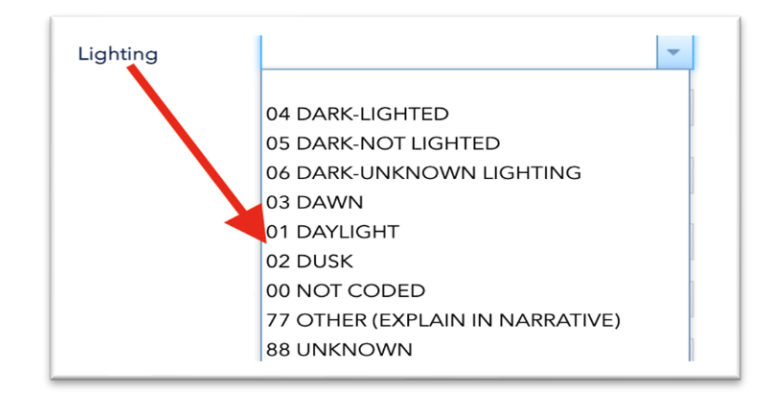

#### Weather

Weather has 9 options to choose from as listed in drop down image.

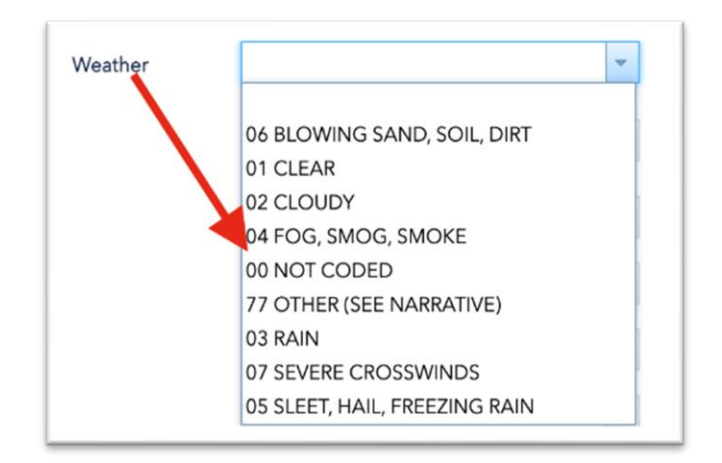

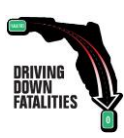

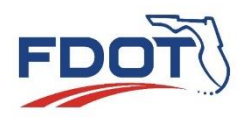

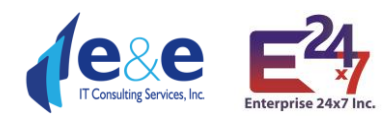

# Environment Condition 1,2, or 3

Environment Condition 1,2 or 3 has 8 options to choose from as listed in drop down image.

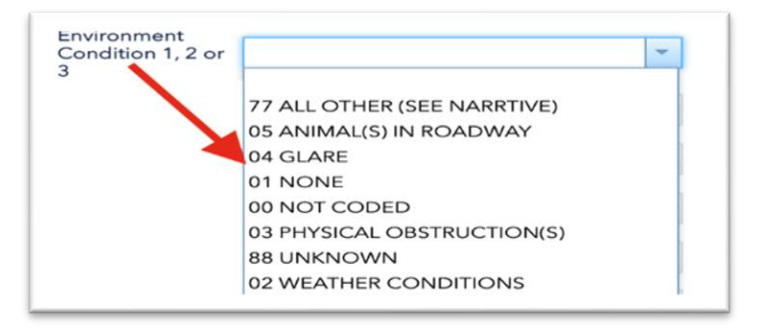

#### **Road Surface**

Road Surface has 10 options to choose from as listed in drop down image.

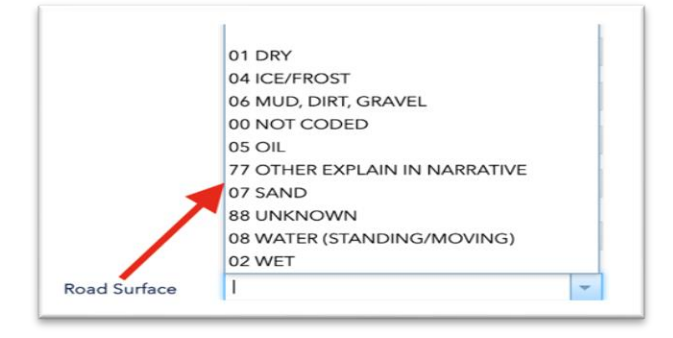

#### Road Condition 1,2, or 3

Road Condition 1,2, or 3 has 13 options to choose from as listed in drop down image.

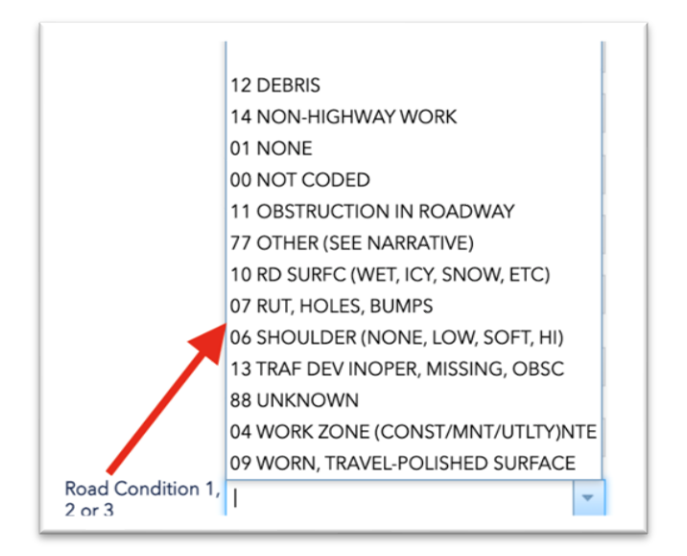

#### Crash Lane Number

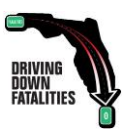

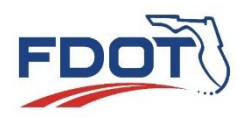

Consulting Services, Inc.

Crash Lane Number has 13 options to choose from as listed in drop down image.

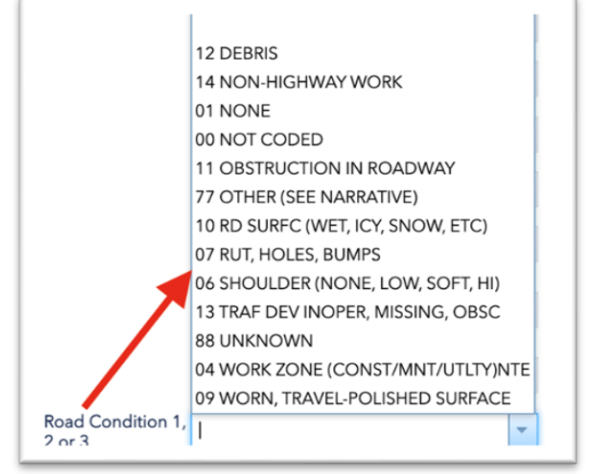

#### FDOT Road Category

FDOT Road Category has 39 options to choose from as listed in drop down image.

02 INTERSTATE RURAL 01 INTERSTATE URBAN 08 RAMP RURAL 07 RAMP URBAN 17 RURAL 2-3LN 2WY DIVD PAVD 16 RURAL 2-3LN 2WY DIVD RASD 18 RURAL 2-3LN 2WY UNDIVD 27 RURAL 4-5LN 2WY DIVD PAVD 26 RURAL 4-5LN 2WY DIVD RASD 28 RURAL 4-5LN 2WY UNDIVD 37 RURAL 6+LN 2WY DIVD PAVD 36 RURAL 6+LN 2WY DIVD RASD 38 RURAL 6+LN 2WY UNDIVD 42 RURAL ONE WAY 06 RURAL OTHER LIMITED ACCESS 14 SUBURBAN 2-3LN 2WY DIVD PAVD 13 SUBURBAN 2-3LN 2WY DIVD RASD 15 SUBURBAN 2-3LN 2WY UNDIVD 24 SUBURBAN 4-5LN 2WY DIVD PAVD 23 SUBURBAN 4-5LN 2WY DIVD RASD 25 SUBURBAN 4-5LN 2WY UNDIVD 34 SUBURBAN 6+LN 2WY DIVD PAVD 33 SUBURBAN 6+LN 2WY DIVD RASD 35 SUBURBAN 6+LN 2WY UNDIVD 41 SUBURBAN ONE WAY 04 TOLL ROAD RURAL 03 TOLL ROAD URBAN 77 UNDEFINED 11 URBAN 2-3LN 2WY DIVD PAVD 10 URBAN 2-3LN 2WY DIVD RASD 12 URBAN 2-3LN 2WY UNDIVD 21 URBAN 4-5LN 2WY DIVD PAVD 20 URBAN 4-5LN 2WY DIVD RASD 22 URBAN 4-5LN 2WY UNDIVD 31 URBAN 6+LN 2WY DIVD PAVD 30 URBAN 6+LN 2WY DIVD RASD 32 URBAN 6+LN 2WY UNDIVD 40 URBAN ONE WAY 05 URBAN OTHER LIMITED ACCESS FDOT Road

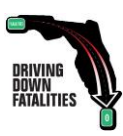

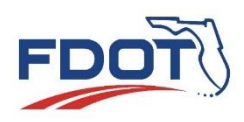

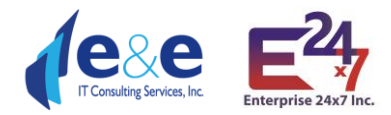

#### FDOT Roadway Skid Test Result

FDOT Roadway Skid Test Result must be entered in manually.

|--|

# Crash Search – By Value: Pop-ups Tool (use case example)

Once a query has been performed, for example: Crashes- Brief, Calendar Year 2015. Highest Injury in Crash as 5 – Fatal and FDOT County 55 Leon.

The result of 22 features is displayed both in the Report Table and the Map, as shown below.

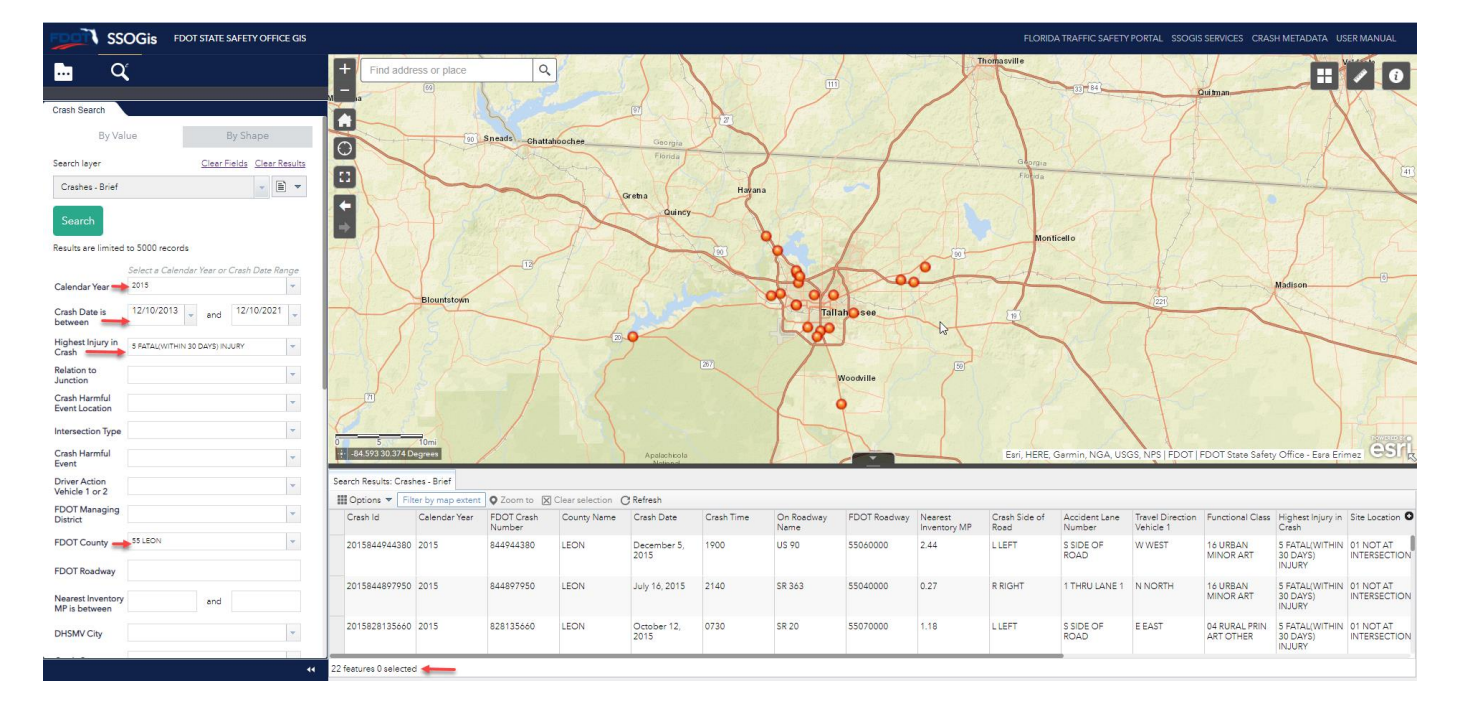

It is possible to toggle between the table and map (if a record is selected in blue, the corresponding crash is also highlighted in blue), or it is possible to directly select any Crash points shown on the Map.

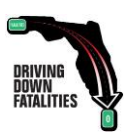

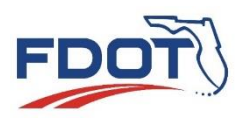

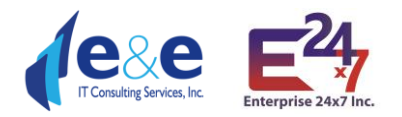

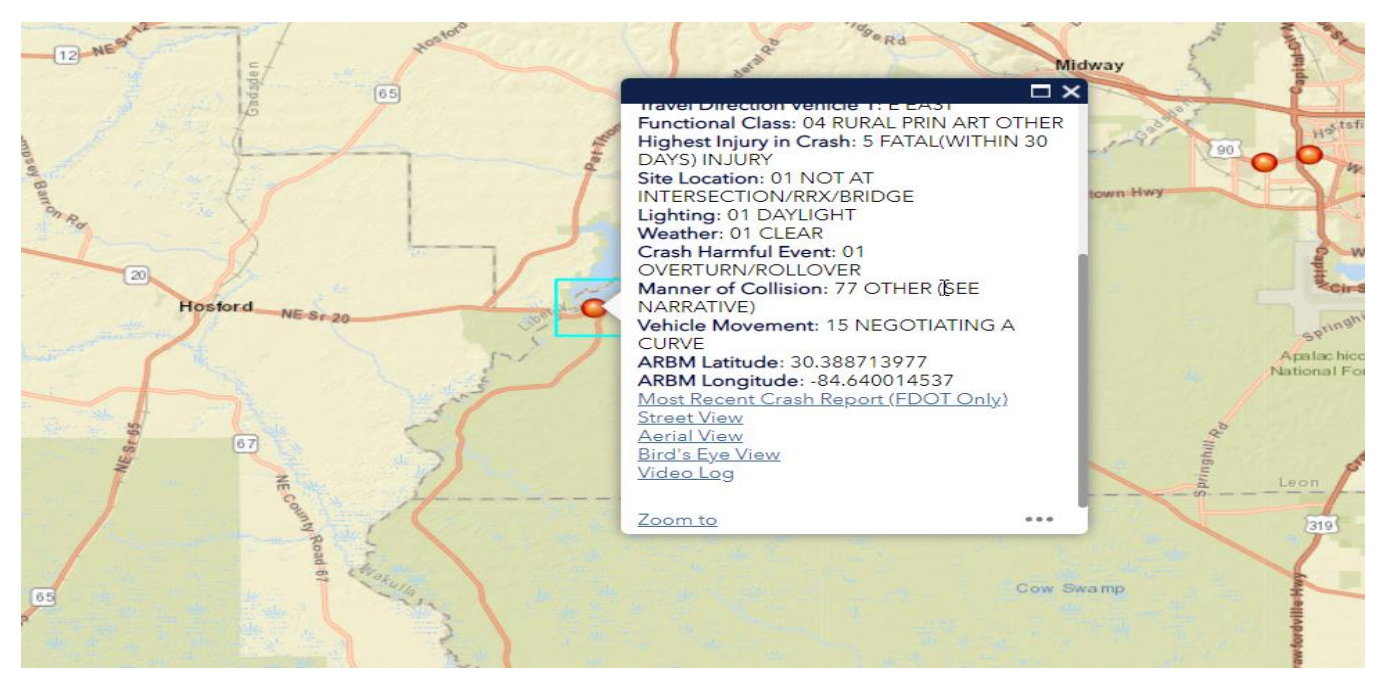

A pop-up will be displayed reporting all the attributes associated to the specific Crash and additional 7 options:

- Most Recent Crash Report (FDOT's users only)
- Street View
- Aerial View
- Bird's Eye View
- Video Log
- Zoom to
- ... Additional 3 options

**Most Recent Crash Report** (FDOT's users only) will download a Tiff file, that the user can save on his own system. Note: If multiple tiffs files are downloaded and saved in the same location, the Tiff file reader will display the last downloaded file first, but it will also allow the user to browse the previous Crash files downloaded in the same location.

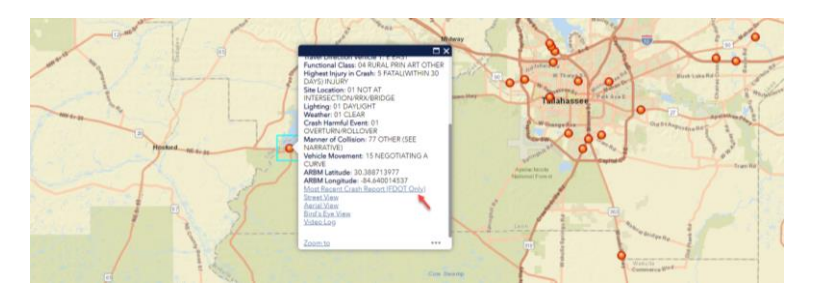

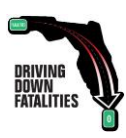

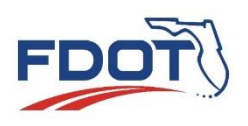

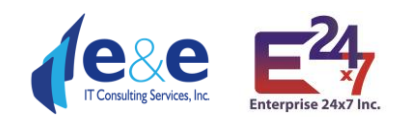

|             | 🔀 201512098586018613L.tif.tif - Windows Phe | nto Viewer — _ X                                                                                                    |                                         | 8 20                                |                                |
|-------------|---------------------------------------------|----------------------------------------------------------------------------------------------------|-----------------------------------------|-------------------------------------|--------------------------------|
| FL, USA     | File - Print - E-mail Burn -                | Open -                                                                                                    | 11 2 S AL                               | 1                                   |                                |
| sults for * |                                             | DOCUMENTS WITH THE IN THE SHALL BE USED ONLY FOR PURPOSES OF THE FOOT SEE THE 23 USE. SECTION 409.                                                                                                    | SI                                      | Constanting of the second           | SI Augustine Ref               |
| -           |                                             | Date of Crash Tens of Crash Doce105 627 AM 060 2015 2017 AV 11400 2015 Control Adjoints Proper Namber<br>06/Dec/2015 027 AM 0602015 027 AV 1114002105 05 Control 1501 5564 55664 556661 56605166                                                                                                    | Magnolia Dr                             | e Rd                                |                                |
|             |                                             | CRASH DENTFIERS Coarty Code County of Crash LEON LEON LEON LEON LEON LEON LEON LEON                                                                                                    | SI                                      | Sup                                 |                                |
| N.          |                                             | Tere on Scene Tere General Scene Considered Terms (# Investigation HOT Completed) Verified By Law Enforcement                                                                                                    | Travel Direction V<br>Functional Class: | ehicle 1: S SOUTH                   | r Too                          |
|             |                                             | ROADWAY INFORMATION Comb Conservation District Related Reference Comb Conservation District Reference Comb Conservation Comb Conservation                                                                                                    | OTHER<br>Highest Injuncie (             | Trach S EATAL (MITH                 |                                |
|             |                                             | CHARFORDVELLE HWY  CHARFORDVELLE HWY  At I Yest Do Miss Develor Booth Different Indexection With Street, Hauf Highway Booth Different Indexection With Street, Hauf Highway Different Indexection With Street, Hauf Highway Di                                                                                                    | DAYS) INJURY<br>Site Location: 01       | NOT AT                              |                                |
|             |                                             | Tool System Identifier State Type Of Shoulder Tout In The State Type Of Intersection                                                                                                    | INTERSECTION/F                          | RX/BRIDGE                           |                                |
|             |                                             | CRASH INFORMATION (Check If Pictures Taken)                                                                                                    | Weather: 01 CLE                         | AR                                  |                                |
|             |                                             | type Constant     Sock-He Lighted     Weetler Constant     Tokar     Sock-He Lighted     Sock-He Lighted     Sock-He Ligh                                                                                                    | Crash Harmful Ev<br>Manner of Collisi   | ent: 10 PEDESTRIAN                  | 1                              |
|             |                                             | Prest Neimbal Event Type Prest Neimbal Event Type Prest Neimbal Event T                                                                                                    | NARRATIVE)                              |                                     |                                |
|             |                                             | Londerdung Calcunster et Tolar<br>Controlling Calcunster et Tolar<br>Controlling Calcunster et Tolar<br>C | ARBM Latitude: 3                        | 0.387914256                         | EAD                            |
| 15          |                                             | 1 None<br>Work Zowe Telakel Cash is Work Zowe Uppe Of Work Zowe Warkews is Work Zowe Law Enforcement in Work Zowe                                                                                                    | ARBM Longitude                          | -84.286489792<br>h Report (FDOT Onl |                                |
|             |                                             | VENICLE (Check # Commercial)                                                                                                    | Street View                             |                                     |                                |
|             |                                             | Vehicle Make Vehicle Type IH and Pari Vehicle Transmitter Namer Namer Na                                                                                                    | Bird's Eve View                         |                                     | 111.00                         |
|             |                                             | Visual         Make         Market         Extent of Damage         Extent of Damage         Total Damage         Variable Removed By         Entence           2007         CHIVEN         Book         4D         Fead         Underwork         1900         No         Book         Different                                                                                                    | Video Log                               |                                     |                                |
| 1           |                                             | Insurance Company NONE Insurance Policy Number NONE                                                                                                    | Zoom to                                 |                                     |                                |
|             |                                             | Name of Velicie Owner (Deck Hos III Rusiness) Current Addose (Handler and Street) Cale and State Zau Code<br>TALAMASSEF FL 32201                                                                                                    | A CONTRACT                              |                                     |                                |
|             |                                             | Trade Locate Number State Fig. Expres Permanent Fig. VN Vear Make Longth Ades                                                                                                    |                                         |                                     |                                |
|             |                                             | Typelar License Namber State Page Express Permanent Page VIN Viar Made Longth Advess                                                                                                    |                                         |                                     |                                |
| -           |                                             | Traceforg Goods Of Orders From Crawer ORDVLLE HWY Proceeding Crawer Crawer Craw                                                                                                    |                                         |                                     |                                |
|             |                                             | Law Comparation Comparation Co                                                                                                    |                                         |                                     |                                |
| 495         |                                             |                                                                                                    | and the second second                   |                                     | Tallahassee                    |
| Palat       |                                             |                                                                                                    |                                         |                                     |                                |
| Driet       |                                             | Moder Cannar Arthrono. Cite and State Parts                                                                                                    |                                         |                                     |                                |
| y map e     |                                             | Committee Committee                                                                                                    |                                         |                                     |                                |
| alendar     | r                                           | Image: Provide the second second se                                                                                                    | n Functional Class                      | Highest Injury in<br>Crash          | Site Location L                |
|             |                                             | 1 Straight Ahead U Teo Way, Divided, U Dearthall 1 Straight 2 Collision with Non-Fixed 14 Meter Vehicle in Transport<br>Dearth Balder                                                                                                    | ARI UTHER                               | 30 DATS) INJURY                     | INTERSECTION/RF                |
| 015         |                                             | The Control Decer For The Vehicle (11/16) (11/16) (11/                                                                                                    | 14 URBAN PRIN<br>ART OTHER              | 5 FATAL(WITHIN<br>30 DAYS) INJURY   | 01 NOT AT                      |
| 015         |                                             | PERSON RECORD  ProvinceManagement                                                                                                    | 14 URBAN PRIN                           | 5 FATAL(WITHIN                      | 01 NOT AT                      |
|             |                                             | 1 to lower with the second second sec                                                                                                    | ART OTHER                               | 30 DAYS) INJURY                     | INTERSECTION/RF                |
| 015         |                                             | TALLMARSEE         FL         32001           Direct Lemme Number         Walk         FL         Direct Lemme Number         Walk           Direct Lemme Number         Walk         FL         Direct Lemme Number         Walk         FL         Direct Lemme Number                                                                                                    | 19 URBAN<br>LOCAL                       | 5 FATAL(WITHIN<br>30 DAYS) INJURY   | 01 NOT AT<br>INTERSECTION/RF   |
|             |                                             | HSMV stort 0.5 Page 1.01.3                                                                                                    | 10/100111                               |                                     |                                |
| 015         |                                             | Page 1 of 3 💽 💽                                                                                                    | 19 URBAN<br>LOCAL                       | 5 FATAL(WITHIN<br>30 DAYS) INJURY   | 01 NOT AT 0<br>INTERSECTION/RF |
|             |                                             |                                                                                                    |                                         |                                     |                                |
|             |                                             |                                                                                                    |                                         |                                     |                                |

#### Street View will open a new tab in Google Maps

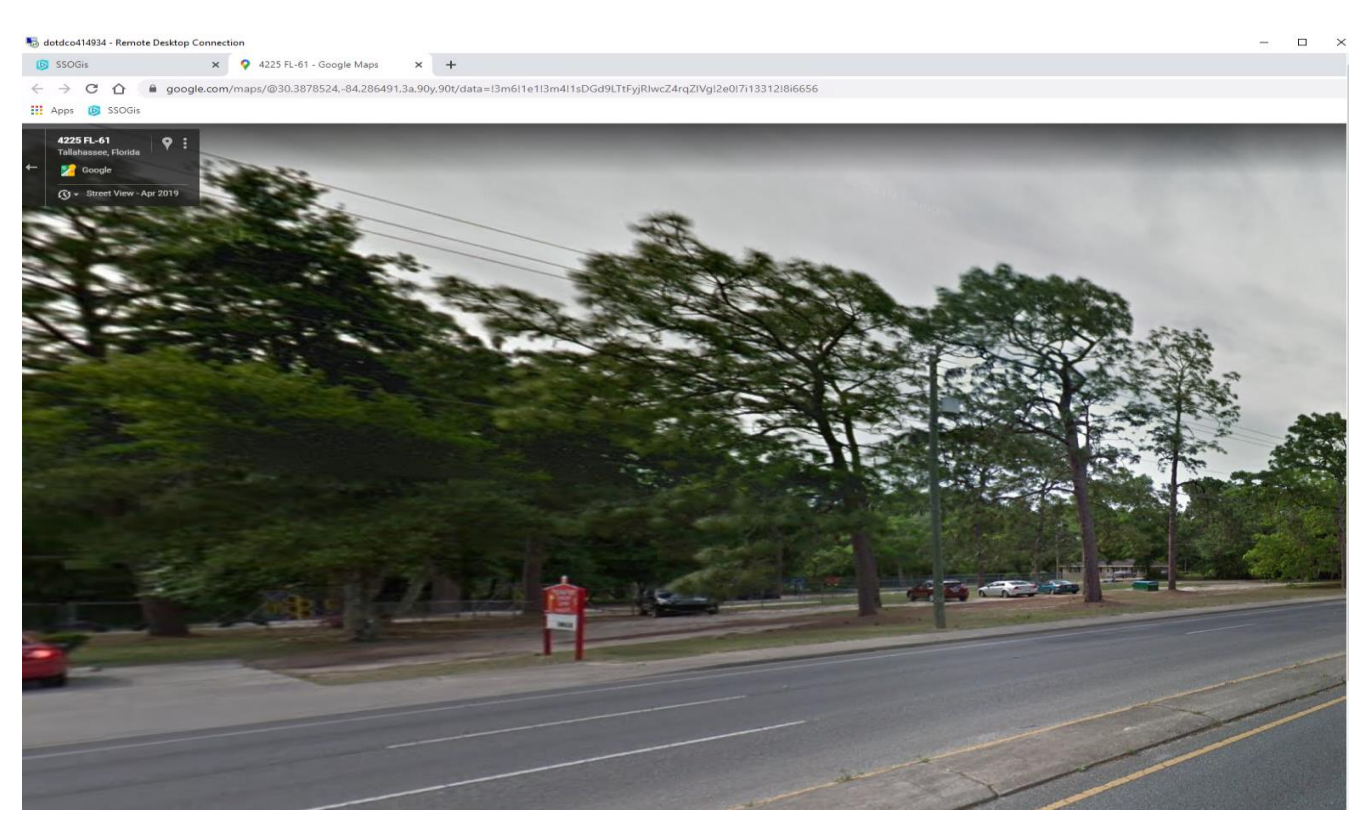

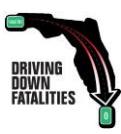

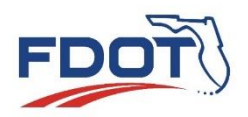

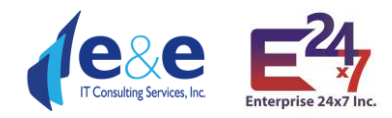

#### Aerial View will open a new tab in Google Maps with a Satellite View

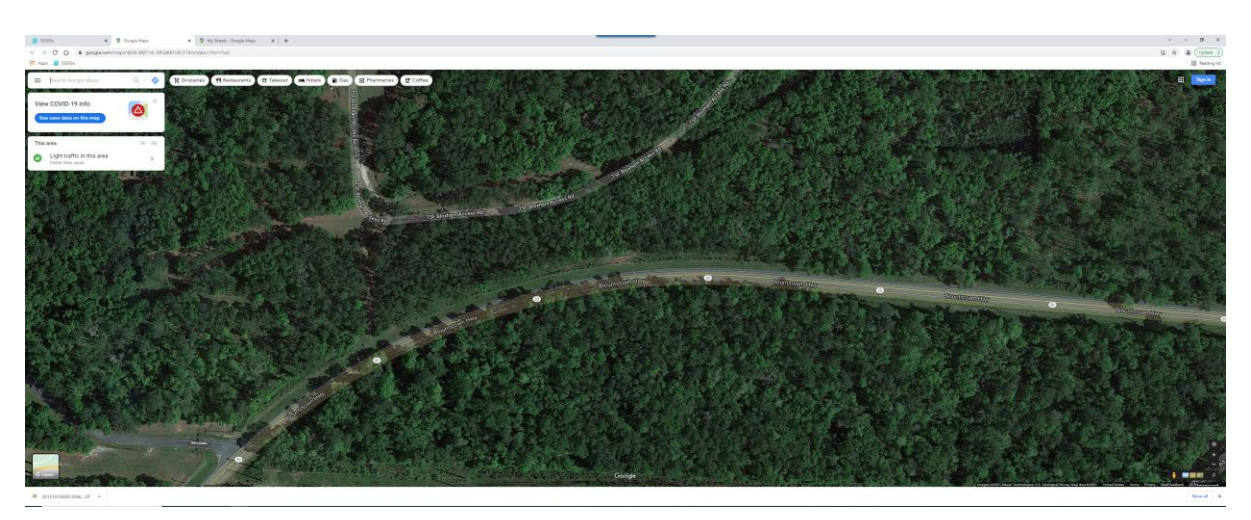

Bird's Eye View will open a new tab in Microsoft Bing with location.

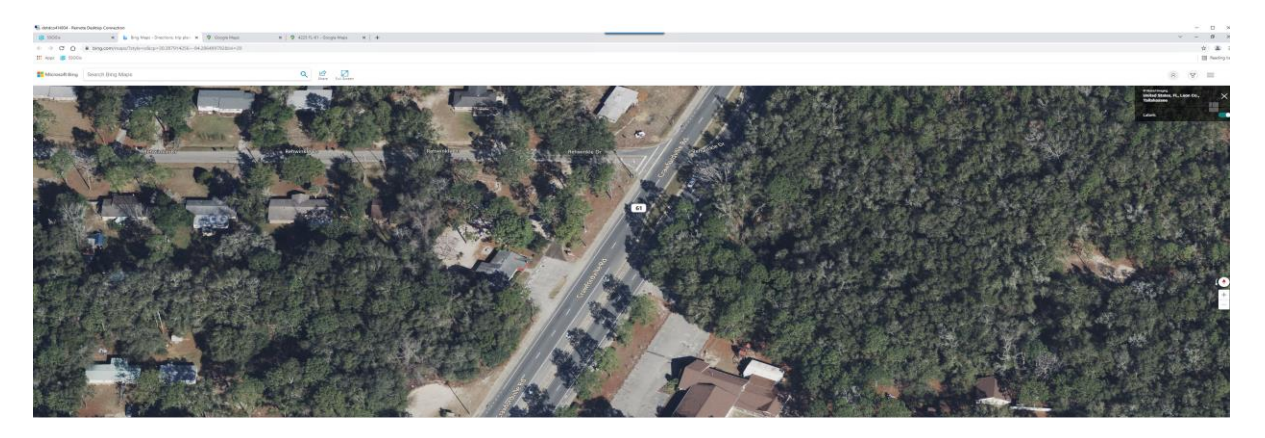

**Video log** will open a new tab in the FDOT Video Log Viewer. Note: Video log images are not available for all records

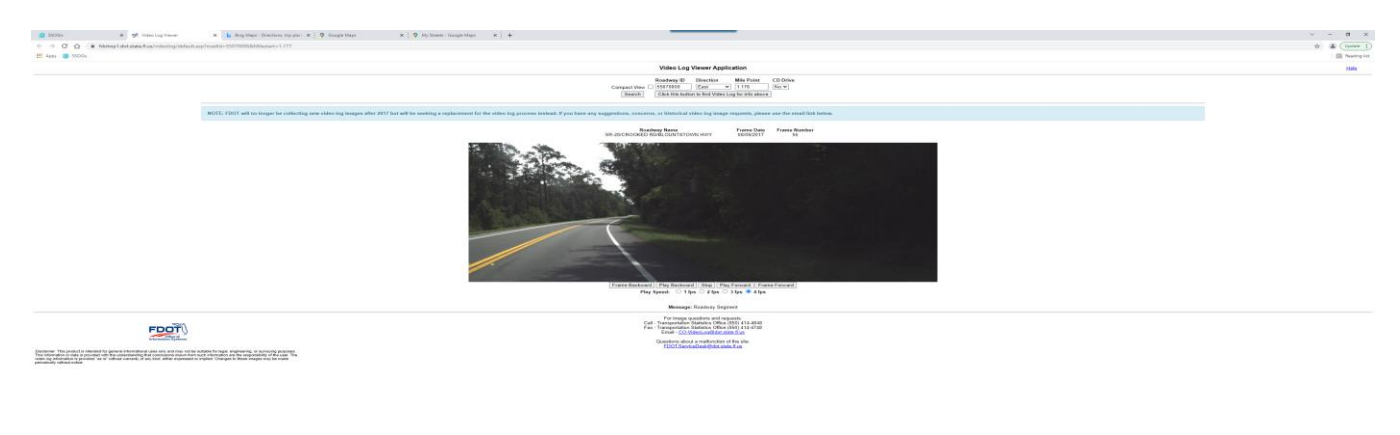

a sourcestantes and

Zoom to will zoom to the records on the map

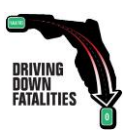

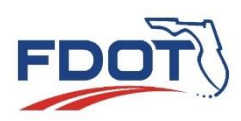

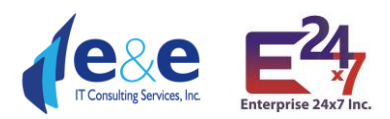

| Hint has been been been been been been been bee |
|-------------------------------------------------|
|-------------------------------------------------|

ent 🛇 Zoom to 🗵 Clear selection 🔿 Refresh

**Clicking on the "…"** close to Zoom To will offer 3 additional options:

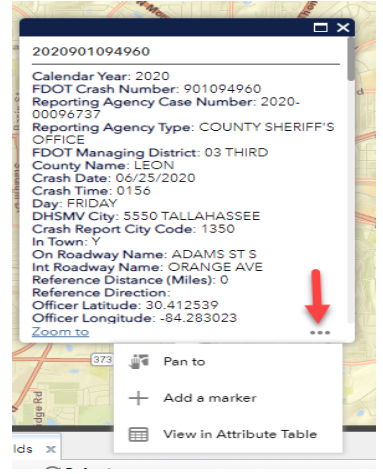

- "Pan to" zooms into the map and moves it closer to the location of crash
- "Add a marker" adds a marker on the Map

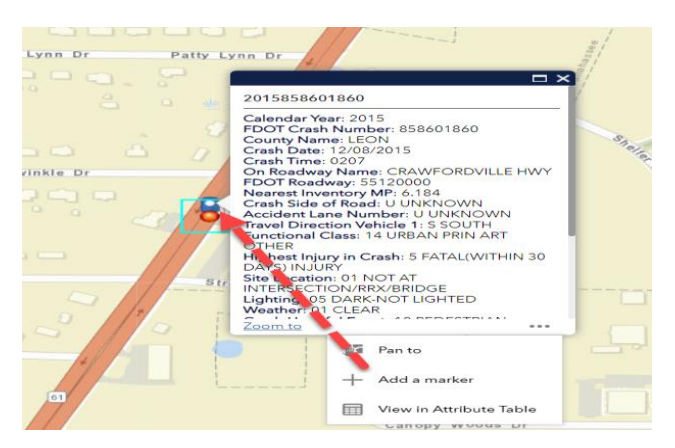

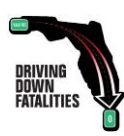

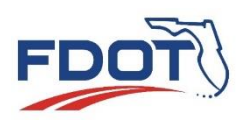

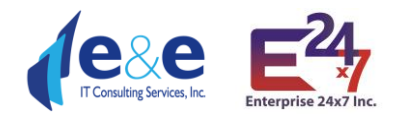

• "View in Attribute Table" filters out all the records from the Report Table except for the one in focus. After that, if the user clicks "Refresh" on the Report Table, then all the records will be shown again.

| SSC SSC                            | OGis FDOT STATE SAFETY OFFICE GIS                    |                        |                   |                      |                 |                     |                   |                         |                           |                         |                       |                                   |                                                                            |                              |                                      | ER MANUAL                 |
|------------------------------------|------------------------------------------------------|------------------------|-------------------|----------------------|-----------------|---------------------|-------------------|-------------------------|---------------------------|-------------------------|-----------------------|-----------------------------------|----------------------------------------------------------------------------|------------------------------|--------------------------------------|---------------------------|
| Q                                  |                                                      | + Find add             | ress or place     | ٩                    |                 |                     | 12                | N                       |                           |                         | X                     | W.A.                              | Magnelia Dr 👷                                                              | Blair &                      |                                      | 10                        |
| Crash Search                       |                                                      |                        |                   |                      |                 |                     |                   | 1 1 2 2 2               | and a d                   | W Orange Ave            | 37                    | 2015                              | 259401940                                                                  |                              | ×                                    |                           |
| By Val                             | ue By Shape                                          |                        |                   |                      |                 |                     |                   | A D                     | Late<br>Bradford          | Black<br>Bwamp          | 200                   | Calen                             | dar Year: 2015<br>Crash Number: 85                                         | 8601860                      |                                      |                           |
| Search layer                       | Clear Fields Clear Results                           |                        |                   |                      |                 |                     |                   |                         | (5) S <sup>1</sup>        |                         | 2 81                  | dae Rd Count                      | bate: 12/08/2015                                                           |                              |                                      |                           |
| Crashes - Brief                    | · (ii) ·                                             |                        |                   |                      |                 |                     |                   |                         |                           | X                       |                       | On Ro<br>FDOT                     | Roadway Name: CRA<br>Roadway: 551200                                       | WFORDVILLE HW                | * <b>1</b>                           |                           |
| Search                             |                                                      | -                      |                   |                      |                 |                     |                   | International<br>Auport |                           |                         |                       | Crash<br>Accide                   | Side of Road: L LE<br>ent Lane Number                                      | FT<br>1 THRU LANE 1          |                                      |                           |
| Results are limited                | to 5000 records                                      |                        |                   |                      |                 |                     |                   | -                       |                           |                         |                       | Functi                            | ional Class: 14 URB                                                        | AN PRIN ART                  | 1.7.15                               |                           |
| Calendar Year                      | Select a Calendar Year or Crash Date Range<br>2015 - |                        |                   |                      |                 |                     |                   | Sponthain.              |                           |                         | (3                    | Highe<br>DAYS<br>Site Lo          | st Injury in Crash: 5<br>INJURY<br>potation: 01 NOT AT                     | FATAL(WITHIN 30              |                                      |                           |
| Crash Date is<br>between           | 11/24/2013 - and 11/24/2021 -                        |                        |                   |                      |                 |                     |                   |                         |                           |                         | ke Munzon             | INTER<br>Lighti<br>Weath<br>Crash | ISECTION/RRX/BRI<br>Ing: 05 DARK-NOT<br>her: 01 CLEAR<br>Harmful Event: 10 | UGE<br>LIGHTED<br>PEDESTRIAN | 1999                                 |                           |
| Highest Injury in<br>Crash         | 5 FATAL(WITHIN 30 DAYS) INJURY                       |                        |                   |                      |                 |                     |                   |                         | Apola: teo<br>National Fo | sla<br>rest             |                       | Zoom                              | 10                                                                         | •                            | 12                                   |                           |
| Relation to<br>Junction            | Y                                                    |                        |                   |                      |                 |                     |                   |                         |                           |                         | /                     |                                   | e Pant                                                                     |                              |                                      |                           |
| Crash Harmful<br>Event Location    | ×                                                    |                        |                   |                      |                 |                     |                   |                         |                           |                         | /                     |                                   | + Add                                                                      | s marker                     |                                      |                           |
| Intersection Type                  | *                                                    |                        |                   |                      |                 |                     |                   |                         |                           | /                       |                       |                                   | U View                                                                     | in Attribute lable           |                                      |                           |
| Crash Harmful<br>Event             | Υ.                                                   | -84 303 30 368         | Degrees           | 1                    | 1               | (17)                |                   | 1.1.1.1                 | - Init has                | ee-Leon Count           | y GIS, Esri, HERE, I  | Garmin, GeoTech                   | nologia, Inc., NG                                                          | A, USGS   FDOT               | FDOT State Safet                     | earl'                     |
| Driver Action                      | *                                                    | Search Results: Cra    | shes-Brief x      |                      |                 |                     |                   |                         |                           |                         |                       | 1                                 | ·                                                                          |                              |                                      |                           |
| Vehicle 1 or 2                     |                                                      | III Options 🔻 🖡        | iter by map exten | 🛛 🗘 Zoom to 🛛 🕅      | Clear selection | ) Refresh           |                   |                         |                           |                         |                       |                                   |                                                                            |                              |                                      |                           |
| District                           | ·                                                    | Crash Id               | Calendar Year     | FDOT Crash<br>Number | County Name     | Crash Date          | Crash Time        | On Roadway<br>Name      | FDOT Roadway              | Nearest<br>Inventory MP | Crash Side of<br>Road | Accident Lane<br>Number           | Travel Direction<br>Vehicle 1                                              | Functional Class             | Highest Injury in<br>Crash           | Site Location O           |
| FDOT County                        | 55 LEON +                                            | 201585860186           | 2015              | 858601860            | LEON            | December 8,<br>2015 | 0207              | CRAWFORDVILL            | £ 55120000                | 6.19                    | LLEFT                 | 1 THRU LANE 1                     | S SOUTH                                                                    | 14 URBAN PRIN<br>ART OTHER   | 5 FATAL(WITHIN<br>30 DAYS)           | 01 NOT AT<br>INTERSECTION |
| FDOT Roadway                       |                                                      | 201525055420           | 2015              | 050554200            | (EON)           | lues 28, 2015       | 2124              | NEIDGEED                | 55502000                  | 0.24                    | PRICUT                | 1 THRULANIE 1                     | NINCRTH                                                                    | 10110200                     |                                      | 01 NOT AT                 |
| Nearest Inventory<br>MP is between | and                                                  | 201363933030           | 2013              | 639336300            | LEON            | June 26, 2013       | 2124              | IN RIDGE RD             | 33302000                  | 0.50                    | REGHT                 | T THRU DAIVE T                    | NINGRIE                                                                    | LOCAL                        | 30 DAYS)<br>INJURY                   | INTERSECTION              |
| DHSMV City                         | v.                                                   | 2015862129110          | 2015              | 862129110            | LEON            | October 7, 2015     | 1009              | JIM LEE RD              | 55A06290                  | 0.27                    | RRIGHT                | S SIDE OF<br>ROAD                 | S SOUTH                                                                    | 19 URBAN<br>LOCAL            | 5 FATAL(WITHIN<br>30 DAYS)<br>INJURY | 01 NOT AT<br>INTERSECTION |
|                                    | 1.1                                                  | 4 features : 0 selects | d                 |                      |                 |                     |                   |                         |                           |                         |                       | -                                 |                                                                            |                              |                                      |                           |
|                                    |                                                      | e reduires le serecti  |                   |                      |                 | A                   | l rights reserved |                         |                           |                         |                       |                                   |                                                                            |                              |                                      |                           |
|                                    |                                                      |                        |                   |                      |                 |                     |                   |                         |                           |                         |                       |                                   |                                                                            |                              |                                      |                           |

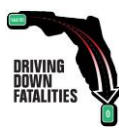

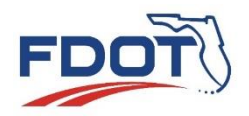

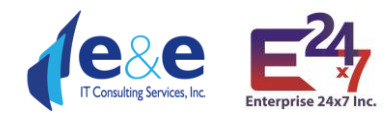

# Crash Search – By Shape

SSOGis Query Tool offers an option to search "By Shape" once the related tab is clicked.

| Q                              |                    | + Find address or place | Q                      |
|--------------------------------|--------------------|-------------------------|------------------------|
| Crash Search<br>By Value       | By Shape           |                         | Mississippi            |
| Search layer                   |                    |                         | Jackson                |
| Select features by             |                    | Louisiana Ba            | ton Rouge<br>w Orleans |
| Enable multi-part graphics     | Search             | Color S                 | entrag                 |
| Include criteria from By Value | a tab in selection | and a security          |                        |
| Add search tolerance to poin   | it selection       | 1.1.1                   |                        |
| Buffer Graphic 15 F            | eet                | 1 Alexandra             |                        |

Actions:

- Search: clicking this button will cause SSOGis to perform the query and return the results, if available. ESRI does not always display a "rotating circle", letting the user know the query has being performed. ESRI does not show an empty Result Table if no records are found.
- **Clear Results:** (option appears after clicking on "Search") clicking this button will cause SSOGis to clear the "**Report Table**" and the "**Map**".
- **Clear Shape:** (option appears after clicking on "Search") clicking this button will cause SSOGis to clear **all the drawn "Shapes" used to perform** a query.

Point
 Extent
 Extent
 Circle
 Freehand Polygon
 Note: Default settings are selected to Extent
 Note: Default settings are selected to Extent

Users may select features using different "Shapes":

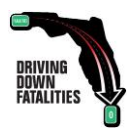

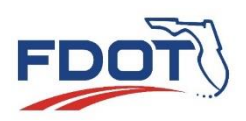

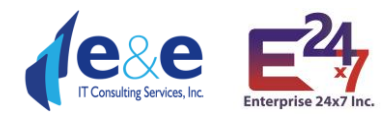

#### User can interact with the shape choosing different additional spatial parameters:

| Crash Search                   |                    |
|--------------------------------|--------------------|
| By Value                       | By Shape           |
| Search layer                   |                    |
| Crashes - Brief                | -                  |
| Select features by             |                    |
|                                | • •                |
| *                              |                    |
| Enable multi-part graphics     | Search             |
| Include criteria from By Value | e tab in selection |
| ✓ Add search tolerance to poir | nt selection       |
| Buffer Graphic 15 F            | eet 🗸              |

- 1. **Enable multi-part graphics (default),** allows the user to draw multiple shapes (which must be of the same type) and perform a spatial search on the combined drawn shapes.
  - **Attention**: performing a query after drawing multiple shapes at once may results in long waiting time to obtain results.
- 2. Include criteria from By Value tab in selection, allows the user to include the attributes entered in the "By Value" tab in the current "by Shape" query.
- 3. Add search tolerance to point selection, works with shape equal to "Point" to define a search radius.
- 4. Buffer Graphic (15 feet is set to default), adds a spatial buffer equal to the defined value to the chosen shape. It is particularly effective for "point", "line" and "polyline" shapes. User should consider using a buffer from 15 feet for 2 lanes undivided roads up to 100-150 feet buffer for divided roads.

*NOTES*: when using a spatial query "By Shape", users should remember the following considerations, which apply to all the Shapes:

- **Zoom** closer to the Map will help the user to better identify the actual region he/she wants to query by the drawn shape. To get an accurate shape, please zoom into the area as much as possible, otherwise the result selected will not be accurate and/or the system will not find and will not return any results.
- As for other search, if no results are present, the Report Table will not be displayed for that area.
- Crashes are located on the SSO ARBM (All Road Basemap) using FLARIS (Florida All Roadways, Intersections and Streets database). For best results, user should navigate to the "Layers List", select "<u>SSOGis FLARIS</u>" and at least turn on one of the available layers among "FLARIS ARBM Streets", "FLARIS ARBM Routes", "FLARIS Intersections".

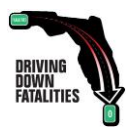

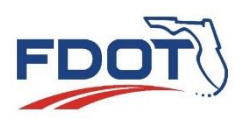

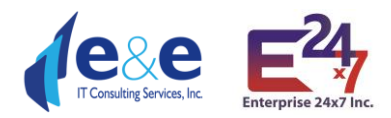

- FLARIS Intersections (and Intersection Cores and Legs) are very useful layers for Point, Extent, Polygon, Circle shapes.
- FLARIS ARBM Streets and/or Routes are very useful layers for Line, Polyline shapes
- Clear Shape button will clear only shapes that have been used to perform a query.
- A shape that has been used to perform a query will not be re-used by the application to perform future queries, unless re-drawn on the Map.
- To clear a Shape that is drawn by error before performing a query, simply choose a different geometry type shape and click on "Continue". This will clean the any mistakenly drawn shapes.
- The **defaulted** shape is '**Extent'**. If a user toggle between "By Shape" and "By Value" after choosing a shape different than "Extent", the application will ask: "Mixing major geometry types like points, lines and polygons is not supported. Do you want to continue which will result in clearing all previous drawn graphics?"
  - "Continue" will reset the shape to "Extent" and delete any previously drawn shapes different than "Extent".
  - "Cancel" will not reset the shape to "Extent" but leave the chosen shape and will not delete any previously drawn shapes different than "Extent".

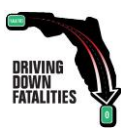

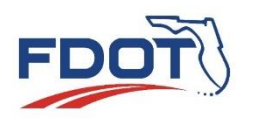

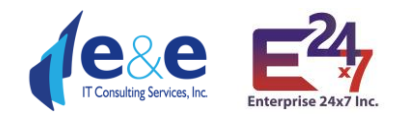

#### Point

Click on the Map to Add point, select "Add search tolerance to point selection" and enter a value in the "Buffer Graphic" fields.

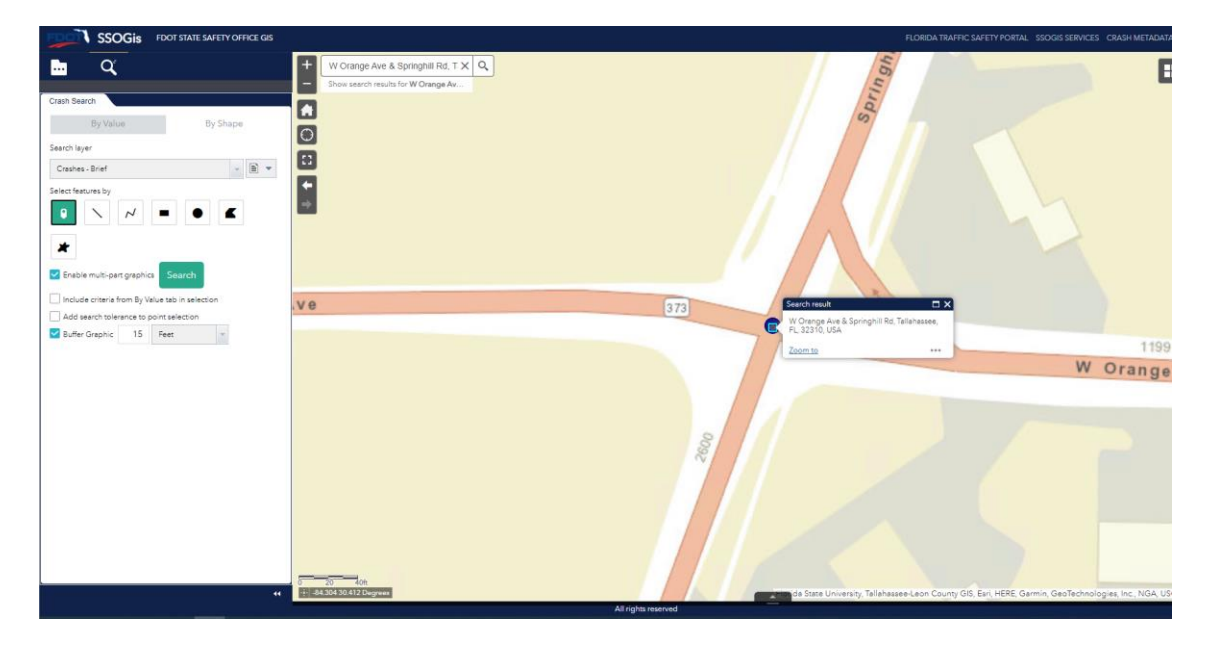

Once clicked on "Search", the results are displayed in the "Report Table" and on the "Map".

| SSOGIS FDOT STATE SAFETY OFFICE GIS                                                                                                    |                             |                            |                      |                                          |                 |            |                    |                     |                         |                       |                         |                               |                 |
|----------------------------------------------------------------------------------------------------|-----------------------------|----------------------------|----------------------|------------------------------------------|-----------------|------------|--------------------|---------------------|-------------------------|-----------------------|-------------------------|-------------------------------|-----------------|
| <u>α</u>                                                                                                    | + Find addr                 | ess or place               | م                    | . /                                      |                 |            |                    |                     |                         |                       | ai -                    | <b>=</b> 2                    | 0               |
| Crash Search<br>By Shane By Value                                                                                                    |                             |                            |                      |                                          | 17              |            |                    |                     |                         |                       |                         |                               |                 |
| Search layer                                                                                                    |                             |                            |                      |                                          | 9               |            |                    |                     |                         |                       |                         |                               |                 |
| Crashes - Brief 🔹 📳 💌                                                                                                    |                             |                            |                      |                                          |                 |            |                    |                     |                         |                       |                         |                               |                 |
| Select features by                                                                                                    | -                           |                            | 1                    |                                          |                 |            |                    |                     |                         |                       |                         |                               |                 |
| *                                                                                                    | 573                         | 1                          |                      | 000                                      | ann             |            |                    |                     |                         |                       |                         | 1080                          |                 |
| Clear Results                                                                                                    |                             |                            |                      | 1                                        |                 |            |                    |                     |                         | 97)                   | W Oran                  | ge Ave                        | 1               |
| Add search tolerance to point selection                                                                                                    |                             |                            | `                    |                                          |                 | /-         |                    |                     |                         |                       |                         |                               |                 |
| Include text query in selection criteria           Include text query in selection criteria           Image: Selection criteria           Image: Selection criteria | 0 100<br>± -84.300 30.413 D | 200 <del>A</del><br>ograda |                      | X                                        |                 |            | State U            | niversity, Tallahas | see-Leon Count          | ty GIS, Esri, HERE, C | Sarmin, GeoTech         | nologies, I                   | ,<br>She        |
|                                                                                                    | FLARIS Intersection I       | Legs FLARIS Int            | ersection Cores      | Search Results: Cri<br>Clear selection ( | ishes - Brief × |            |                    |                     |                         |                       |                         |                               |                 |
|                                                                                                    | Crash Id                    | Calendar Year              | FDOT Crash<br>Number | County Name                              | Crash Date      | Crash Time | On Roadway<br>Name | FDOT Roadway        | Nearest<br>Inventory MP | Crash Side of<br>Road | Accident Lane<br>Number | Travel Direction<br>Vehicle 1 | Func            |
|                                                                                                    | 2012835901160               | 2012                       | 835901160            | LEON                                     | August 28, 2012 | 2227       | ORANGE AVE         | 55190000            | 0.42                    | INTERSECTION          | MIDDLE                  | S SOUTH                       | 16 URI<br>MINOI |
|                                                                                                    | 2012719058000               | 2012                       | 719058000            | LEON                                     | March 27, 2012  | 1706       | SPRINGHILL RD      | 55190000            | 0.42                    | S SIDE RD<br>RIGHT    | 1 THRU LANE 1           | N NORTH                       | 16 URI<br>MINOI |
|                                                                                                    | 2012834602300               | 2012                       | 834602300            | LEON                                     | September 7,    | 0000       | ORANGE AVE         | 55190000            | 0.42                    | LLEFT                 | 1 THRU LANE 1           | W WEST                        | 16 URI          |
|                                                                                                    | 132 features 0 select       | ed                         |                      |                                          |                 |            |                    |                     |                         |                       |                         |                               |                 |

Note:

- It is important that either the check box "Add search tolerance to point" or the "Buffer Graphic" selection is selected to increase probability of results to be found by the query and displayed in the table.
- **Crashes** are **located** on the SSO ARBM (All Road Basemap) using **FLARIS** (Florida All Roadways, Intersections and Streets database). For best results, user should navigate to

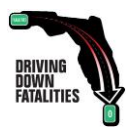

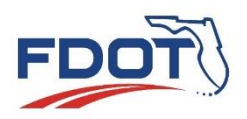

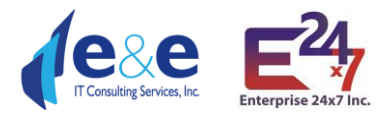

the "Layers List", select "<u>SSOGis FLARIS</u>" and at least turn on **one of the available layers** among "FLARIS ARBM Streets", "FLARIS ARBM Routes", "FLARIS Intersections".

• FLARIS Intersections (and Intersection Cores and Legs) are very useful layers for Point, Extent, Polygon, Circle shapes.

#### Line Feature

To add a "Line", press down on the mouse to start the line and let go at the end of the segment you wish to draw to complete the segment. Enter a value in the "Buffer Graphic" fields and click on "Search" to find results in the Result Table and Map.

Notes:

- It is important that the "Buffer Graphic" selection is selected to increase probability of results to be found by the query and displayed in the table. Buffer Graphic (15 feet is set to default) adds a spatial buffer equal to the defined value to the chosen shape. It is particularly effective for "point", "line" and "polyline" shapes. User should consider using a buffer from 15-25 feet for 2 lanes undivided roads up to 100-150 feet buffer for divided roads and more for multiple lanes.
- Crashes are located on the SSO ARBM (All Road Basemap) using FLARIS (Florida All Roadways, Intersections and Streets database). For best results, user should navigate to the "Layers List", select "<u>SSOGis FLARIS</u>" and at least turn on one of the available layers among "FLARIS ARBM Streets", "FLARIS ARBM Routes", "FLARIS Intersections".
  - **FLARIS ARBM Streets and/or Routes** are very useful layers for **Line, Polyline** shapes. Turning on this layer allows the user to focus on one direction of travel, in case of divided roadways (see example below).

| SSOGIS IDOT STATE SAFETY OFFICE GS                |                    |                                   |                      |                |                      |                 |                     |                |                         |                                          |                         |                               |                            |                             |                             | TAL STOCIS SE       | INCES CRASH I     | RETADATA USER                       |           |
|---------------------------------------------------|--------------------|-----------------------------------|----------------------|----------------|----------------------|-----------------|---------------------|----------------|-------------------------|------------------------------------------|-------------------------|-------------------------------|----------------------------|-----------------------------|-----------------------------|---------------------|-------------------|-------------------------------------|-----------|
| <u>α</u>                                          | + Tallahasse       | ee, FL, USA<br>h mauta for Tallah | X Q                  | ן אין נ        |                      |                 |                     |                | Les<br>Contraction      | er Co Tas<br>Latectur                    |                         |                               |                            |                             |                             |                     |                   |                                     | 0         |
| Crash Search                                      |                    |                                   | 1                    |                | Guarthe              | aariig<br>jagaa | *                   |                |                         |                                          |                         |                               |                            |                             |                             |                     |                   |                                     | 17        |
| By Value By Shope                                 |                    |                                   |                      |                |                      |                 |                     |                |                         |                                          |                         |                               |                            |                             |                             |                     |                   |                                     |           |
| Search layer                                      |                    | _                                 |                      | 201            |                      |                 |                     |                |                         |                                          | 20                      |                               | 401                        |                             |                             |                     |                   |                                     |           |
| Creshes-Briel · 📓 *                               |                    |                                   | 1                    |                | E Pensacol           | 10-51           |                     |                | C Par                   | reacula D1                               |                         | - and                         |                            |                             |                             | C.Pennarola         | 19                |                                     |           |
| Select features by                                |                    |                                   | 00 BI                | -              |                      |                 | 0.000               | 1              |                         |                                          |                         | t Gett                        |                            |                             |                             |                     | 12                | 10.                                 |           |
| *                                                 |                    |                                   | S. Mane              |                | Eller St<br>Guilt    | 110<br>117      |                     |                | Para<br>Agr<br>Com      | Ra Dept of<br>Kulture &<br>merent Sirves |                         |                               |                            |                             |                             |                     | Ť.                | College and the set                 | 5 /       |
| Theble multipergraphics Search                    |                    |                                   |                      |                |                      |                 |                     |                |                         |                                          |                         | 117                           |                            |                             |                             |                     |                   |                                     | T.        |
| C include oriteria from By Value tab in selection |                    |                                   |                      | -              | -                    |                 | -                   | - 206          | -                       | 13                                       | 5R-20 W                 |                               |                            | -                           | -                           |                     |                   | 101                                 | į.        |
| Add asseth tolerance to point aslection           | Panda's<br>Halions |                                   |                      | - 6/1          |                      |                 | - 0                 |                | - 20                    | -                                        |                         |                               |                            |                             |                             |                     |                   |                                     | đ         |
|                                                   | o so               | Toos                              | IJ                   |                |                      |                 |                     | Ċ              | e at An                 | profiles St                              | Tafahasees              | ž<br>Lean County G.S.         | Earl, HERE, Garm           | in GeoTechnoloj             | gies, Inc. NGA, U           | SGS FDOT (FD        | OT State Safety ( |                                     | 051       |
|                                                   | FLARD AREN Dreen   | a Dearch Reaulta                  | Crashes - Brief      | x              |                      |                 |                     |                |                         |                                          |                         |                               |                            |                             |                             |                     |                   |                                     |           |
|                                                   | III Options 🔻 🛤    | ter by map extent                 | Q Zoorn to 🛞         | Cestorietten C | (Refresh             |                 |                     |                |                         |                                          |                         |                               |                            |                             |                             |                     |                   |                                     |           |
|                                                   | Crash 16           | Calendar Tear                     | PDOT Cresh<br>Number | County Name    | Cresh Date           | Creah Time      | On Readivey<br>Name | ADOT Resources | Nearest<br>Inventory MP | Creah Side of<br>Road                    | Appident Lene<br>Number | Traval Direction<br>Vehicle 1 | Functional Class           | slipheat injury in<br>Cresh | Ste Location                | Liphong             | Weether           | Crash Marmful<br>Event              | Callaion  |
|                                                   | 2018678420930      | 2018                              | 878420950            | LEON           | Nevember 15.<br>2016 | 1800            | GADSOEN ST          | 55080000       | 0.12                    | 9 9 DE RO<br>RIGHT                       | 2 THRU LANE 2           | NINORTH                       | 14 URBAN PRIN<br>ART OTHER | 1 NO INJURY                 | OF BROGE                    | 04 DARG<br>UGHTED   | 01 CLEAR          | 21 BRIDGE P.BR<br>OR SUPPORT        | SO NOT CO |
|                                                   | 2018878357250      | 2018                              | 878597290            | LEON           | March 27, 2015       | 2203            | APALACHEE<br>PIONY  | 53080000       | 0.07                    | RRGHT                                    | 1 THRU LANE 1           | 5 2457                        | 14 URBAN PRIN<br>ART OTHER | 3 POSSIBLE<br>INJURY        | 02 AT<br>NITERSECTION       | 04 DARK.<br>LIGHTED | OI CLEAR          | 14 MOTOR<br>VEHICLE IN<br>TRANSPORT | CS ANGLE  |
|                                                   | 2018869643900      | 2018                              | 869643900            | 1801           | January 28.<br>2018  | 1121            | CALHOUN ST          | 88080000       | 0.07                    | 3 SIDE RD<br>RIGHT                       | 2 THRU LANE 2           | 8 80UTH                       | 14 UREAN PRIN<br>ART OTWER | 1 NO RUURY                  | 01 NOT AT<br>INTERSECTION I | 01 DAYUGHT          | 02 CLOUDY         | 15 PARKED<br>MOTOR<br>VEHICLE       | SO NOT CO |
|                                                   | 2018849653800      | 2018                              | 869653800            | 450%           | March 4, 2018        | 1010            | APALACHEE<br>PICAY  | \$\$080000     | 0.07                    | R RIGHT                                  | 1 THRU LANE 1           | 8 80074                       | 14 URBAN PRIN<br>ART OTHER | 1 NO NUURY                  | 02 AT<br>INTERSECTION       | 04 DARC.<br>LIGHTED | 01 CLEAR          | VEHICLE IN<br>TRANSPORT             | 03 ANGLE  |
|                                                   |                    |                                   | RADAR/OLD            |                | March 8, 2018        | 1812            | 02010764            |                | 0.02                    | UNITERSTITION.                           | M MOOLE                 |                               |                            | INC. ILLEY                  | 03.67                       | ALDERLIGHT.         | 11000             | 1111000                             | 11 OTV#2/ |

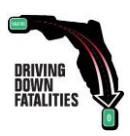

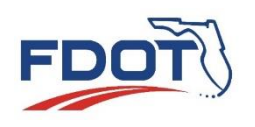

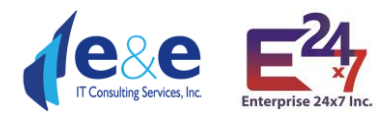

#### **Polyline Feature**

To add a "**Polyline**", press down on the mouse to start the line, let go at the end of any partial segment you wish to draw, double click at the end of the line to complete the polyline. Enter a value in the **"Buffer Graphic"** fields and click on "**Search**" to find results in the Result Table and Map.

#### Notes:

- It is important that the "Buffer Graphic" selection is selected to increase probability of results to be found by the query and displayed in the table. Buffer Graphic (15 feet is set to default) adds a spatial buffer equal to the defined value to the chosen shape. It is particularly effective for "point", "line" and "polyline" shapes. User should consider using a buffer from 15 feet for 2 lanes undivided roads up to 100-150 feet buffer for divided roads and more for multiple lanes.
- Crashes are located on the SSO ARBM (All Road Basemap) using FLARIS (Florida All Roadways, Intersections and Streets database). For best results, user should navigate to the "Layers List", select "<u>SSOGis FLARIS</u>" and at least turn on one of the available layers among "FLARIS ARBM Streets", "FLARIS ARBM Routes", "FLARIS Intersections".

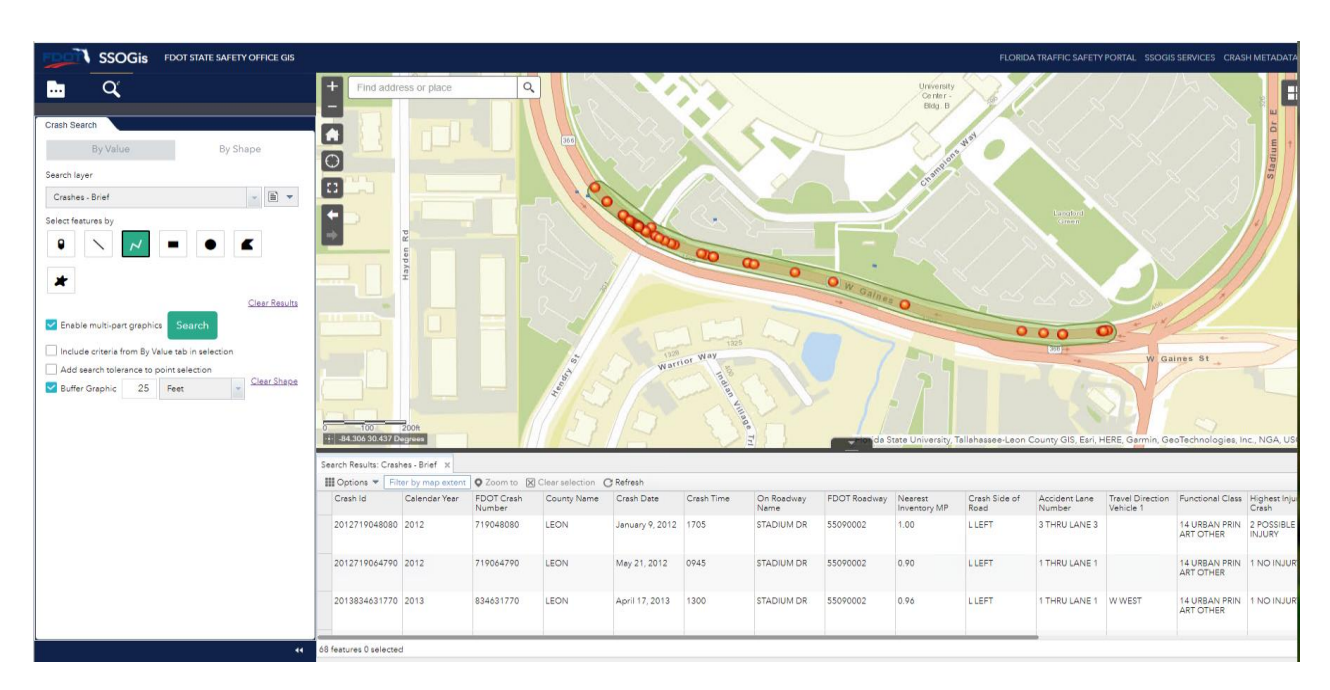

• **FLARIS ARBM Streets and/or Routes** are very useful layers for **Line, Polyline** shapes (see example shown in previous picture).

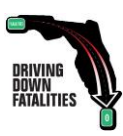

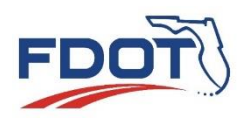

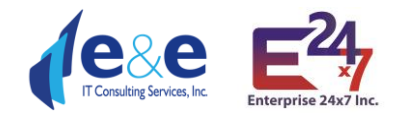

# Extent (Rectangle), Circle, Polygon, Freehand Polygon

These are all different types of Polygon feature shapes. Same notes and considerations apply. Results as displayed, are shown below.

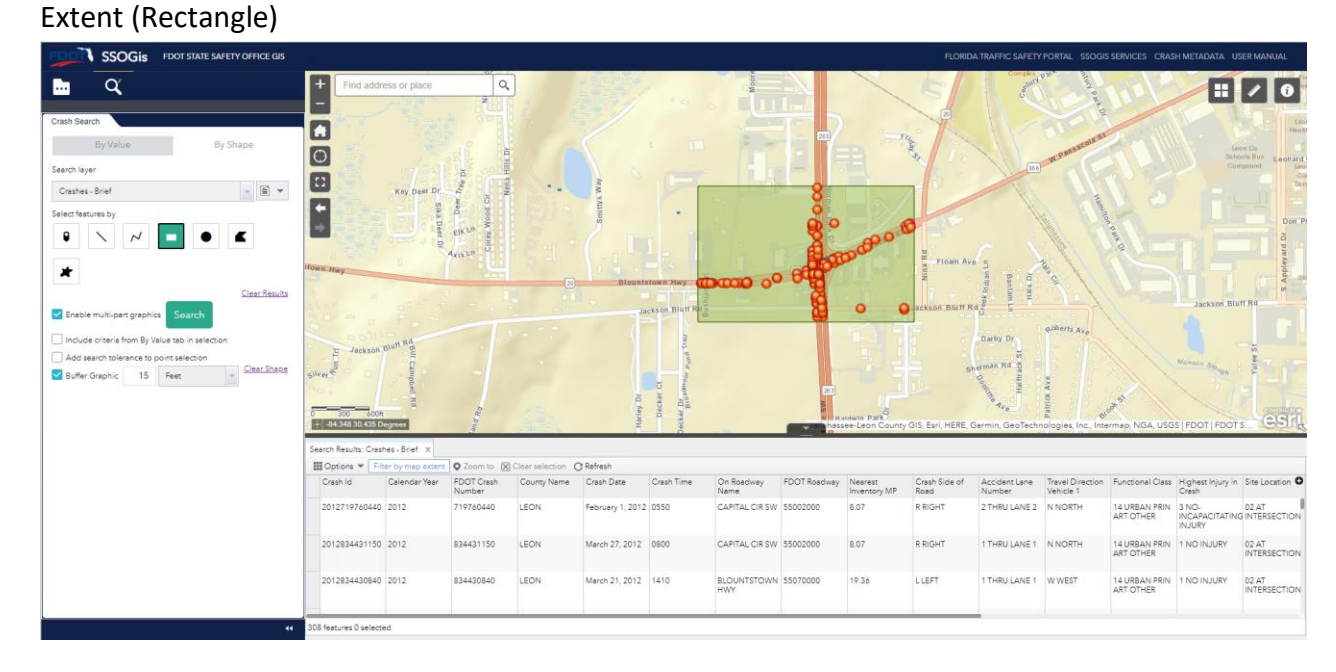

#### Circle

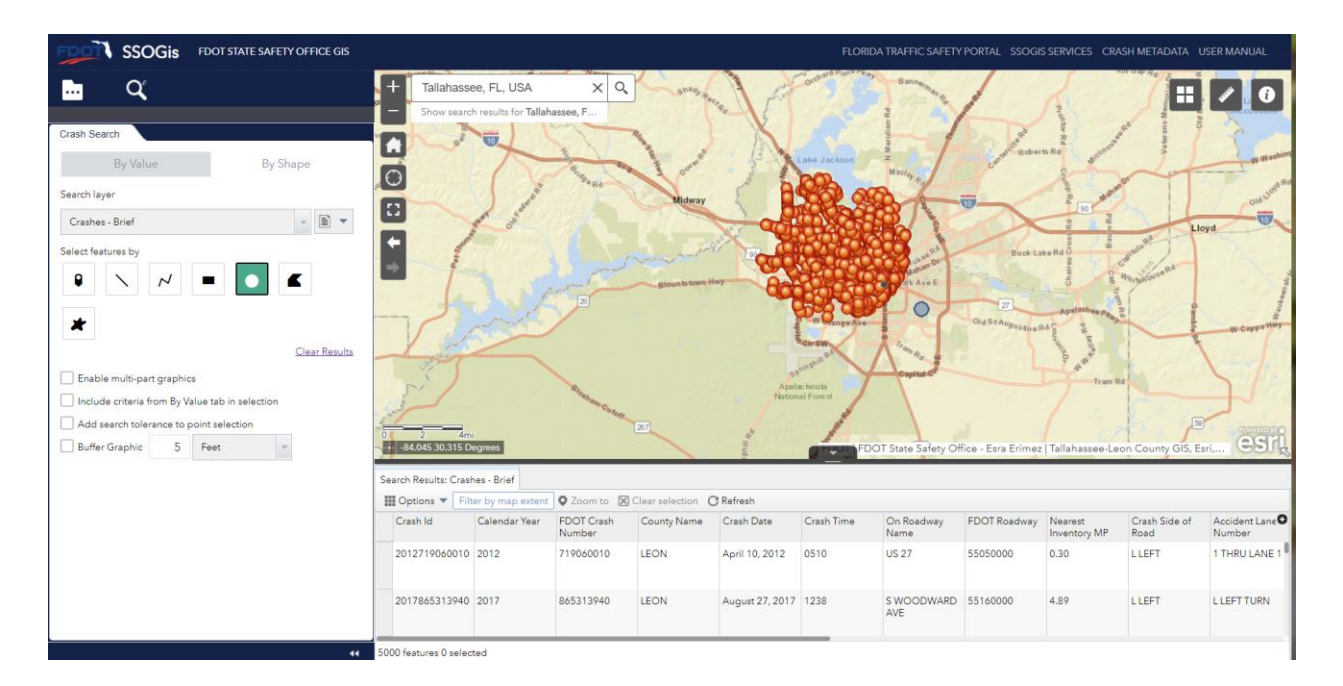

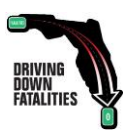

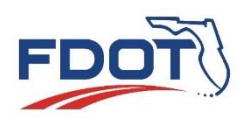

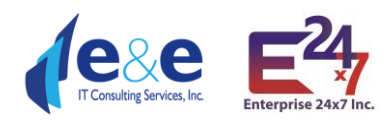

#### Polygon

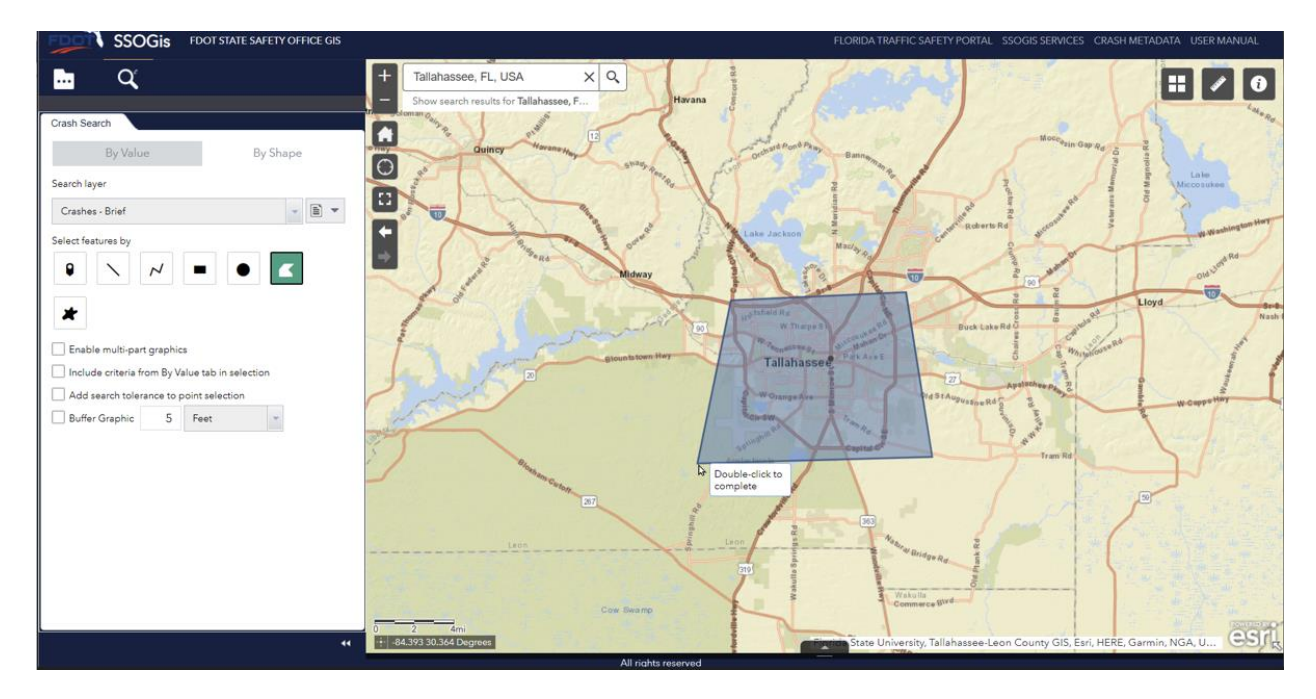

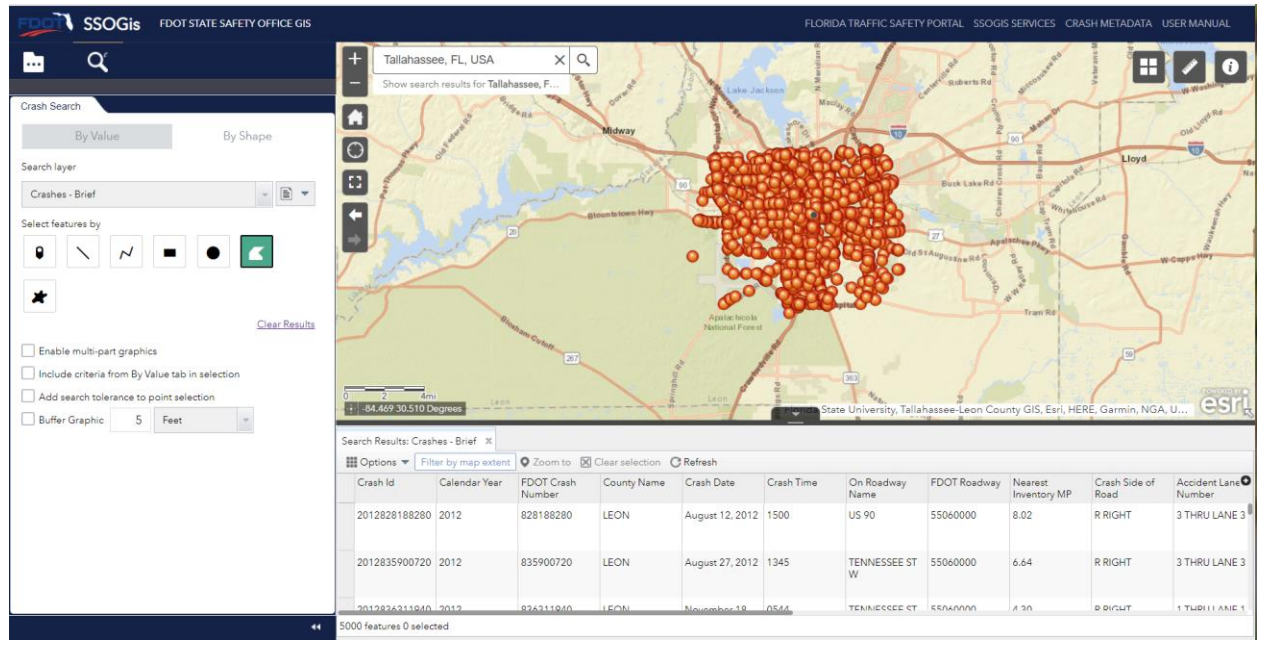

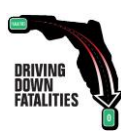

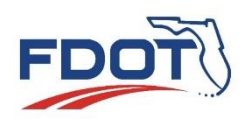

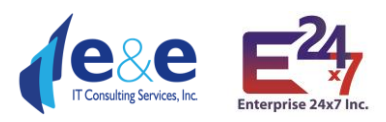

#### Freehand Polygon

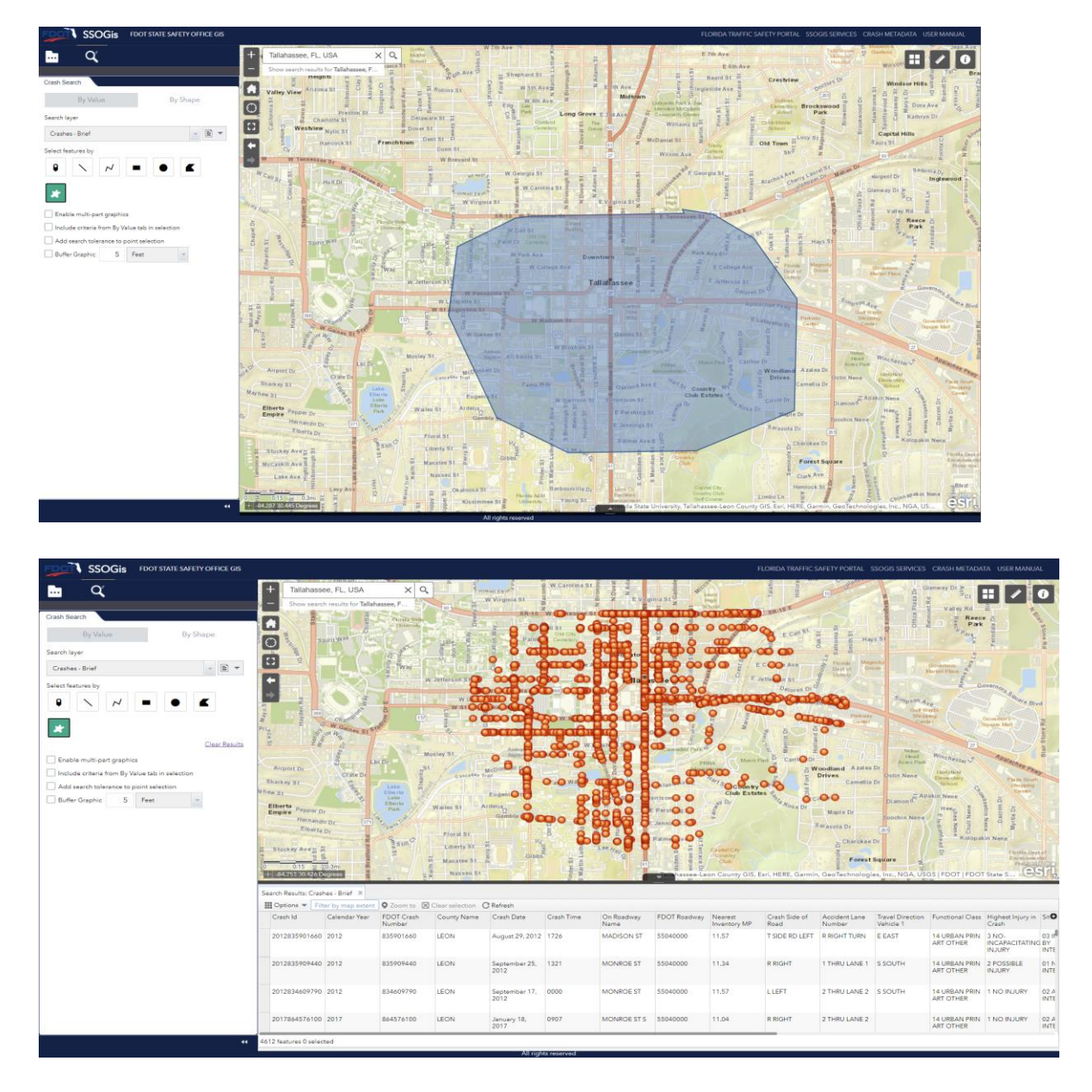

While using these different types of features, all the results will be displayed in the Report Table and on the Map.

The results may take time to load based on the search and the number of results present for that search.

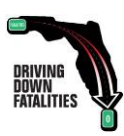

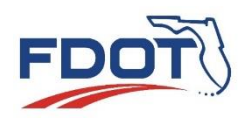

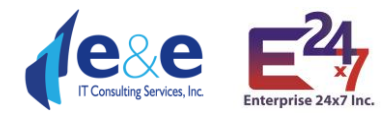

# Crash Search – By Shape & By Value (use case example)

SSOGis Query Tool allows the user to perform queries **"By Shape" and "By Values" at the same time**, using the value attributes entered in the "By Value" tab and apply these attributes values to the Shape drawn in the "By Shape" tab.

To make this happen, the user must:

1. Enter query parameter values in the "By Value" filtering criteria.

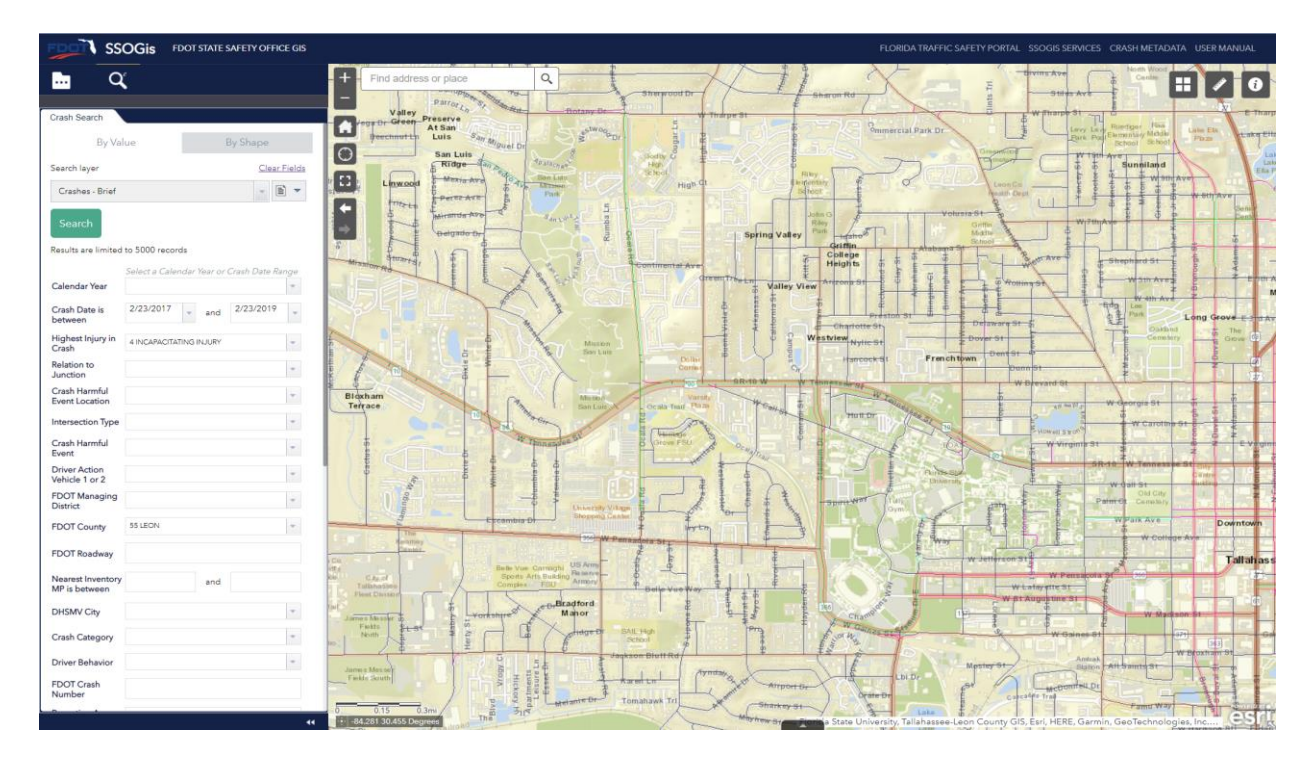

- 2. Click on "By Shape" tab.
- Select "Include criteria from By Value tab in selection" checkbox in the "By Shape" tab. This will allow the user to include the attributes entered in the "By Value" tab in the current "by Shape" query.
- 4. Choose and drawn the **Shape** and the additional **spatial parameters** to apply.

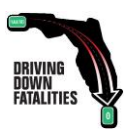

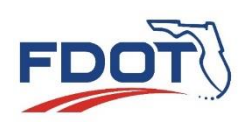

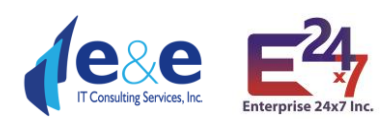

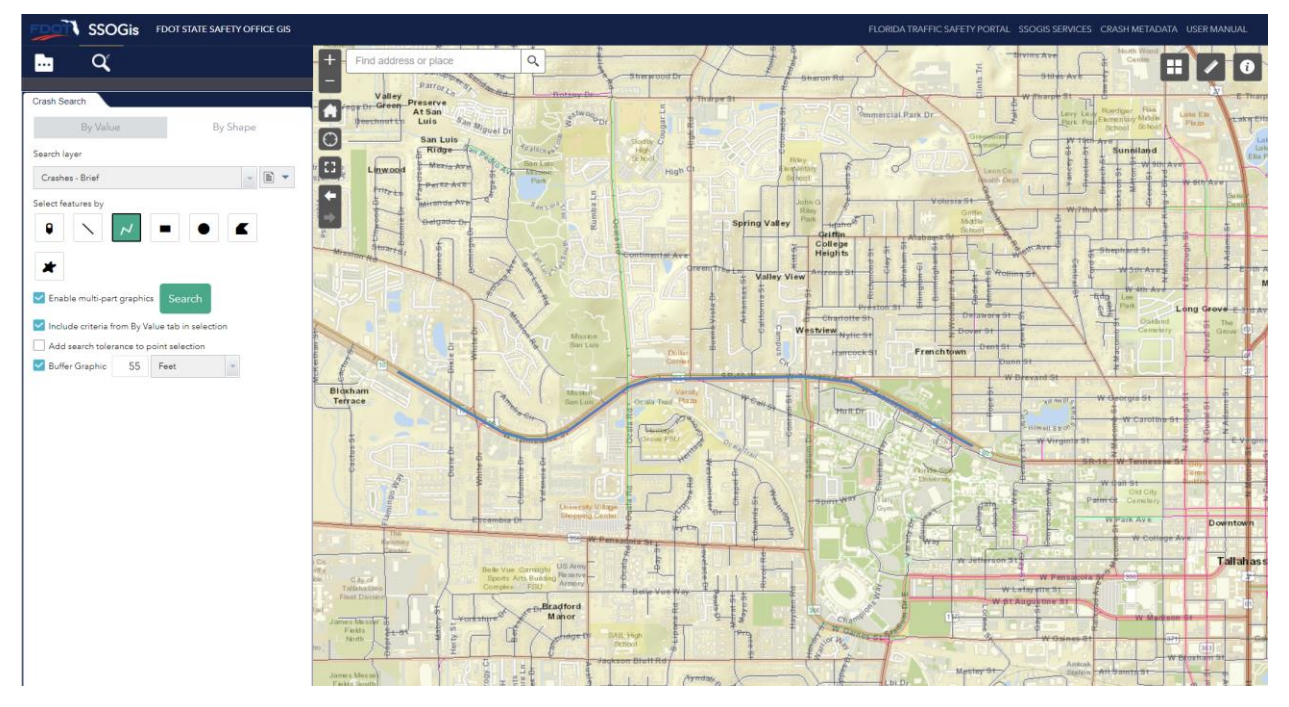

5. Click on the Search button in the "By Shape" tab: SSOGis Query Tool returns the records that satisfy the drawn "Shape" with the attributes equal to the values assigned in the "By Value" query parameters (e.g., crash date between '2/23/2017' and '2/23/2019', highest injury = '4 Incapacitating Injury', FDOT County = '55 Leon').

| SSOGIS FDOT STATE SAFETY OFFICE GIS                                         |                                  |                                           |                                          |                                                                                                    |                  |                  |                    |                  |                         |                       |                         |                               |                               |                               |                                                                                                    |
|-----------------------------------------------------------------------------|----------------------------------|-------------------------------------------|------------------------------------------|----------------------------------------------------------------------------------------------------|------------------|------------------|--------------------|------------------|-------------------------|-----------------------|-------------------------|-------------------------------|-------------------------------|-------------------------------|----------------------------------------------------------------------------------------------------|
| <u>α</u>                                                                    | + Find add                       | ess or place                              | Q                                        | to los                                                                                                    | h<br>Heranda Ave |                  | Rumba La           |                  | Spring Vall             | autor of Rawy         |                         | Voturia St.                   |                               | 70 A 10 A 100                 | - Million                                                                                                    |
| Crash Search                                                                |                                  | X                                         | 7. 5                                     | atoarta                                                                                                    | nF               | 15               | RIL                |                  |                         | College               | t to the                | TIL                           | A DI AVE                      | Shephard St                   | 1                                                                                                    |
| By Value By Shape                                                           |                                  | Theme Y                                   | 13 _1                                    |                                                                                                    | LIL              | Ale              | RECE               | - Oren           | Treetre Valley          | View Among Be         | City of                 | to a find                     | 1 Cermino                     | - womay                       | The second second secon |
| Search layer                                                                |                                  | a state                                   |                                          |                                                                                                    | H                | 01               |                    |                  |                         | -                     | and a second            |                               | 1                             | tin La                        | AVI T                                                                                                    |
| Crashes - Brief 🔹 👔 👻                                                       |                                  |                                           |                                          |                                                                                                    | 1                | V                |                    |                  |                         | Westview              | (ST)                    | Delawary                      |                               |                               | thated schery                                                                                                    |
| Select features by                                                          | Takatasan<br>Computer<br>College | Townhomes<br>Lively<br>Technemi<br>Schoor |                                          |                                                                                                    | Once Or          | - 77             | Micano<br>Bon Luia | Differ<br>Correc |                         |                       |                         | nch town                      | 91<br>Junn St<br>W Drevard St |                               | <b>D</b> .                                                                                                    |
| X Case Results                                                              |                                  | Lively<br>Technical<br>School             | BI                                       | acham<br>trace                                                                                                    |                  | Chan             | See Long           | Variation        | 14 Gal+ 64              | - ton                 |                         |                               | All Barling                   | W deorgia Si<br>W Caro        | tires St.                                                                                                    |
| Enable multi-part graphics Search                                           | - see                            | alashaa see                               | -× (                                     |                                                                                                    | te Di            | Te               |                    | Orom FSU         | Demogram                | 1123                  | $\gamma$                | goon and                      | - WWW                         | SR-10 W Tenne                 | 1500 50                                                                                                    |
| Include criteria from By Value tab in selection                             |                                  | Cologe                                    | dial (                                   | N. A.                                                                                                    | C III            |                  | E.J.               | 71               | the hast                |                       | - And                   | Mernin                        |                               | W Call St<br>Old Ca           | V                                                                                                    |
| Add search tolerance to point selection Buffer Graphic 55 Feet  Clear Shape | Century<br>ark West              |                                           |                                          |                                                                                                    |                  |                  | Internety Village  | - fry            |                         | -about Man            | Come E                  | $\leq 0$                      |                               | W Park Ave                    | 19                                                                                                    |
|                                                                             | 9                                | and the second                            | Lacos Cos<br>Siberellar                  | Canada Canada Ca |                  | le Vue Carrisghi | Arm (              | - and            |                         |                       | 之間                      | w setting                     | n st                          |                               | -                                                                                                    |
|                                                                             | 0 0.15                           | 0.3mi<br>lugroos                          | Cin Comm<br>Sin rice it<br>Lince Co(Jac) | Talla testine a                                                                                                    | f Lynn           | Bran             | Iford nor          | Hele Voe Way     |                         |                       | Florida State U         | niversity, Tallahas           | Augustine St                  | GIS, Esri, HERE, G            | armin, G                                                                                                    |
|                                                                             | FLARIS ARBM Route                | s Search Results                          | : Crashes - Brief                        | X                                                                                                    |                  | CE X             |                    | P.L              | - In-                   |                       |                         |                               |                               | - Brand                       | in the second                                                                                                    |
|                                                                             | III Options 🔻 🖓                  | ter by map extent                         | 🛛 Zoom to 🛛 🖉                            | Clear selection (                                                                                                    | Refresh          |                  |                    |                  |                         |                       |                         |                               |                               |                               |                                                                                                    |
|                                                                             | Crash Id                         | Calendar Year                             | FDOT Crash<br>Number                     | County Name                                                                                                    | Crash Date       | Crash Time       | On Roadway<br>Name | FDOT Roadway     | Nearest<br>Inventory MP | Crash Side of<br>Road | Accident Lane<br>Number | Travel Direction<br>Vehicle 1 | Functional Class              | Highest Injury in<br>Crash    | Site Loc                                                                                                    |
|                                                                             | 2017869593310                    | 2017                                      | 869593310                                | LEON                                                                                                    | July 22, 2017    | 2047             | TENNESSEE ST<br>W  | 55060000         | 6.82                    | R RIGHT               | 1 THRU LANE 1           | W WEST                        | 16 URBAN<br>MINOR ART         | 4<br>INCAPACITATING<br>INJURY | 02 AT<br>INTERSE                                                                                                    |
|                                                                             | 2017869593370                    | 2017                                      | 869593370                                | LEON                                                                                                    | July 22, 2017    | 2047             | STADIUM DR         | 55060000         | 6.82                    | S SIDE RD<br>RIGHT    | L LEFT TURN             | S SOUTH                       | 16 URBAN<br>MINOR ART         | 4<br>INCAPACITATING<br>INJURY | 03 INFLI<br>BY<br>INTERSE                                                                                                    |
|                                                                             | 2017869569550                    | 2017                                      | 869569550                                | LEON                                                                                                    | April 12, 2017   | 0220             | TENN ST W          | 55060000         | 6.96                    | LLEFT                 | 3 THRU LANE 3           | E EAST                        | 16 URBAN<br>MINOR ART         | 4<br>INCAPACITATING<br>INJURY | 02 AT<br>INTERSE                                                                                                    |
|                                                                             | 2017869576950                    | 2017                                      | 869576950                                | LEON                                                                                                    | May 8, 2017      | 1840             | TENN ST W          | 55060000         | 6.42                    | R RIGHT               | 2 THRU LANE 2           | E EAST                        | 16 URBAN                      | 4                             | 02 AT                                                                                                    |
| 44                                                                          | 9 features 0 selected            |                                           |                                          |                                                                                                    |                  |                  |                    |                  |                         |                       |                         |                               |                               |                               |                                                                                                    |

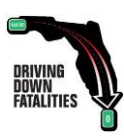

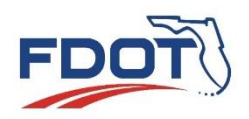

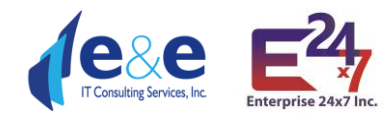

# Report Table & Map (use case example)

After a user selects the following query parameters:

- 1. Report/Search Layer: Crashes All fields.
- 2. Calendar Year: 2020.
- 3. Highest injury: "5 Fatal ... "
- 4. Relation to junction: "02 Intersection"
- 5. FDOT County: "55 LEON"

and clicks on "Search", SSOGis returns 14 features on the Report Table and on the Map.

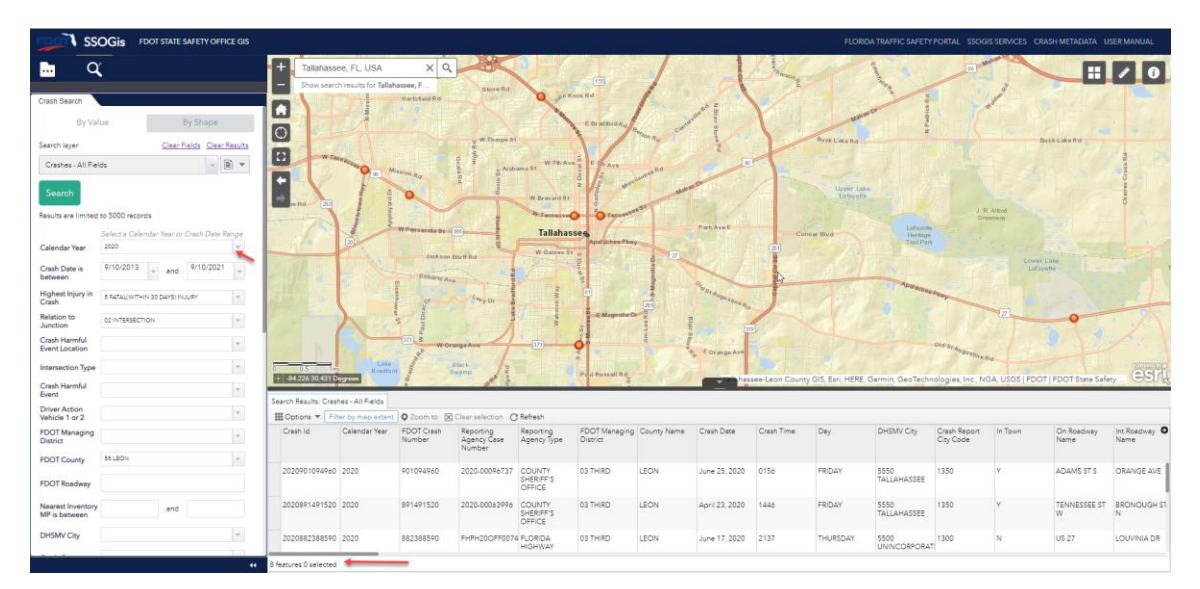

On the top left:

- The "Clear Fields" button will clear all the values entered for all the Query Parameters.
- The "Clear Results" button will clear the Report Table results.

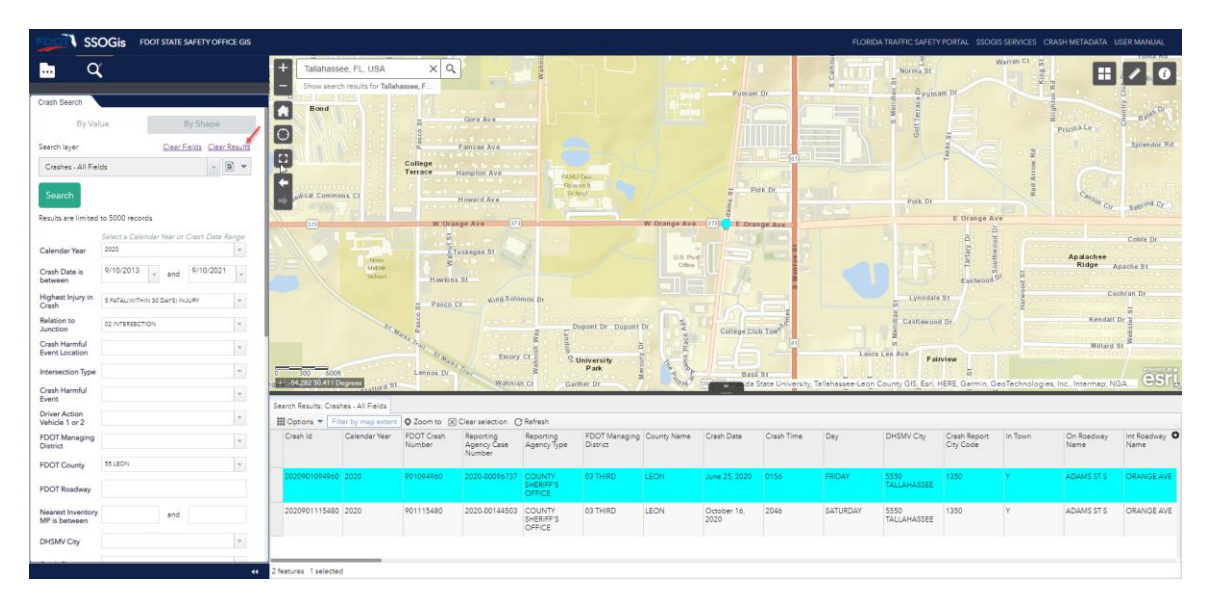

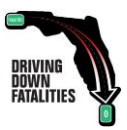

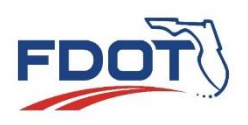

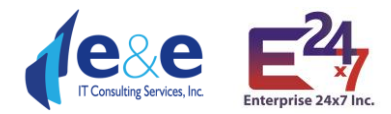

**Filter by Map Extent**: By default, the Map and the Table are in sync: zooming into the Map will reduce the Crash points displayed and consequently will reduce the number of records displayed in the Table. If the user disables the default "**Filter by Map Extent**", the Report Table will show the records satisfying the query independently from the chosen zoom level.

| Search Results: Crash                                | es - Brief      |                       |                         |                               |   |
|------------------------------------------------------|-----------------|-----------------------|-------------------------|-------------------------------|---|
| Options 🔻 Filte                                      | er by map exten | t 🛇 Zoom to 🔀         | ] Clear selection       | C Refresh                     |   |
| Show selected re                                     | ecords          | Crash Side of<br>Road | Accident Lane<br>Number | Travel Direction<br>Vehicle 1 | F |
| <ul> <li>Filter</li> <li>Show/Hide column</li> </ul> | mns             | R RIGHT               | 3 THRU LANE 3           | EEAST                         | 1 |
| Export all to CSV     S5020000     O.0               | v<br>07         | LLEFT                 | 2 THRU LANE 2           | W WEST                        | 1 |
| 55020000 0.                                          | 14              | R RIGHT               | 2 THRU LANE 2           | E EAST                        | 1 |
| 55040000 12                                          | 2.16            | IINTERSECTION         | M MIDDLE                |                               | 1 |
| 1000 features 0 select                               | ted             |                       |                         |                               |   |

From the "Options" tab, the user may choose "Export all to csv".

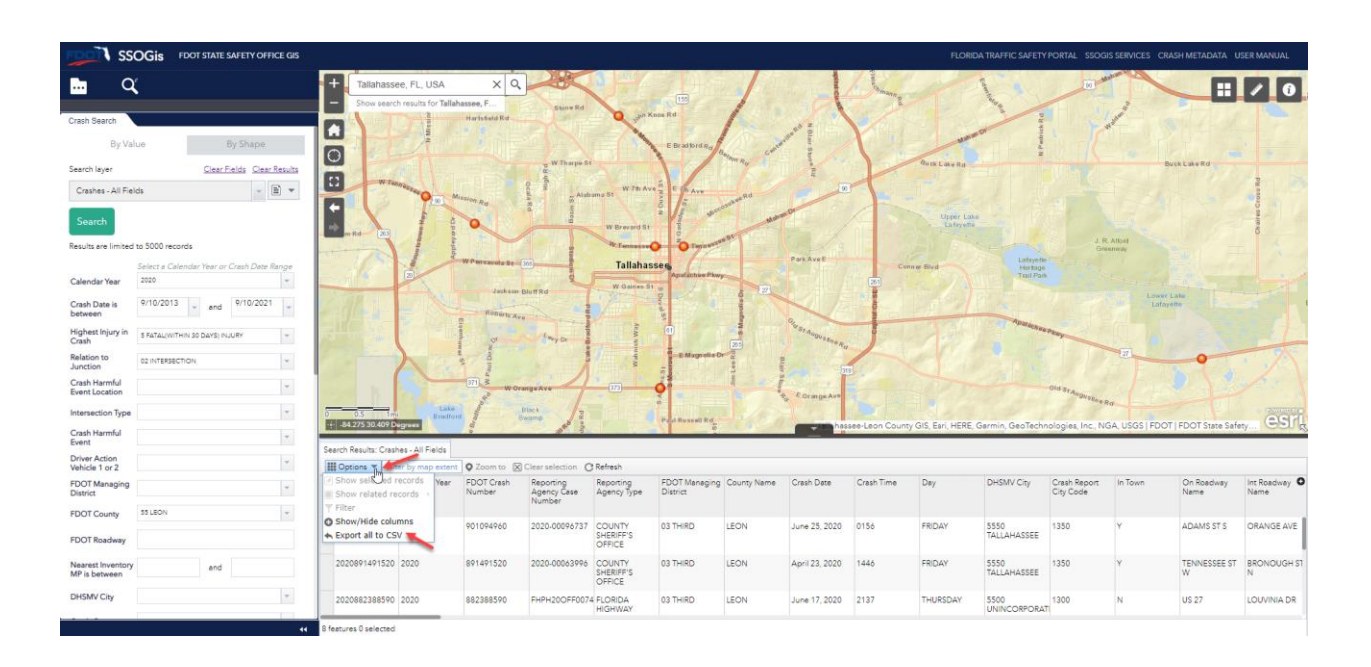

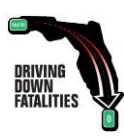

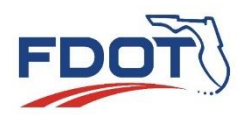

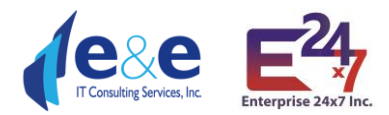

| Export to CSV           | ×      |
|-------------------------|--------|
| Export data to CSV file | ?      |
| ОК                      | Cancel |

After clicking on "OK" the Results will be exported in a csv file at the bottom left corner. NOTE: make sure you have "pop-up" enabled from this site.

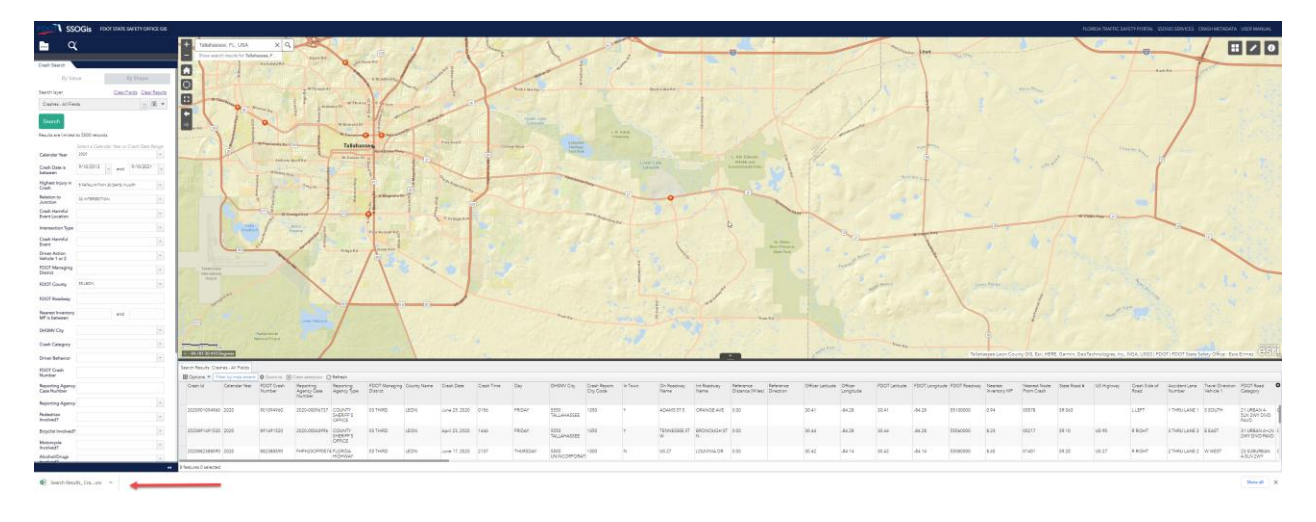

The csv results file is downloaded automatically in the "downloads" folder. If the user wishes to move the file, the user will need to copy and paste from the downloads folder to the desired location.

| 🖊   🛃 📒 =   Dow | nload | İs                                         |                    |                   |      |                      | - | ×   |
|-----------------|-------|--------------------------------------------|--------------------|-------------------|------|----------------------|---|-----|
| File Home S     | hare  | View                                       |                    |                   |      |                      |   | ~ 🕐 |
| ← → • ↑ 🕇       | > Th  | is PC > Downloads                          |                    |                   | ~    | ට 🔎 Search Downloads |   |     |
| 🖈 Quick access  |       | Name                                       | Date modified      | Туре              | Size |                      |   |     |
| 👸 Documents     | *     | ✓ Today (1)                                |                    |                   |      |                      |   |     |
| 👆 Downloads     | *     | 😰 Search Results_ Crashes - All Fields.csv | 9/10/2021 10:31 AM | Microsoft Excel C |      | 18 KB-               |   |     |
| Pictures        | *     |                                            |                    |                   |      | -                    |   |     |

Once the file is opened, the results are displayed. The csv file format defaults to MS-Excel datatype formats for numbers and does not respect the original format used in the database, so the user will need to change the column data type to represent the original data type of numeric columns.

The message "POSSIBLE DATA LOSS ...." is the default MS-Excel message for csv file and do not cause actual data loss.

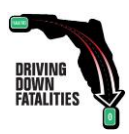

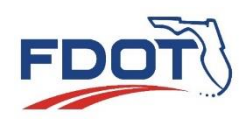

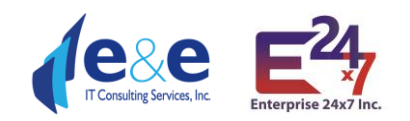

| Fil | e Hor    | ne Insi             | ert Dra        | w Pag             | e Layout                    | Formulas       | Data         | Review       | View                    | Help             | DM               |                  |               |                        |                      |                       |           |             |                 |              |                 |          |           |                |            |                         | 6                            | Share 7    | Comme      | ints |
|-----|----------|---------------------|----------------|-------------------|-----------------------------|----------------|--------------|--------------|-------------------------|------------------|------------------|------------------|---------------|------------------------|----------------------|-----------------------|-----------|-------------|-----------------|--------------|-----------------|----------|-----------|----------------|------------|-------------------------|------------------------------|------------|------------|------|
| Par | te 🗳 For | ry 👻<br>mat Painter | Calibri<br>B I | <u>u</u> •  8     | ->[11]-><br>⊞ ->   <u>⊅</u> | A^ A''         |              | ≫ -<br>⊡ ⊡ [ | 🚯 Wrap Ter<br>🛃 Merge 8 | ct<br>ι Center ⇒ | General<br>\$~ % | 6 🤊 號 🐇          | Con<br>Form   | ditional I<br>atting ~ | Format as<br>Table ~ | Normal<br>Calculation | Bad       | ck Cell     | Good<br>Explana | N<br>tory It | leutral<br>nput | < > p    | Insert De | elete Format   | ∑ AutoSu   | m ~ A<br>Z<br>Sc<br>Fil | rt & Find 8<br>Iter ~ Select | k Sensitiv | ty         |      |
| _   | Clipboar | d                   | la l           | For               | nt                          | r <sub>3</sub> |              | Alignme      | nt                      |                  | rs Ni            | umber            | F3            |                        |                      |                       |           | Styles      | -               |              |                 |          | 0         | ells           |            | Editing                 |                              | Sensitivi  | ty         | ^    |
| ()  | POSSIBLE | DATA LOS            | 5 Some fe      | atures migh       | t be lost if ye             | ou save this w | orkbook in t | the comma-d  | elimited (.cs           | v) format.       | To preserve the  | ese features, sa | ve it in an 8 | excel file f           | ormat.               | Don't show            | again     | Save As     |                 |              |                 |          |           |                |            |                         |                              |            |            | ×    |
| A1  |          | • : :               | x v            | f <sub>x</sub> Cr | ash Id                      |                |              |              |                         |                  |                  |                  |               |                        |                      |                       |           |             |                 |              |                 |          |           |                |            |                         |                              |            |            | ~    |
|     | A        | в                   | с              | D                 | E                           | F              | G            | н            | 1                       |                  | к                | L                | м             | N                      | 0                    | Р                     | Q         | R           | s               | т            | U               | v        | w         | x              | Y          | z                       | AA                           | AB         | AC         |      |
| 1   | Crash Id | Calendar 1          | FDOT Cra       | Reportin          | g Reportin                  | g FDOT Mar     | County N     | Crash Date   | rash Tim                | Day              | DHSMV CI O       | rash Rep In T    | Town O        | n Roadw                | Int Roadw            | Reference             | teference | Officer Lat | Officer Lo      | FDOT Latit   | FDOT Lon        | FDOT Roa | Nearest I | r Nearest N St | ate Road U | S Highw                 | Crash Side                   | Accident L | Travel Dir | FD   |
| 2   | 2.02E+12 | 2020                | 8.91E+08       | 2020-000          | 6 COUNTY                    | S 03 THIRD     | LEON         | ******       | 1446                    | FRIDAY           | 5550 TALL        | 1350 Y           | TE            | INNESSE                | BRONOUG              | 0                     |           | 30.44465    | -84.2843        | 30.4447      | -84.2845        | 55060000 | 8.22      | 9 217 SF       | R 10 U     | S 90                    | R RIGHT                      | 3 THRU LA  | E EAST     | 31   |
| 3   | 2.02E+12 | 2020                | 8.91E+08       | 2020-000          | 3 COUNTY                    | S 03 THIRD     | LEON         | 2-Mar-20     | 1533                    | TUESDAY          | 5550 TALL        | 1350 Y           | M             | ONROE                  | ALLEN RD             | 0                     |           | 30.47416    | -84.294         | 30.47409     | -84.2941        | 55010000 | 7.88      | 442 SF         | R 63 U     | S 27                    | L LEFT                       | 2 THRU LA  | S SOUTH    | 30   |
| 4   | 2.02E+12 | 2020                | 9.01E+08       | 2020-001          | 4 COUNTY                    | S 03 THIRD     | LEON         | 19-Oct-20    | 1110                    | TUESDAY          | 5550 TALL        | 1350 Y           | TE            | INNESSE                | MERIDIAN             | 0.005 E               |           | 30.44465    | -84.277         | 30.44468     | -84.277         | 55020000 | 0.22      | 1 222 SF       | R 10 U     | S 90                    | R RIGHT                      | C CROSSW   | E EAST     | 20   |
| 5   | 2.02E+12 | 2020                | 9.01E+08       | 2020-000          | 9 COUNTY                    | S 03 THIRD     | LEON         | 25-Jun-20    | 156                     | FRIDAY           | 5550 TALL        | 1350 Y           | A             | DAMS ST                | ORANGE A             | ¢ 0                   |           | 30.41254    | -84.283         | 30.41254     | -84.283         | 55100000 | 0.94      | 2 578 SF       | R 363      |                         | L LEFT                       | 1 THRU LA  | S SOUTH    | 21   |
| 6   | 2.02E+12 | 2020                | 8.91E+08       | 2020-000          | 5 COUNTY                    | S 03 THIRD     | LEON         | 2-Apr-20     | 1139                    | FRIDAY           | 5550 TALL        | 1350 Y           | TE            | INNESSE                | BLOUNTST             | 1 0                   |           | 30.45612    | -84.3449        | 30.45622     | -84.345         | 55060000 | 4.3       | 3 179 SF       | R 10 U     | S 90                    | R RIGHT                      | 2 THRU LA  | W WEST     | 23   |
| 7   | 2.02E+12 | 2020                | 9.01E+08       | 2020-001          | 3 COUNTY                    | S 03 THIRD     | LEON         | ******       | 351                     | THURSDA          | 5550 TALL        | 1350 Y           | TE            | INNESSE                | FORUM A              | 1 0                   |           | 30.44996    | -84.3322        | 30.45009     | -84.3322        | 55060000 | 5.17      | 5 1845 SF      | R 10 U     | S 90                    | R RIGHT                      | 2 THRU LA  | W WEST     | 20   |
| 8   | 2.02E+12 | 2020                | 8.82E+08       | FHPH20C           | FLORIDA                     | F03 THIRD      | LEON         | 17-Jun-20    | 2137                    | THURSDA          | 5500 UNIN        | 1300 N           | U             | S 27                   | LOUVINIA             | 0                     |           | 30.41921    | -84.1402        | 30.41924     | -84.1405        | 55080000 | 8.65      | 1401 SF        | R 20 U     | S 27                    | R RIGHT                      | 2 THRU LA  | W WEST     | 23   |
| 9   | 2.02E+12 | 2020                | 8.91E+08       | 2020-000          | 5 COUNTY                    | S 03 THIRD     | LEON         | 2-Apr-20     | 1139                    | FRIDAY           | 5550 TALL        | 1350 Y           | TE            | INNESSE                | BLOUNTS              | 1 0                   |           | 30.45612    | -84.3449        | 30.45622     | -84.345         | 55060000 | 4.3       | 3 179 SF       | R 10 U     | S 90                    | R RIGHT                      | 2 THRU LA  | W WEST     | 23   |
| 10  | 2.02E+12 | 2020                | 8.91E+08       | 2020-000          | 6 COUNTY                    | S 03 THIRD     | LEON         | ******       | 1446                    | FRIDAY           | 5550 TALL        | 1350 Y           | TE            | INNESSE                | BRONOUC              | 0                     |           | 30.44465    | -84.2843        | 30.4447      | -84.2845        | 55060000 | 8.22      | 9 217 SF       | R 10 U     | S 90                    | R RIGHT                      | 3 THRU LA  | E EAST     | 31   |
| 11  | 2.02E+12 | 2020                | 8.91E+08       | 2020-000          | 3 COUNTY                    | S 03 THIRD     | LEON         | 2-Mar-20     | 1533                    | TUESDAY          | 5550 TALL        | 1350 Y           | M             | ONROE                  | ALLEN RD             | 0                     |           | 30.47416    | -84.294         | 30.47409     | -84.2941        | 55010000 | 7.88      | 442 SF         | R 63 U     | S 27                    | L LEFT                       | 2 THRU LA  | S SOUTH    | 30   |
| 12  | 2.02E+12 | 2020                | 9.01E+08       | 2020-001          | 4 COUNTY                    | S 03 THIRD     | LEON         | 19-Oct-20    | 1110                    | TUESDAY          | 5550 TALL        | 1350 Y           | TE            | INNESSE                | MERIDIAN             | 0.005 8               |           | 30.44465    | -84.277         | 30.44468     | -84.277         | 55020000 | 0.22      | 1 222 SF       | R 10 U     | S 90                    | R RIGHT                      | C CROSSW   | E EAST     | 20   |
| 13  | 2.02E+12 | 2020                | 9.01E+08       | 2020-000          | 9 COUNTY                    | S 03 THIRD     | LEON         | 25-Jun-20    | 156                     | FRIDAY           | 5550 TALL        | 1350 Y           | A             | DAMS ST                | ORANGE A             | ۵ ۵                   |           | 30.41254    | -84.283         | 30.41254     | -84.283         | 55100000 | 0.94      | 2 578 SF       | R 363      |                         | L LEFT                       | 1 THRU LA  | S SOUTH    | 21   |
| 14  | 2.02E+12 | 2020                | 8.82E+08       | FHPH20C           | <b>FLORIDA</b>              | F03 THIRD      | LEON         | 17-Jun-20    | 2137                    | THURSDA          | 5500 UNIN        | 1300 N           | U             | S 27                   | LOUVINIA             | 0                     |           | 30.41921    | -84.1402        | 30.41924     | -84.1405        | 55080000 | 8.65      | 1401 SF        | R 20 U     | S 27                    | R RIGHT                      | 2 THRU LA  | W WEST     | 23   |
| 15  | 2.02E+12 | 2020                | 9.01E+08       | 2020-001          | 3 COUNTY                    | S 03 THIRD     | LEON         | *****        | 351                     | THURSDA          | 5550 TALL        | 1350 Y           | TE            | INNESSE                | FORUM A              | 1 0                   |           | 30.44996    | -84.3322        | 30.45009     | -84.3322        | 55060000 | 5.17      | 5 1845 SF      | R 10 U     | S 90                    | R RIGHT                      | 2 THRU LA  | W WEST     | 20   |
| 16  |          |                     |                |                   |                             |                |              |              |                         |                  |                  |                  |               |                        |                      |                       |           |             |                 |              |                 |          |           |                |            |                         |                              |            |            |      |
| 17  |          |                     |                |                   |                             |                |              |              |                         |                  |                  |                  |               |                        |                      |                       |           |             |                 |              |                 |          |           |                |            |                         |                              |            |            |      |
| 18  |          |                     |                |                   |                             |                |              |              |                         |                  |                  |                  |               |                        |                      |                       |           |             |                 |              |                 |          |           |                |            |                         |                              |            |            |      |

From the "**Options**" tab, the user may choose "**Show/Hide columns**" to show or hide columns within the report table (this choice does not affect the actual export of columns).

| Search Results: C | Crashes - Brief           |        |                       |                         |                               |   |
|-------------------|---------------------------|--------|-----------------------|-------------------------|-------------------------------|---|
| Options 🔻         | Filter by map             | extent | Zoom to 🔀             | Clear selection         | C Refresh                     |   |
| Show select       | ed records<br>d records → | Р      | Crash Side of<br>Road | Accident Lane<br>Number | Travel Direction<br>Vehicle 1 | F |
| Filter            | columns                   |        | R RIGHT               | 3 THRU LANE 3           | E EAST                        | 1 |
| 55020000          | 0.07                      | 1      | LLEFT                 | 2 THRU LANE 2           | W WEST                        | 1 |
| 55020000          | 0.14                      |        | R RIGHT               | 2 THRU LANE 2           | E EAST                        | 1 |
| 55040000          | 12.16                     |        | INTERSECTION          | M MIDDLE                |                               | 1 |
| 1000 features 0 s | elected                   |        |                       |                         |                               |   |

From the "**Report Table**" the user may select a record within the results, while at the same time the correspondent point on the map will be getting highlighted in a light blue color as shown below.

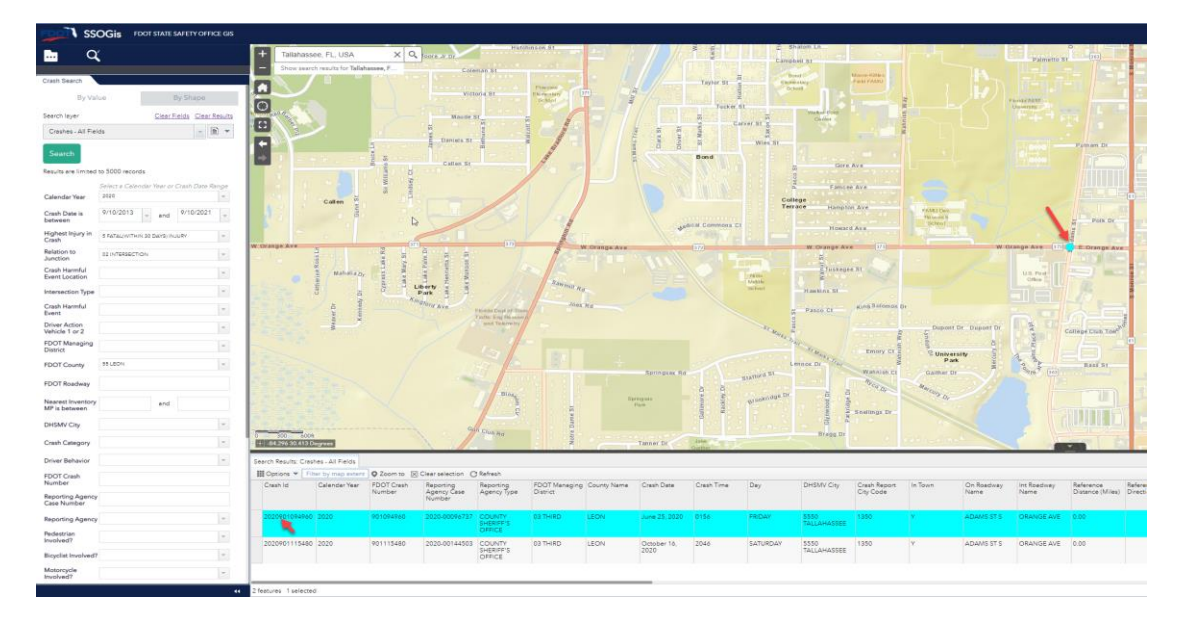

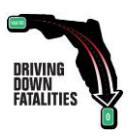

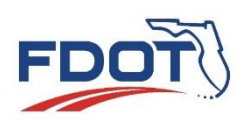

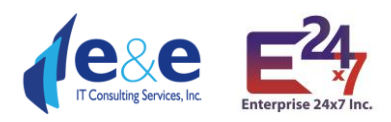

|                                                                                                    | SSOGIS IDUTSINE SULTY DEBCE ON                             | nder hart setter of the setter of the setter |
|----------------------------------------------------------------------------------------------------|------------------------------------------------------------|----------------------------------------------------------------------------------------------------|
|                                                                                                    | 🖻 α                                                        |                                                                                                    |
|                                                                                                    | Cwit Santh                                                 |                                                                                                    |
|                                                                                                    | By Vision                                                  |                                                                                                    |
|                                                                                                    | Seechleyer Deschalds Conclusion                            |                                                                                                    |
|                                                                                                    | Castas disTana                                             |                                                                                                    |
|                                                                                                    | South                                                      |                                                                                                    |
|                                                                                                    | Results and London 1000 minutes                            |                                                                                                    |
|                                                                                                    | Select a Conseler the or Cost Dec Horp<br>Calendar New 200 |                                                                                                    |
|                                                                                                    | Chait Data is 8/18/2013 + and 8/16/2021 +                  |                                                                                                    |
| Martin       Bit       Bit <t< th=""><th>Registed Repay In</th><th></th></t<>                                                                                                    | Registed Repay In                                          |                                                                                                    |
|                                                                                                    | Buildon to 10 +/1010/10+ +                                 |                                                                                                    |
|                                                                                                    | Dest Hareful<br>Beet Looster                               |                                                                                                    |
|                                                                                                    | immediate Type                                             |                                                                                                    |
|                                                                                                    | Cash Hareld<br>Dard                                        |                                                                                                    |
|                                                                                                    | DharAction<br>Value Tor 2                                  | and the set of the set of the set |
| Alice     Alice                                                                                                    | PLOT Managing (5)                                          |                                                                                                    |
|                                                                                                    | RDD County 18-JD1                                          |                                                                                                    |
| Variation         Variation         Variation <t< th=""><th>FDOT Readway</th><th></th></t<>                                                                                                    | FDOT Readway                                               |                                                                                                    |
|                                                                                                    | Meanst Investory And                                       |                                                                                                    |
| Control       Control       Contro       Control       Control                                                                                                    | Deline Cay                                                 |                                                                                                    |
| Schwarz       Schwarz                                                                                                    | Deah Category                                              |                                                                                                    |
| Market         Bitwee is law region         Bitwee is law region <th>Drive Behavior</th> <th>Servi Haut Carle 47 Pop</th>                                                                                                    | Drive Behavior                                             | Servi Haut Carle 47 Pop                                                                                                    |
| Norm       Norm                                                                                                    | RpDf GwA<br>Rundlar                                        | Borne 1 lan system (Darware Constant) (Darware Constant) (Darware Cons |
| Name         Name         Name <th< th=""><th>Neoning Agency<br/>Case Number</th><th>None angle angle profit ben Docta law law law benefits been lague presst horber lague presst horber lague</th></th<>                                                                                                    | Neoning Agency<br>Case Number                              | None angle angle profit ben Docta law law law benefits been lague presst horber lague presst horber lague                                                                                                    |
|                                                                                                    | Reporting Agency                                           | 2000/00441 202 010/00 2030/001 200/00 010/00 2030 010 000 100 1 A000210 000 010 000 010 000 010 010 010 0                                                                                                    |
| Agentada a Maria 10 Nurretti Agentada a Maria 10 Nurretti Agentada a Maria 10 Nurretti Agentada a Maria 10 Maria 10 Ma<br>Maria 10 Maria 10 Maria 10 Maria 10 Maria 10 Maria 10 Maria 10 Maria 10 Maria 10 Maria 10 Maria 10 Maria 10 Maria 10 Maria 10 Maria 10 Maria 10 Maria 10 Maria 10 Maria 10 Maria 10 Maria 10 Maria 10 Maria 10 Maria 10 Maria 10 Maria 10 M | heleitan<br>Includ                                         | 2000 1140 200 111140 2014/1 41040 200/1 11140 200 11140 200/1 11140 200/1 11140 200/1 1110 200/1 1110                                                                                                    |
| Name and a second second                                                                                                    | Bydelivelad                                                | Difference and a second and a second and a                                                                                                    |
| Jacob Sanad                                                                                                    | Matrice a                                                  |                                                                                                    |
|                                                                                                    |                                                            | Takai (                                                                                                    |

The user can click on "**Zoom to**" so the Map and Report will focus on the heighted record. After clicking on "Zoom To" (see image below):

- The identifier clicked on the point will not display any results, it will be blank as it is already selected in attribute table.
- In the example, 2 features are present for the same location, be aware of the results selected.

| + Tallaha           | ssee, FL, USA           | ХQ                              | ]                                  |                               |                           |             |               |                   |                  |                     |                           | - 0            |                    |                       |
|---------------------|-------------------------|---------------------------------|------------------------------------|-------------------------------|---------------------------|-------------|---------------|-------------------|------------------|---------------------|---------------------------|----------------|--------------------|-----------------------|
| - Show se           | arch results for Tallah | nassee, F                       |                                    |                               |                           |             | 363           |                   |                  |                     |                           |                |                    |                       |
|                     |                         |                                 |                                    |                               |                           |             |               |                   |                  |                     |                           |                |                    |                       |
|                     |                         | FAMU Dev.<br>Research<br>School | FAN                                | 1U Dev.<br>search<br>shool    |                           |             | Adams St      | Polk Dr           | 10               |                     |                           |                |                    |                       |
| <b>•</b> 50         |                         |                                 | H                                  |                               |                           |             | 20209         | 01094960          | arroe            |                     |                           | Orange Ave     | Polk               | Dr                    |
| W C                 | range Ave               | 373                             |                                    | 373                           | W Orange Ave              |             | <b>_</b>      |                   |                  | + +                 |                           | C OT UNIO      | T.                 |                       |
|                     | Arem verinde W          | Florida<br>Unive                | A&M<br>rely                        | Florida A&M<br>University     | us<br>o                   | Post file   |               |                   |                  |                     |                           |                | s Meridian St      |                       |
| -84.280 30.41       | Degrees                 |                                 |                                    |                               |                           | 1000        | inida S       | State University, | Tallahassee-Leon | County GIS, Esri, H | HERE, Garmin, IN          | CREMENT P, NGA | USGS   FDOT        | F GUIL                |
| Search Results: C   | ashes - All Fields      | Search Results: Cra             | shes - All Fields 🗴                |                               |                           |             |               |                   |                  |                     |                           |                |                    |                       |
| III Options 🔻       | Filter by map extent    | 🛛 🗘 Zoom to 🛛                   | Clear selection                    | Refresh                       |                           |             |               |                   |                  |                     |                           |                |                    |                       |
| Crash Id            | Calendar Year           | FDOT Crash<br>Number            | Reporting<br>Agency Case<br>Number | Reporting<br>Agency Type      | FDOT Managing<br>District | County Name | Crash Date    | Crash Time        | Day              | DHSMV City          | Crash Report<br>City Code | In Town        | On Roadway<br>Name | Int Roadway O<br>Name |
| 20209010949         | 60 2020                 | 901094960                       | 2020-00096737                      | COUNTY<br>SHERIFF'S<br>OFFICE | 03 THIRD                  | LEON        | June 25, 2020 | 0156              | FRIDAY           | 5550<br>TALLAHASSEE | 1350                      | ¥              | ADAMS ST S         | ORANGE AVE            |
| 20209010949         | 50 2020                 | 901094960                       | 2020-00096737                      | COUNTY<br>SHERIFF'S<br>OFFICE | 03 THIRD                  | LEON        | June 25, 2020 | 0156              | FRIDAY           | 5550<br>TALLAHASSEE | 1350                      | Y              | ADAMS ST S         | ORANGE AVE            |
| 2 features 1 select | ted 🚽                   | _                               |                                    |                               |                           |             |               |                   |                  |                     |                           |                |                    |                       |

Both selected features for same location will be selected in light blue color.

"Clear selection" will clear the results for the Report Table and the Map (no records and point will be highlighted in blue).

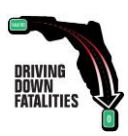

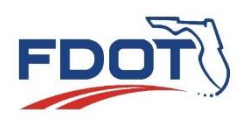

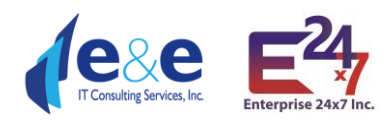

| ti<br>←<br>⇒<br>ge Ave                                          |                              |                      | 373                                |                               |                           |             | 2020          | 101<br>201094960 |                 |                        | 3                         | 73]          |                    | 145                   |
|-----------------------------------------------------------------|------------------------------|----------------------|------------------------------------|-------------------------------|---------------------------|-------------|---------------|------------------|-----------------|------------------------|---------------------------|--------------|--------------------|-----------------------|
| 0 <u>20</u> 40th<br>11 ≤4 282 30.412 D<br>Search Results: Crasi | egrees<br>hes - All Fields 3 | Search Results: Cr   | ashes Fields ×                     |                               |                           |             |               | n to             | Tellehessee-Lec | an County GIS, Esri, I | HERE, Garmin, IN          | CREMENT P. N | IGA, USGS   FDOT   | F. OSTI               |
| Crash Id                                                        | Calendar Year                | FDOT Crash<br>Number | Reporting<br>Agency Case<br>Number | Reporting<br>Agency Type      | FDOT Managing<br>District | County Name | Crash Date    | Crash Time       | Day             | DHSMV City             | Crash Report<br>City Code | In Town      | On Roadway<br>Name | Int Roadway C<br>Name |
| 2020901094960                                                   | 2020                         | 901094960            | 2020-00096737                      | COUNTY<br>SHERIFF'S<br>OFFICE | 03 THIRD                  | LEON        | June 25, 2020 | 0156             | FRIDAY          | 5550<br>TALLAHASSEE    | 1350                      | Y            | ADAMS ST S         | ORANGE AVE            |
| 2020901094960                                                   | 2020                         | 901094960            | 2020-00096737                      | COUNTY<br>SHERIFF'S<br>OFFICE | 03 THIRD                  | LEON        | June 25, 2020 | 0156             | FRIDAY          | 5550<br>TALLAHASSEE    | 1350                      | Y            | ADAMS ST S         | ORANGE AVE            |
| fasturas, 1 salastas                                            |                              |                      |                                    |                               |                           |             |               |                  |                 |                        |                           |              |                    |                       |

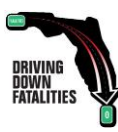

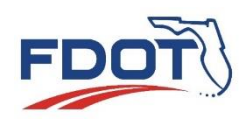

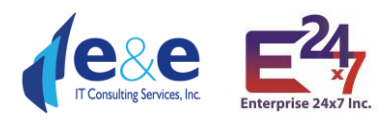

# Layer List & Legend

| 🕼 SSOGis 🗙 🛨                                                                    | × ×                                                                                                    |
|---------------------------------------------------------------------------------|----------------------------------------------------------------------------------------------------|
| ← → C ☆ ⊜ gis.fdot.gov/ssogis/                                                  | * 8 1                                                                                                    |
| 🔛 Apps 🛯 🔊 SSOGis                                                               | B Reading list                                                                                                    |
| SSOGIS FDOT STATE SAFETY OFFICE GIS                                             | PLORIDA TRAFFIC SAFETY PORTAL SECORD SERVICES CRASH METADATA USER MANUAL                                                                                                    |
| Lager List and Lagerd                                                           | H Talahassee, FL, USA X Q<br>Boorsearch results for Talahasse, FL<br>Browsearch results are provided in the second second secon |
| Q Type s keyword Cancel                                                         |                                                                                                    |
|                                                                                 |                                                                                                    |
| <ul> <li>▶ SSOGe FLARS</li> <li>▶ SSOGe Supplemental</li> <li>Legend</li> </ul> | Where a line we we we we we we we we we we we we we                                                                                                    |
|                                                                                 |                                                                                                    |

User must select main option boxes for the legend and symbology to be displayed on map, and zoom close enough for the layers to become active, otherwise no layer will be displayed.

Layer list legend contains 3 main categories:

- SSOGis
- SSOGis FLARIS
- SSOGis Supplemental

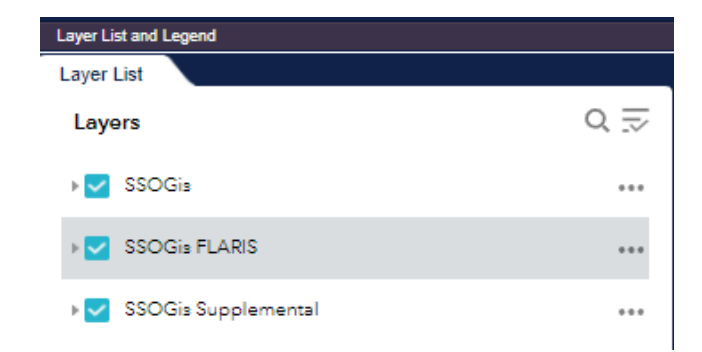

#### SSOGis

SSOGis contains latest Crashes data as well as historical Crashes data.

The "**Crashes**" set contains crashes that can be queried from the current year to current year minus ten years, with the option to select crashes for all years (currently 2012 – 2021).

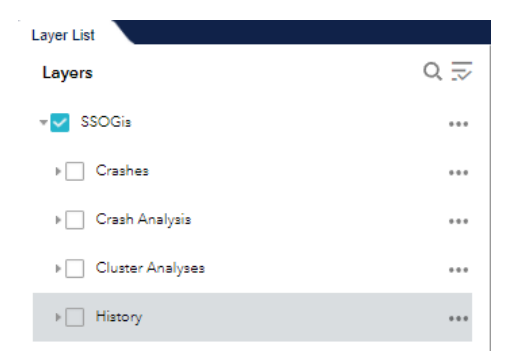

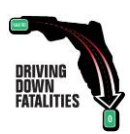

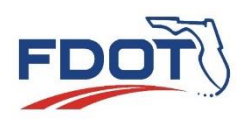

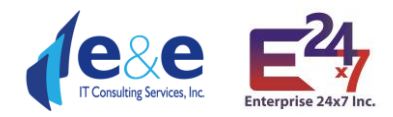

The "**History**" set contains historical crash data with additional 5 years of data that cannot be queried directly.

The "**Crash Analysis**" layer set contains dataset from 2013 to 2009, with reference to a 5 years High Crash Analysis performed on Intersections (All, Local and State), High risk rural roads (All), and Segments (Local and State. New Crash Analysis layers will be posted on the site in the future.

The "**Cluster Analysis**" set contains Cluster Crash Analysis performed on Pedestrians from 2007-2011 and Bicycles from 2009-2013, 2008-2012, 2007-2011.

| List and Legend                                                                                                    | Layer List and Legend                                                                                                    |
|----------------------------------------------------------------------------------------------------|----------------------------------------------------------------------------------------------------|
| r List                                                                                                    | Layer List                                                                                                    |
| SSOGis                                                                                                    | <br>- Crashes (2018)                                                                                                    |
| Crashes                                                                                                    | <br>×                                                                                                    |
| Crashes (2021)                                                                                                    | <br>                                                                                                    |
|                                                                                                    | <br>×                                                                                                    |
| -                                                                                                    | - Crashes (2016)                                                                                                    |
| <ul> <li>Crashes (2020)</li> </ul>                                                                                                    | <br>×                                                                                                    |
| ×                                                                                                    | Crashes (2015)                                                                                                    |
| Crashes (2019)                                                                                                    | <br>*                                                                                                    |
| *                                                                                                    | Crashes (2014)                                                                                                    |
| - Crashes (2018)                                                                                                    |                                                                                                    |
| ×                                                                                                    | <br>· · · · · · · · · · · · · · · · · · ·                                                                                                     |
|                                                                                                    | F Crashes (2013)                                                                                                    |
| r List and Legend                                                                                                    | Layer List and Legend                                                                                                    |
| ist and Legend<br>List<br>// Crashes (2013)                                                                                                    | <br>Layer List and Legend<br>Layer List<br>v Crash Analysis                                                                                                    |
| st and Legand<br>List<br>• Crashes (2013)<br>• Crashes (2012)                                                                                                    | <br>Layer List and Legend<br>Layer List<br>~ _ Crash Analysis<br>~ _ Year 2013                                                                                                    |
| List and Legend<br>T List<br>+ Crashes (2013)<br>+ Crashes (2012)                                                                                                    | <br>Layer List and Legend<br>Layer List<br>~ Crash Analysis<br>~ Vear 2013<br>F Intersections (2013)                                                                                                    |
| List<br>Crashes (2013)<br>Crashes (2012)<br>Crashes (2012)<br>Crashes (All)                                                                                                    | <br>Layer List and Legend<br>Layer List<br>~ Crash Analysia<br>~ Vear 2013<br>• Vear 2013<br>• Intersections (2013)                                                                                                    |
| sist and Legend           List                                                                                                    | <br>Layer List and Legend<br>Layer List<br>~ Crash Analyzia<br>~ Vear 2013<br>> Intersections (2013)<br>> Segments (2013)                                                                                                    |
| List and Legend<br>rr List<br>* Crashes (2013)<br>*<br>Crashes (2012)<br>*<br>Crashes (All)<br>* 2021<br>* 2020                                                                                                    | <br>Layer List and Legend<br>Layer List<br>~ Crash Analysis<br>~ Vear 2013<br>F Intersections (2013)<br>F Segments (2013)<br>~ Vear 2012                                                                                        |
| List and Legend<br>er List<br>Crashes (2013)<br>Crashes (2012)                                                                                                    | <br>Layer List and Legend<br>Layer List<br>~ Crash Analysis<br>~ Vear 2013<br>F Intersections (2013)<br>* Segments (2013)<br>* Vear 2012<br>F Intersections (2012)                                                              |
| List and Legend<br>ir List<br>                                                                                                    | <br>Layer List and Legand<br>Layer List                                                                                                    |
| Ent and Legand<br>rr List<br>* Crashes (2013)<br>* Crashes (2012)<br>* Crashes (All)<br>* 2021<br>* 2020<br>* 2019<br>* 2018<br>* 2017<br>* 2016                                                                                                    | <br>Layer List and Legend<br>Layer List<br>~ _ Crash Analysis<br>~ ~ Vear 2013<br>~ ~ Intersections (2013)<br>~ _ Segments (2013)<br>~ _ Vear 2012<br>~ _ Intersections (2012)<br>~ _ Intersections (2012)<br>~ Segments (2012) |
| Let and Legand<br>Ir List<br>Crashes (2013)<br>Crashes (2012)<br>Crashes (2012)<br>Crashes (All)<br>2021<br>2020<br>2019<br>2018<br>2017<br>2018<br>2017<br>2016<br>2015                                                                                                    | <br>Layer List and Legend<br>Layer List<br>~ _ Crash Analysis<br>~ ~ Vear 2013<br>> ~ Intersections (2013)<br>> _ Segments (2013)<br>~ _ Vear 2012<br>> _ Intersections (2012)<br>> _ Segments (2012)<br>> _ Vear 2011          |
| Austand Legend           br List           *           Crashes (2013)           *           Crashes (2012)           *           Crashes (All)           *           Crashes (All)           *           2021           2020           2019           2016           2015           2014           2013 | <br>Layer List and Legend<br>Layer List                                                                                                    |

# Layer List SSOGis FLARIS FLARIS Intersection Nodes FLARIS Intersection Legs FLARIS Intersection Cores FLARIS Intersections FLARIS ARBM Routes FLARIS ARBM Streets

#### **SSOGis FLARIS**

SSOGis Query Tool contains the latest **FLARIS** data set (currently 2.1), which allow the user to use the **Florida All Roadways, Intersections and Streets** database. FLARIS exposes the following layers.

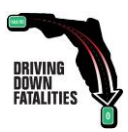

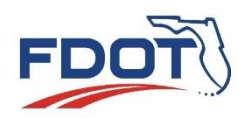

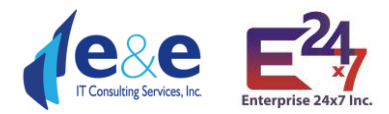

The "FLARIS Intersections" set contains all the State, Local and Private Intersections in Florida, including the Interchanges. The layer offers several summary attributes in line with MIRE and a complex multiline geometry field that allow each intersection to be displayed on the Map.

| SSOGIS FDOT STATE SAFET                          | TY OFFICE GIS |                                               |                                       |                                 |                                                                                                    |                            |                           |                     | FLORIDA TRA               | FFIC SAFETY PORT                                | AL SSOGIS SERV                      | ICES CRASH MET                          | ADATA USER MA                           | NUAL              |
|--------------------------------------------------|---------------|-----------------------------------------------|---------------------------------------|---------------------------------|----------------------------------------------------------------------------------------------------|----------------------------|---------------------------|---------------------|---------------------------|-------------------------------------------------|-------------------------------------|-----------------------------------------|-----------------------------------------|-------------------|
| Curver List and Legend                           |               | + Tallaha                                     | ssee, FL, USA                         | x c                             |                                                                                                    | 6                          |                           |                     | 1                         |                                                 | X                                   |                                         |                                         | eilden Lin        |
| Layers                                           | Q₹            |                                               |                                       | 7                               |                                                                                                    | 1 Con                      | Brin.                     |                     |                           |                                                 |                                     | Fulton Rd                               | 1 000 - F                               |                   |
| SSOGis                                           |               | 0                                             |                                       |                                 |                                                                                                    | Hospital                   |                           |                     |                           |                                                 | Dares of                            |                                         | ation Le                                | Hott              |
| * 🛃 SSOGis FLARIS                                |               | Bilbrey Dr                                    | -                                     | ~                               |                                                                                                    |                            | HARRING AND               | 2-1                 |                           | Gitter                                          |                                     | Sealing<br>Territory<br>School          | mor St.                                 |                   |
| FLARIS Intersection Nodes                        | ••••          | -                                             | Mett's Oa                             | ks Ct                           | 1                                                                                                    |                            | I ferme                   |                     |                           | Plan                                            |                                     | strames                                 | N                                       | 1alv<br>Z         |
| FLARIS Intersection Legs                         |               |                                               |                                       | th Rd                           |                                                                                                    |                            | Die Call                  |                     | 40                        |                                                 | allen Way                           |                                         |                                         | tin t             |
| FLARIS Intersection Cores                        |               | 1                                             |                                       | Perlen Rd                       | + -                                                                                                    |                            | ashora                    |                     | Allen .                   |                                                 | Iten Rd                             | Silverado                               |                                         |                   |
| FLARIS Intersections                             |               |                                               |                                       |                                 | Real Provide Provide P |                            | -                         | $\frown$            |                           | 1000                                            |                                     | -3000                                   | 102011                                  | m.L.              |
| Legend                                           |               | anna anna anna anna anna anna anna ann        |                                       |                                 | Stone Rd                                                                                                    | 2 L I                      |                           | amersoog            | $\times 2$                | and st C.                                       | 25                                  | - and the                               |                                         | 10                |
| SSOGis FLARIS                                    |               | 300 60                                        | DOR .                                 | 보내는 것)                          |                                                                                                    | 1                          | Kreu H                    | a second            | T State Safety Of         | Free - Eara Enimer                              | Tallahassaal ag                     |                                         | HERE GAL                                | esit              |
| - Intersection                                   |               | TI ADIC Internet                              | A A A A A A A A A A A A A A A A A A A |                                 |                                                                                                    | 1.2                        | 2                         |                     | State Salety O            | ice - cara crimer                               |                                     | County Old, Earl                        | THERE, Garrier                          |                   |
| <ul> <li>Interchange</li> <li>Private</li> </ul> |               | Options *                                     | Filter by map exte                    | nt O Zoom to                    | Clear selection                                                                                                    | C Refresh                  |                           |                     |                           |                                                 |                                     |                                         |                                         |                   |
|                                                  |               | FDOT Persistent<br>Intersection<br>Identifier | Complex<br>Intersection<br>Indicator  | Intersection Type<br>Identifier | Interchange<br>Indicator                                                                                                    | On Off System<br>Indicator | FDOT Managing<br>District | FDOT County<br>Code | Primary USPS<br>City Code | Intersecting<br>Roadway Id<br>Milepoints        | Intersecting<br>Road Names          | Total Number of<br>Internal<br>Segments | Total Number of<br>External<br>Segments | Total NO<br>Segme |
|                                                  |               | 25287730                                      | Y                                     | cic                             | Y                                                                                                    | ON                         | 3                         | 55                  | 321                       | 55010000 =<br>6.82   55320000<br>= 5.429        | I-10   N<br>MONROE ST               | 47                                      | 8                                       | 55                |
|                                                  |               | 25287731                                      | Y                                     | CIC                             | N                                                                                                    | OFF                        | 3                         | 55                  | 321                       | 55000019 = 0  <br>55570000 =<br>2.36   55A03790 | OLD<br>BAINBRIDGE RD<br>  SALMON DR | 3                                       | 4                                       | 7                 |
|                                                  |               | 162 features Disele                           | cted                                  |                                 |                                                                                                    |                            | -                         |                     |                           |                                                 |                                     |                                         |                                         |                   |

The "FLARIS Intersection Nodes, Cores and Legs" 3 sets contain all the Florida State and Local Intersections detailed information related to the set of "lines and points" making an Intersections as defined by MIRE.

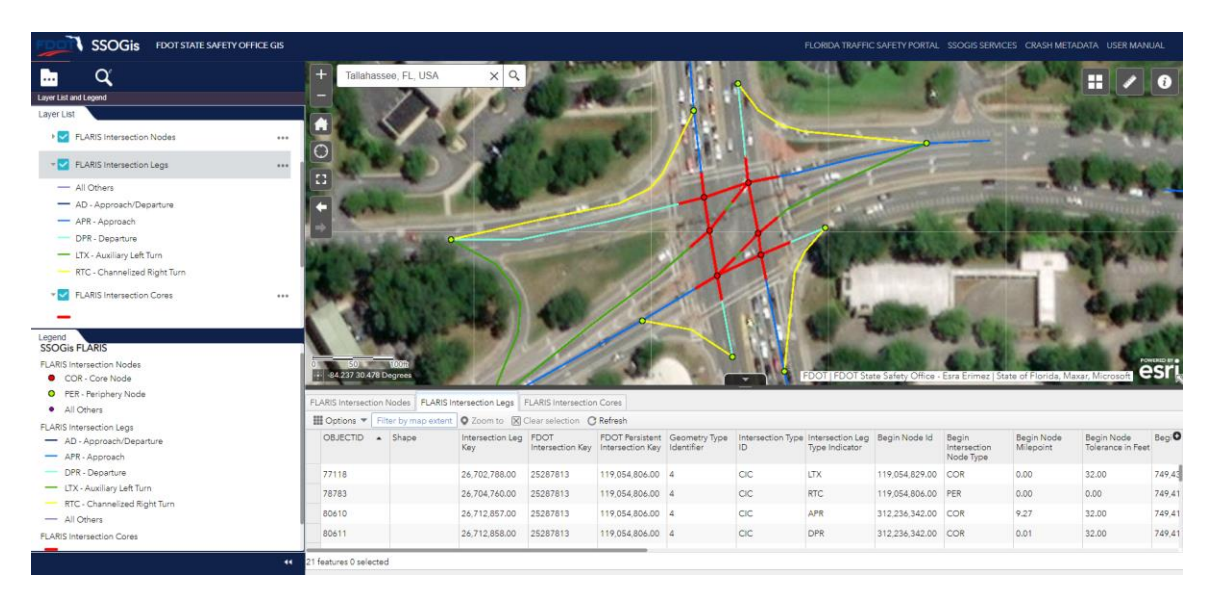

The amount of MIRE attributes (see Report Table) that will be available in the 3 layers will grow over time with the future FLARIS releases. The Cores and Legs segments have a 3-dimensional **Linear Reference System** (LRS) built on each segment.

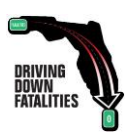

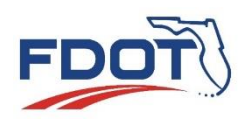

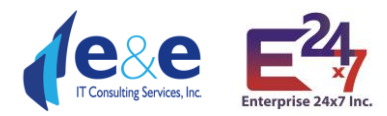

The "FLARIS ARBM Routes" set contains all the Florida State and Local Roadways (Routes) providing a 3-dimensional Linear Reference System (LRS) built on each line.

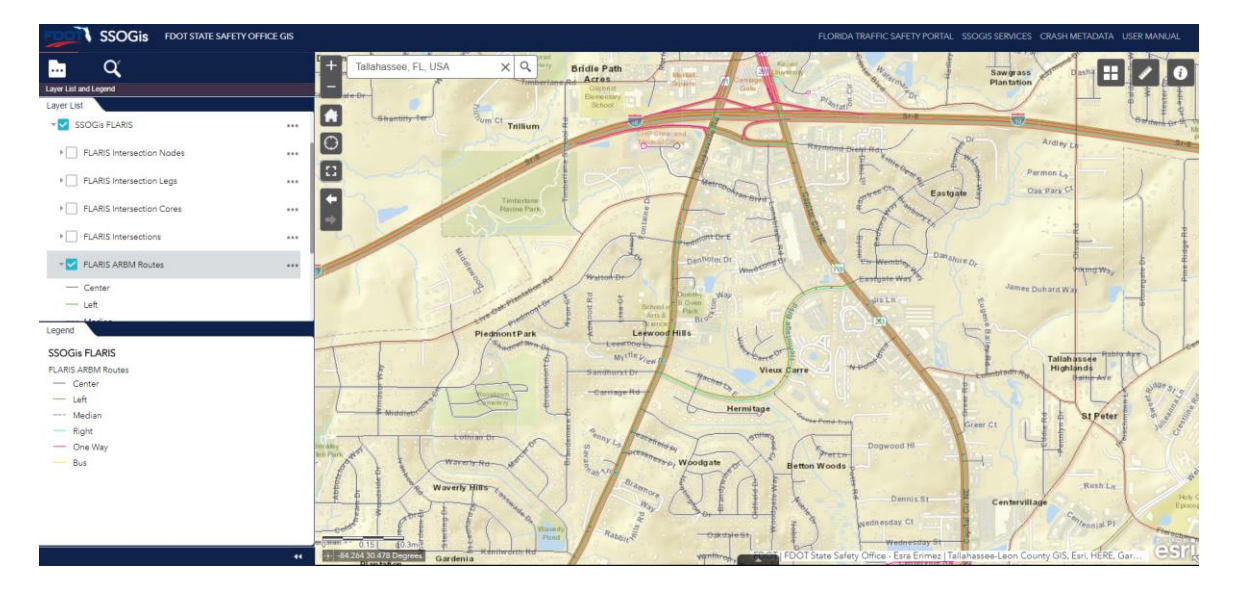

The "FLARIS ARBM Streets" set contains all the Florida State, Local and Private Street segments providing a 3-dimensional Linear Reference System (LRS) built on each State and Local segment and several roadway characteristics attributes in line with MIRE.

| SSOGIS FDOT STATE SAFETY OFFICE GIS |                                  |                          |                 |               |                                                                                                    |                     |                    |          |                              |                           |                                          |                       |
|-------------------------------------|----------------------------------|--------------------------|-----------------|---------------|----------------------------------------------------------------------------------------------------|---------------------|--------------------|----------|------------------------------|---------------------------|------------------------------------------|-----------------------|
|                                     | Tuliahassee, FL, USA             | ×                        |                 |               | The second second |                     |                    |          |                              | Uper Lake                 |                                          |                       |
|                                     | III Options 🔻 Filter by map exte | nt O Zoom to 😿 🤇         | Clear selection | C Refresh     |                                                                                                    |                     |                    |          |                              |                           |                                          |                       |
|                                     | OBJECTID + Shape                 | SSO Segment<br>Unique ID | Link ID         | Street Name   | FDOT Managing<br>District                                                                                                    | FDOT County<br>Code | FDOT Roadway<br>ID | Roadside | Route Beginning<br>Milepoint | Route Ending<br>Milepoint | HERE ARBM<br>Same Direction<br>Indicator | Segr <b>O</b><br>in M |
|                                     | 414818                           | 23237022.055A0           | 23237022        | PINE RIDGE RD | 3                                                                                                    | 55                  | 55A03216           | c        | 0.00                         | 0.69                      | Y                                        | 0.69                  |
|                                     | 414854                           | 23234960.055A0           | 23234960        | HONOLULU LN   | 3                                                                                                    | 55                  | 55A04338           | с        | -1.00                        | -1.00                     |                                          | 0.04                  |
|                                     | 414855                           | 23234961.055A0           | 0 23234961      | HONOLULU LN   | 3                                                                                                    | 55                  | 55A08291           | с        | -1.00                        | -1.00                     |                                          | 0.04                  |
| 44                                  | 11680 features 0 selected        |                          |                 |               |                                                                                                    |                     |                    |          |                              |                           |                                          |                       |

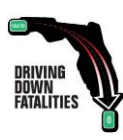

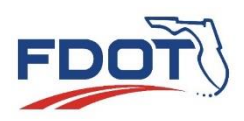

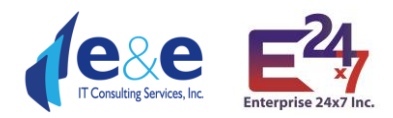

#### **SSOGis Supplemental**

SSOGis Supplemental contains Boundaries layers displaying:

- Cities
- FDOT Districts
- Detailed County
- Alabama-Georgia Boundary.

| V SSOGis Supplemental | *** |
|-----------------------|-----|
| * Boundaries          | *** |
| ▶ Cities              | *** |
| FDOT Districts        | ••• |
| Detailed County       | *** |
| ▶ 🔄 Alabama - Georgia | *** |

The Cities layer is a polygon in Aqua color. The FDOT Districts layer is a solid black outline. The Detailed County layer is a segmented black line.

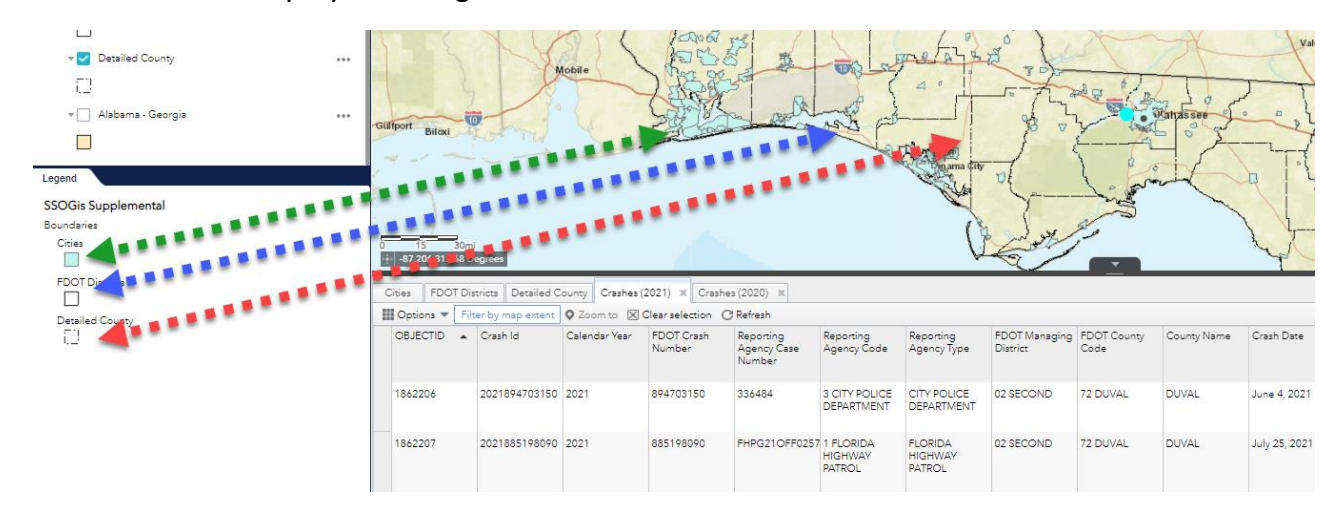

The Alabama-Georgia Boundary is highlighted in an orange polygon.

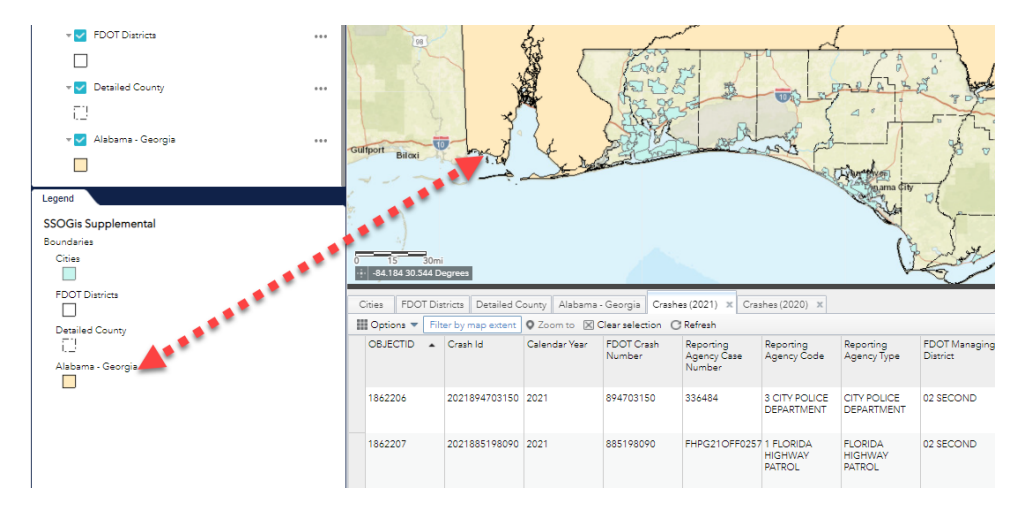

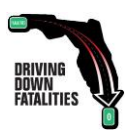

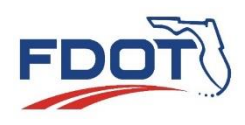

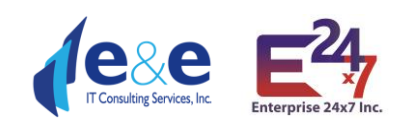

#### Layer List Functions

Any Layer List **has three dots on the left side** which allow the user a variety of options. Not all the options are always all present since their availability varies according to the type of layer.

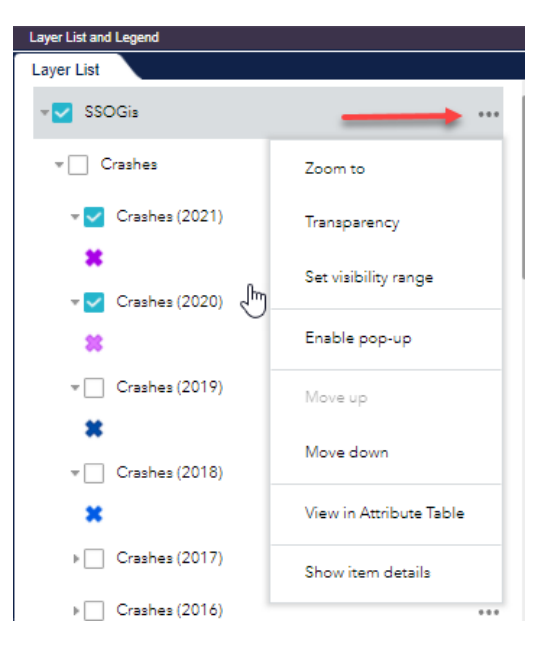

 Zoom to: Zooms out to the location of the results

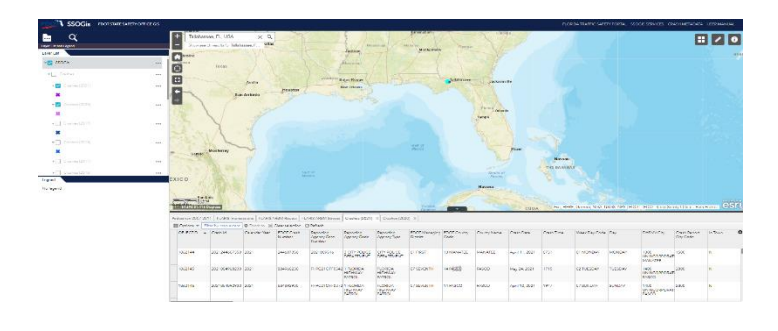

2) Transparency

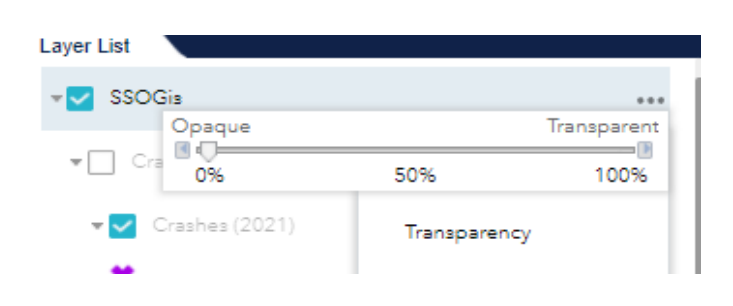

3) Set Visibility Range:

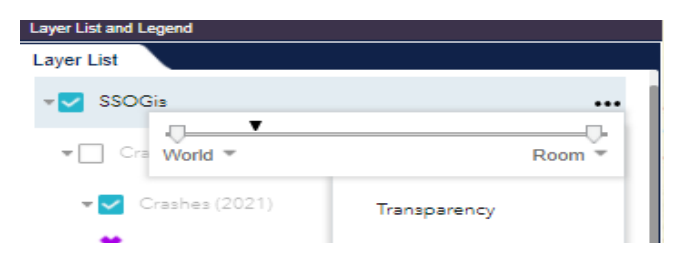

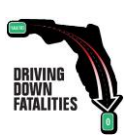

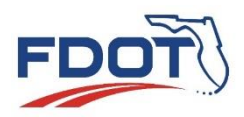

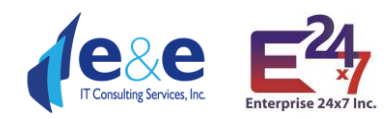

- 4) Enable Pop-up: Pop up will allow the user to click on the map and the results to be displayed in a pop up. This is a very useful option to perform a quick identifier on any feature class of the layer represented on the map.
- 5) **Disable Pop-up**: Option will be available to turn off if pop-up is enabled.

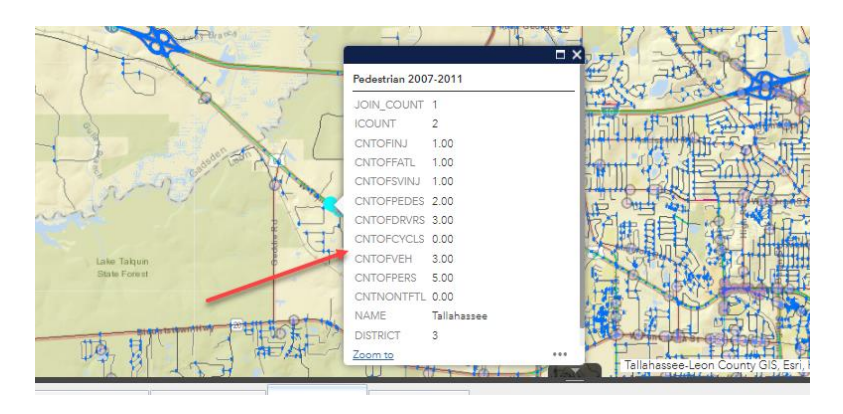

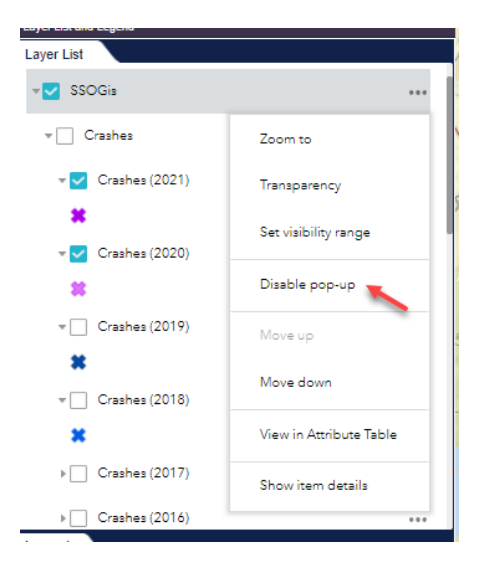

6) Move up: option to move the selection up. Changing the order of the layers is not permanent but only temporary within the opened session. The default order of the layers has been chosen by SSO to show all the different feature classes. Changing the order of the layers may change the visibility of some layers due to an overlap.

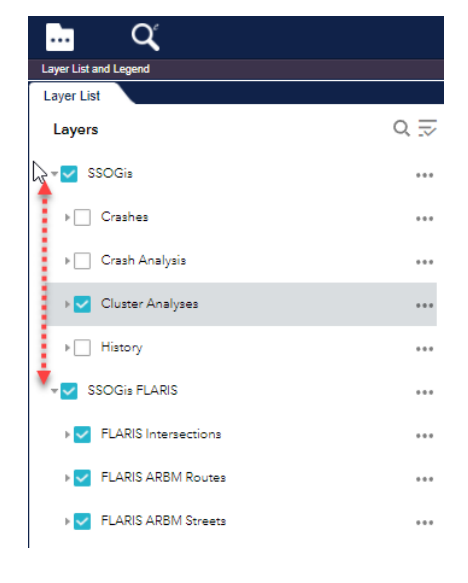

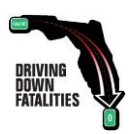

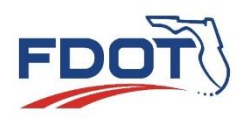

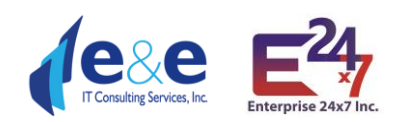

E Ľ

C

0 ⊒

... :

•••

•••

...

•••

...

...

•••

- 7) Move down: option to move down the selection. Changing the order of the layers is not permanent but only temporary within the opened session. The default order of the layers has been chosen by SSO to show all the different feature classes. Changing the order of the layers may change the visibility of some layers due to an overlap.
- 8) View in Attribute table: To be able to view the results in the attribute table.

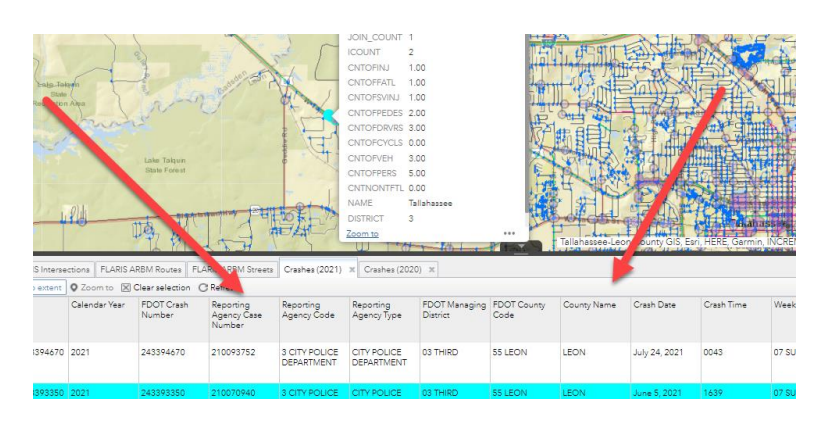

Layer List a

Layer List

Layers

SSOGia FLARIS

SSOGis

• Crashes

×

쓠

FLARIS Intersections

FLARIS ARBM Routes

FLARIS ARBM Streets

🛛 🔽 Crashes (2021)

🖌 🔽 Crashes (2020)

2

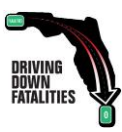

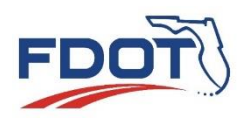

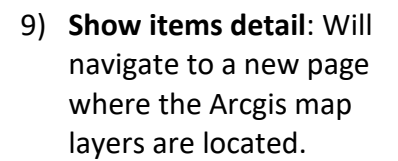

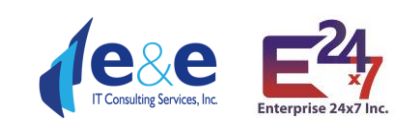

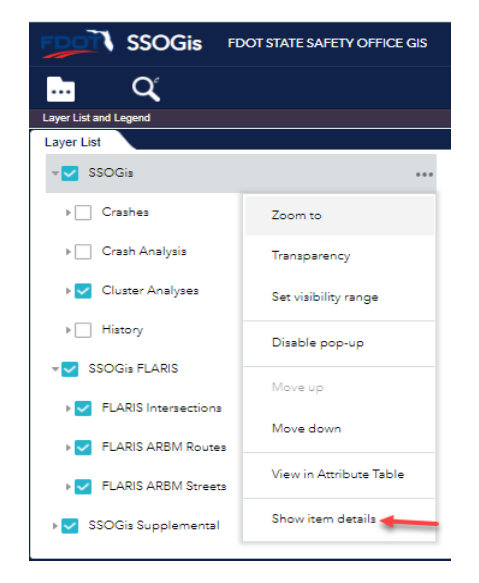

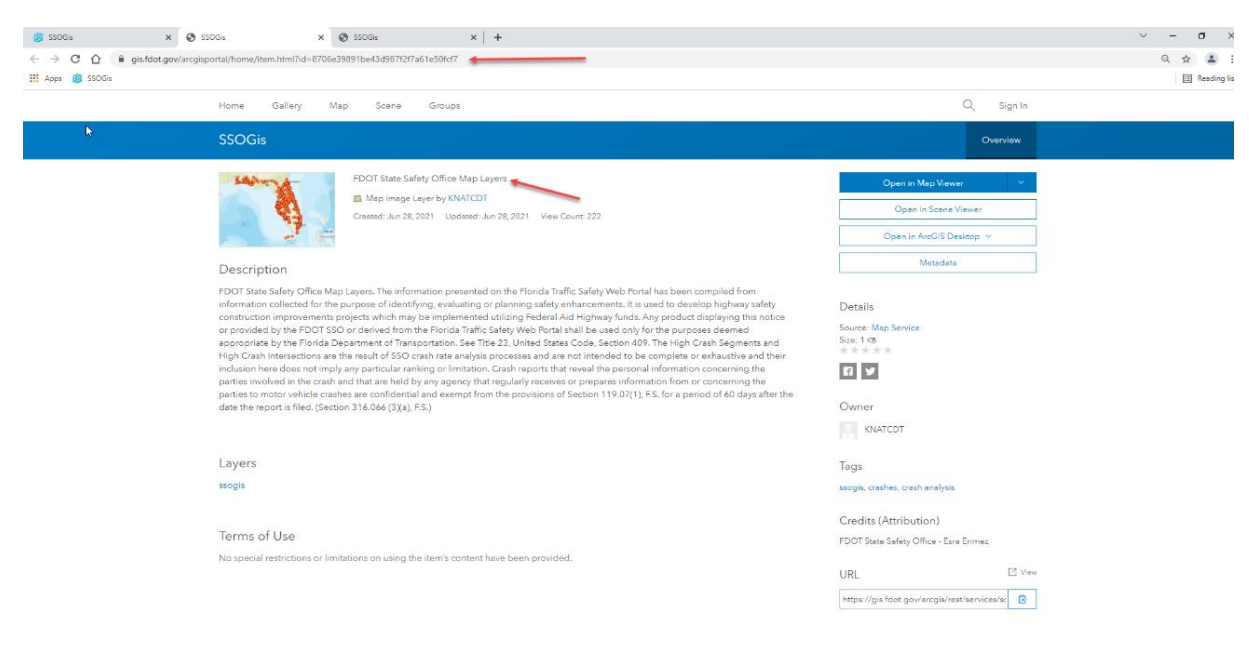

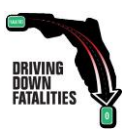

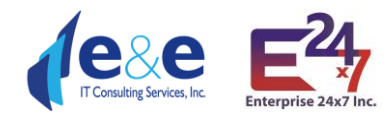

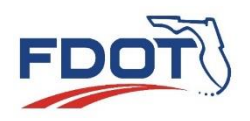

## Layer List & Legend (use case example)

A user would like to see the results of Cluster analysis for Pedestrian from 2007-2011 for the City of Tallahassee for West Tennessee St.

• Focus the map on the aera of interest and zoom in to make sure the layers are selectable.

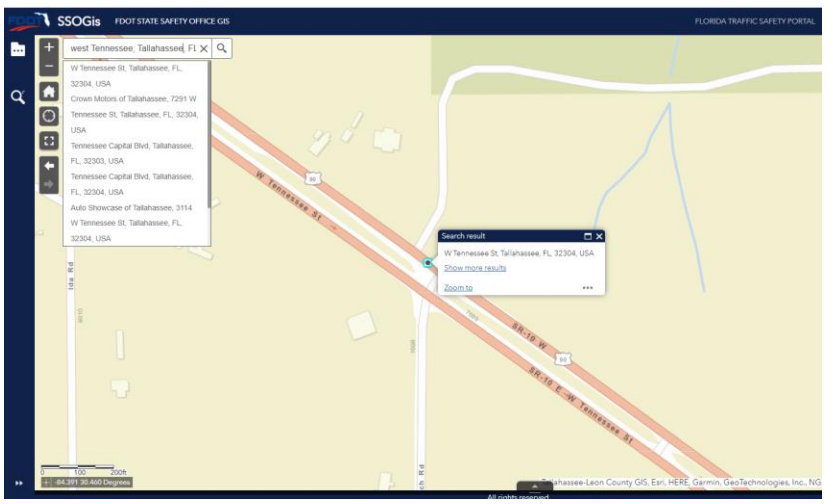

• Select the Layer of Interest (e.g. Cluster Analysis option Pedestrian's accidents that occurred within year 2007-2011). The map displays the cluster circles and the related legend with the color combination showing how many pedestrians accidents have been recorded. Note: make sure both check boxes of the main category as well as of the detailed layer are chosen, otherwise the layer will not be displayed.

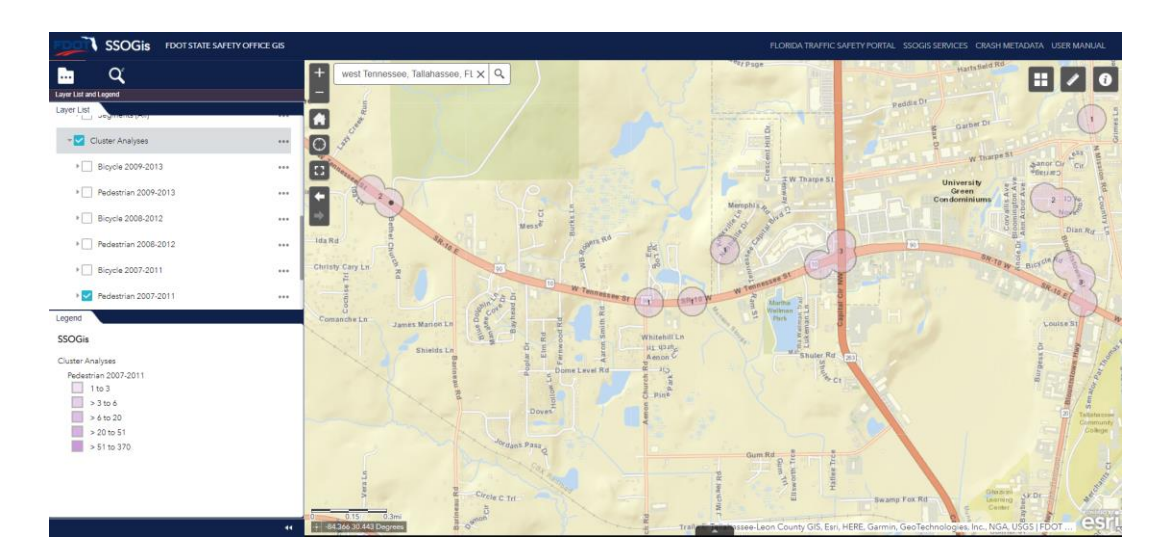

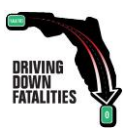

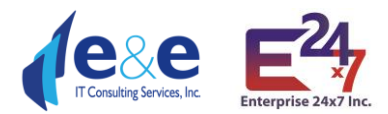

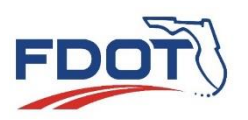

• Turn on **additional Layer of Interest** (e.g. FLARIS Intersections, Cores and Legs to identify the Intersections within the area). The map displays the requested Intersection feature classes and the related legend with the color combination showing the different Leg types.

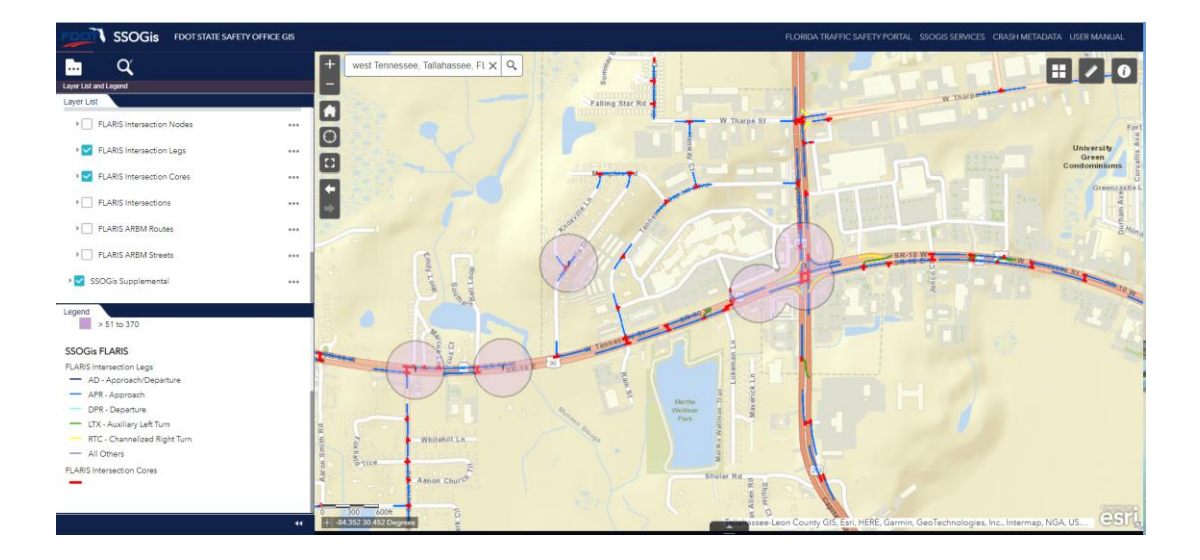

• **Turn on the "View in Attribute Table**" option: all the selected layers display additional information in the Report Table

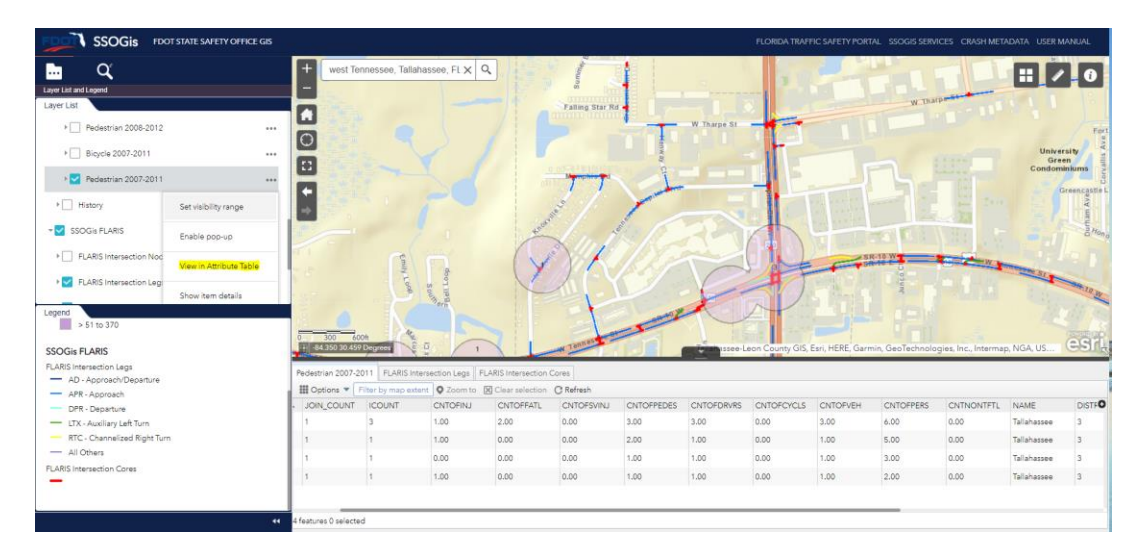

• **Turn on the "Enable pop-up**" option on the layer of interest (e.g. Intersection): after clicking on the Map on the specific feature class object of the layer with the pop-up enabled, the application displays the additional information for that object.

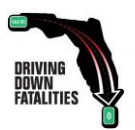

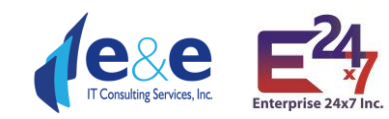

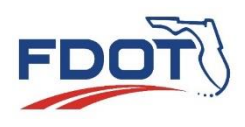

| SSOGis FOOTSTATE SWETY OFFICE GIS |                      |        |               |            |                                                                                                    |                    |              | FLORIDA TRAFFIC SAFETY PORTAL SSOGIS SERVICES CRASH METADATA USER MANUAL                                                                                                    |                                                                                                    |                                           |              |                                                                                                    |        |
|-----------------------------------|----------------------|--------|---------------|------------|----------------------------------------------------------------------------------------------------|--------------------|--------------|----------------------------------------------------------------------------------------------------|----------------------------------------------------------------------------------------------------|-------------------------------------------|--------------|----------------------------------------------------------------------------------------------------|--------|
|                                   | + west To            |        | assee, FL X C |            | abilita<br>Banc<br>15<br>15<br>18<br>18<br>10<br>10<br>10<br>10<br>10<br>10<br>10<br>10<br>10<br>10<br>10<br>10<br>10 | Fundamental states | A have see a | Interchange<br>Interchange<br>Indicator<br>DOI forgans<br>Indicator<br>FDOI forgans<br>Interacting<br>Roadway Id<br>Misepoints<br>Interacting Road<br>Names<br>Interacting Road<br>Names<br>Interacting<br>Names<br>Interacting<br>Names<br>Interacting<br>Names<br>Interacting<br>Names<br>Interacting<br>Names<br>Interacting<br>Names<br>Interacting<br>Names<br>Names<br>Names<br>Names<br>Names<br>Names<br>Names<br>Names<br>Names<br>Names<br>Names<br>Names<br>Names<br>Names<br>Names<br>Names<br>Names<br>Names<br>Names<br>Names<br>Names<br>Names<br>Names<br>Names<br>Names<br>Names<br>Names<br>Names<br>Names<br>Names<br>Names<br>Name | R Gunter<br>N<br>ON<br>3<br>40 55<br>321<br>5500000 -<br>CAPITAL CIR<br>TENNESSEE<br>3<br>8<br>500<br>CAPITAL CIR<br>TENNESSEE<br>5<br>500000 -<br>CAPITAL CIR<br>TENNESSEE<br>5<br>5<br>5<br>5<br>5<br>5<br>5<br>5<br>5<br>5<br>5<br>5<br>5 | P.235   INV<br>P.235   INV<br>INV W<br>ST | The Re- S    | Contraction of the second second seco |        |
| - All Others                      | IO(NLCOLINT          | ICOUNT | CALTORIAL     | ChitOEEATI | Chitossumu                                                                                                    | ONTOEPEDES         | CNTOEDRUPS   |                                                                                                    | CNTOEVEH                                                                                                    | ONTOERERS                                 | CNITNONITETI | NAME                                                                                                    | DISTER |
| FLARIS Intersection Cores         | 1                    | 1      | 1.00          | 0.00       | 0.00                                                                                                    | 1.00               | 1.00         | 0.00                                                                                                    | 1.00                                                                                                    | 2.00                                      | 0.00         | Tallahassee                                                                                                    | 3      |
| FLARIS Intersections              | 1                    | 3      | 1.00          | 2.00       | 0.00                                                                                                    | 3.00               | 3.00         | 0.00                                                                                                    | 3.00                                                                                                    | 6.00                                      | 0.00         | Tallahassee                                                                                                    | 3      |
| - Intersection                    | 1                    | 1      | 1.00          | 0.00       | 0.00                                                                                                    | 1.00               | 1.00         | 0.00                                                                                                    | 1.00                                                                                                    | 2.00                                      | 0.00         | Tallahassee                                                                                                    | 3      |
| Interchange                       | 1                    | 2      | 2.00          | 0.00       | 0.00                                                                                                    | 2.00               | 2.00         | 0.00                                                                                                    | 2.00                                                                                                    | 4.00                                      | 0.00         | Tallahassee                                                                                                    | 3      |
| - mvate                           | 1                    | 1      | 1.00          | 0.00       | 0.00                                                                                                    | 2.00               | 1.00         | 0.00                                                                                                    | 1.00                                                                                                    | 3.00                                      | 0.00         | Tallahassee                                                                                                    | 3      |
| 44                                | 12 features 0 select | ed     |               |            |                                                                                                    |                    |              |                                                                                                    |                                                                                                    |                                           |              |                                                                                                    |        |

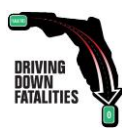

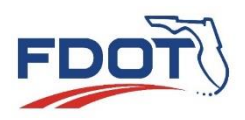

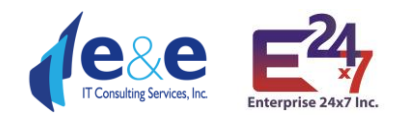

# Data Dictionary (Crashes dataset & FLARIS 2.1)

#### Layer: Crashes

- OBJECTID ( type: esriFieldTypeOID, alias: OBJECTID )
- XID (type: esriFieldTypeString, alias: Crash Id, length: 13)
- CALENDAR\_YEAR (type: esriFieldTypeSmallInteger, alias: Calendar Year)
- CRASH\_NUMBER ( type: esriFieldTypeString, alias: FDOT Crash Number, length: 9 )
- CASE\_NUMBER (type: esriFieldTypeString, alias: Reporting Agency Case Number, length: 20)
- INVSTGT\_AGCY\_CD (type: esriFieldTypeString, alias: Reporting Agency Code, length: 5, Coded Values: [3: 3 CITY POLICE DEPARTMENT], [2: 2 COUNTY SHERIFF'S OFFICE], [1: 1 FLORIDA HIGHWAY PATROL], ...2 more...)
- AGENCY\_TYPE\_TXT (type: esriFieldTypeString, alias: Reporting Agency Type, length: 35)
- DOT\_GEOG\_DIST\_CD (type: esriFieldTypeString, alias: FDOT Managing District, length: 2, Coded Values: [01: 01 FIRST], [02: 02 SECOND], [03: 03 THIRD], ...5 more...)
- DOT\_CNTY\_CD (type: esriFieldTypeString, alias: FDOT County Code, length: 2, Coded Values: [26: 26 ALACHUA], [27: 27 BAKER], [46: 46 BAY], ...66 more...)
- COUNTY\_TXT (type: esriFieldTypeString, alias: County Name, length: 50)
- CRASH\_DATE (type: esriFieldTypeDate, alias: Crash Date, length: 8)
- CRASH\_TIME (type: esriFieldTypeString, alias: Crash Time, length: 4)
- DAYOWEEK (type: esriFieldTypeString, alias: Week Day Code, length: 2, Coded Values: [01: 01 MONDAY], [02: 02 TUESDAY], [03: 03 WEDNESDAY], ...4 more...)
- WEEKDAY\_TXT (type: esriFieldTypeString, alias: Day, length: 10)
- DHSMV\_CTY\_CD (type: esriFieldTypeString, alias: DHSMV City, length: 4, Coded Values: [2630: 2630 ALACHUA], [5328: 5328 ALFORD], [7730: 7730 ALTAMONTE SPRINGS], ...689 more...)
- DHSCNTYCTY (type: esriFieldTypeString, alias: Crash Report City Code, length: 4)
- IN\_TOWN\_FLAG (type: esriFieldTypeString, alias: In Town, length: 1)
- ON\_ROADWAY\_NAME ( type: esriFieldTypeString, alias: On Roadway Name, length: 50 )
- INT\_ROADWAY\_NAME (type: esriFieldTypeString, alias: Int Roadway Name, length: 50)
- REFDISTANCE MI (type: esriFieldTypeDouble, alias: Reference Distance (Miles) )
- REFDIRECT (type: esriFieldTypeString, alias: Reference Direction, length: 1)
- OFFICER\_LATITUDE ( type: esriFieldTypeDouble, alias: Officer Latitude )
- OFFICER\_LONGITUDE ( type: esriFieldTypeDouble, alias: Officer Longitude )
- SAFETYLAT (type: esriFieldTypeDouble, alias: FDOT Latitude)
- SAFETYLON ( type: esriFieldTypeDouble, alias: FDOT Longitude )
- ROADWAYID (type: esriFieldTypeString, alias: FDOT Roadway, length: 8)
- LOCMP (type: esriFieldTypeDouble, alias: Nearest Inventory MP)
- NEAREST\_NODE\_FROM\_CRASH (type: esriFieldTypeString, alias: Nearest Node From Crash, length: 10)
- STATE\_ROAD\_NUMBER (type: esriFieldTypeString, alias: State Road #, length: 8)
- US\_ROAD\_NUMBER (type: esriFieldTypeString, alias: US Highway, length: 8)
- ACCSIDRD (type: esriFieldTypeString, alias: Crash Side of Road, length: 1, Coded Values: [E: E END OF ST RD], [I: I INTERSECTION], [L: L LEFT], ...6 more...)
- ACCLANE (type: esriFieldTypeString, alias: Accident Lane Number, length: 1, Coded Values: [A: A ACCEL/MERGE], [V: V BIKE LANE], [T: T CONTIN. TURN], ...23 more...)
- TRAVDIR (type: esriFieldTypeString, alias: Travel Direction Vehicle 1, length: 1, Coded Values: [E: E EAST], [N: N NORTH], [O: O OFF-ROAD], ...3 more...)
- CRRATECD (type: esriFieldTypeString, alias: FDOT Road Category, length: 2, Coded Values: [02: 02 INTERSTATE RURAL], [01: 01 INTERSTATE URBAN], [08: 08 RAMP RURAL], ...36 more...)
- DHSRDSYS (type: esriFieldTypeString, alias: DHSMV Road System Id, length: 2, Coded Values: [77: 77 ALL OTHER], [04: 04 COUNTY], [07: 07 FOREST ROAD], ...8 more...)

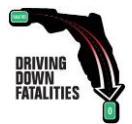

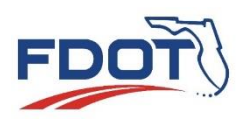

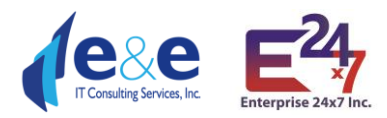

- JCT\_CD (type: esriFieldTypeString, alias: Relation to Junction, length: 2, Coded Values: [17: 17 ACCELERATION/DECELERATION LANE], [15: 15 CROSSOVER-RELATED], [04: 04 DRIVEWAY/ALLEY ACCESS RELATED], ...10 more...)
- FRST\_HARM\_LOC\_CD ( type: esriFieldTypeString, alias: Crash Harmful Event Location, length: 2 , Coded Values: [06: 06 GORE] , [08: 08 IN PARKING LANE OR ZONE] , [04: 04 MEDIAN] , ...8 more... )
- INTCT\_TYP\_CD (type: esriFieldTypeString, alias: Intersection Type, length: 2, Coded Values: [07: 07 FIVE-POINT, OR MORE], [02: 02 FOUR-WAY INTERSECTION], [01: 01 NOT AT INTERSECTION], ...6 more...)
- TYPESHLD (type: esriFieldTypeString, alias: Shoulder Type, length: 2, Coded Values: [03: 03 CURB], [00: 00 N/A], [01: 01 PAVED], ...2 more...)
- SKID\_NUMBER (type: esriFieldTypeSmallInteger, alias: FDOT Roadway SKID Test Result )
- SKID\_TEST\_DATE ( type: esriFieldTypeDate, alias: FDOT Roadway SKID Test Date, length: 8 )
- FUNCLASS ( type: esriFieldTypeString, alias: Functional Class, length: 2 , Coded Values: [09: 09 RURAL LOCAL] , [07: 07 RURAL MAJOR COLLECTOR] , [06: 06 RURAL MINOR ART] , ...11 more... )
- RCI\_SURFACE\_WIDTH\_FT ( type: esriFieldTypeDouble, alias: RCI Surface Width )
- RCI\_SHOULDER\_TYPE\_1 ( type: esriFieldTypeString, alias: RCI Shoulder Type First Code, length: 2 , Coded Values: [08: 08 CURB W RESF] , [06: 06 CURB&GUTTER] , [04: 04 GRAVEL/MARL] , ...7 more... )
- RCI\_SHOULDER\_TYPE\_1\_TXT (type: esriFieldTypeString, alias: RCI Shoulder Type First, length: 35)
- RCI\_SHOULDER\_WIDTH\_1\_FT (type: esriFieldTypeDouble, alias: RCI Shoulder Width First)
- RCI\_SHOULDER\_TYPE\_2 ( type: esriFieldTypeString, alias: RCI Shoulder Type Second Code, length: 2 , Coded Values: [08: 08 CURB W RESF] , [06: 06 CURB&GUTTER] , [04: 04 GRAVEL/MARL] , ...7 more... )
- RCI\_SHOULDER\_TYPE\_2\_TXT (type: esriFieldTypeString, alias: RCI Shoulder Type Second, length: 35)
- RCI\_SHOULDER\_WIDTH\_2\_FT (type: esriFieldTypeDouble, alias: RCI Shoulder Width Second )
- RCI\_SHOULDER\_TYPE\_3 (type: esriFieldTypeString, alias: RCI Shoulder Type Third Code, length: 2, Coded Values: [08: 08 CURB W RESF], [06: 06 CURB&GUTTER], [04: 04 GRAVEL/MARL], ...7 more...)
- RCI\_SHOULDER\_TYPE\_3\_TXT (type: esriFieldTypeString, alias: RCI Shoulder Type Third, length: 35)
- RCI\_SHOULDER\_WIDTH\_3\_FT ( type: esriFieldTypeDouble, alias: RCI Shoulder Width Third )
- RCI MEDIAN WIDTH FT (type: esriFieldTypeDouble, alias: RCI Median Width )
- AVERAGE\_DAILY\_TRAFFIC (type: esriFieldTypeDouble, alias: Avg Daily Traffic)
- AADT\_SOURCE (type: esriFieldTypeString, alias: AADT Source, length: 25)
- RCI AVG PERC TRUCK TRAFF (type: esriFieldTypeDouble, alias: RCI Avg Per Truck Traffic)
- RCI HORIZ CURVE CD (type: esriFieldTypeString, alias: RCI Horiz Curve Condition, length: 6)
- SPEED\_LIMIT (type: esriFieldTypeSmallInteger, alias: Posted Speed Limit)
- INJSEVER (type: esriFieldTypeString, alias: Highest Injury in Crash, length: 1, Coded Values: [5: 5 FATAL(WITHIN 30 DAYS) INJURY], [4: 4 INCAPACITATING INJURY], [1: 1 NO INJURY], ...4 more...)
- CARSTACD ( type: esriFieldTypeString, alias: CAR Status Code, length: 2 , Coded Values: [12: 12 BATCH -ON SR BUT NOT LOCATED] , [16: 16 BATCH DET OFF-SYS - SITE LOC] , [17: 17 BATCH DET OFF-SYS -ALIAS MATCH] , ...23 more... )
- ALCINVCD (type: esriFieldTypeString, alias: Alcohols/Drug Involved, length: 1, Coded Values: [3: 3 A/D], [1: 1 ALC], [2: 2 DRG], ...2 more...)
- SITELOCA (type: esriFieldTypeString, alias: Site Location, length: 2, Coded Values: [77: 77 ALL OTHER], [02: 02 AT INTERSECTION], [06: 06 BRIDGE], ...11 more...)
- LGHT\_COND\_CD (type: esriFieldTypeString, alias: Lighting, length: 2, Coded Values: [04: 04 DARK-LIGHTED], [05: 05 DARK-NOT LIGHTED], [06: 06 DARK-UNKNOWN LIGHTING], ...6 more...)
- EVNT\_WTHR\_COND\_CD (type: esriFieldTypeString, alias: Weather, length: 2, Coded Values: [06: 06 BLOWING SAND, SOIL, DIRT], [01: 01 CLEAR], [02: 02 CLOUDY], ...6 more...)
- RD\_SRFC\_COND\_CD (type: esriFieldTypeString, alias: Road Surface, length: 2, Coded Values: [01: 01 DRY], [04: 04 ICE/FROST], [06: 06 MUD, DIRT, GRAVEL], ...7 more...)
- RDWY\_GRDE\_CD (type: esriFieldTypeString, alias: Roadway Grade, length: 2, Coded Values: [04: 04 DOWNHILL], [02: 02 HILLCREST], [01: 01 LEVEL], ...3 more...)

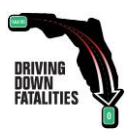

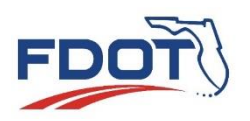

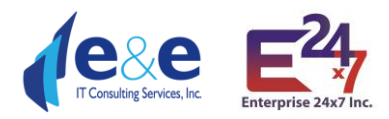

- RDWY\_ALIGN\_CD (type: esriFieldTypeString, alias: Roadway Alignment, length: 2, Coded Values: [3: 3 CURVE LEFT], [2: 2 CURVE RIGHT], [0: 0 NOT CODED], ...1 more...)
- TRAF\_WAY\_CD ( type: esriFieldTypeString, alias: Traffic Way, length: 2 , Coded Values: [00: 00 NOT CODED] , [05: 05 ONE-WAY TRAFFICWAY] , [04: 04 TWO-WAY, DIVIDED, POSITIVE MED] , ...4 more... )
- V1\_TRAF\_WAY\_CD (type: esriFieldTypeString, alias: Traffic Way Vehicle 1 Code, length: 2, Coded Values: [00: 00 NOT CODED], [05: 05 ONE-WAY TRAFFICWAY], [04: 04 TWO-WAY, DIVIDED, POSITIVE MED], ...4 more...)
- V1\_TRAF\_WAY\_CD\_TXT (type: esriFieldTypeString, alias: Traffic Way Vehicle 1, length: 35)
- V2\_TRAF\_WAY\_CD (type: esriFieldTypeString, alias: Traffic Way Vehicle 2 Code, length: 2, Coded Values: [00: 00 NOT CODED], [05: 05 ONE-WAY TRAFFICWAY], [04: 04 TWO-WAY, DIVIDED, POSITIVE MED], ...4 more...)
- V2\_TRAF\_WAY\_CD\_TXT (type: esriFieldTypeString, alias: Traffic Way Vehicle 2, length: 35)
- V1TRAFCTL (type: esriFieldTypeString, alias: Traffic Control Vehicle 1 Code, length: 2, Coded Values: [08: 08 FLASHING SIGNAL], [01: 01 NO CONTROLS], [00: 00 NOT CODED], ...9 more...)
- V1TRAFCTL\_TXT (type: esriFieldTypeString, alias: Traffic Control Vehicle 1, length: 35)
- V2TRAFCTL (type: esriFieldTypeString, alias: Traffic Control Vehicle 2 Code, length: 2, Coded Values: [08: 08 FLASHING SIGNAL], [01: 01 NO CONTROLS], [00: 00 NOT CODED], ...9 more...)
- V2TRAFCTL\_TXT (type: esriFieldTypeString, alias: Traffic Control Vehicle 2, length: 35)
- TRAFFIC\_CONTROL\_MC (type: esriFieldTypeString, alias: Traffic Control, length: 6)
- CNTOFLANES (type: esriFieldTypeSmallInteger, alias: Count of Lanes)
- ROADCOND1 (type: esriFieldTypeString, alias: Road Condition 1 Code, length: 2, Coded Values: [12: 12 DEBRIS], [14: 14 NON-HIGHWAY WORK], [01: 01 NONE], ...10 more...)
- ROADCOND1\_TXT (type: esriFieldTypeString, alias: Road Condition 1, length: 35)
- ROADCOND2 (type: esriFieldTypeString, alias: Road Condition 2 Code, length: 2, Coded Values: [12: 12 DEBRIS], [14: 14 NON-HIGHWAY WORK], [01: 01 NONE], ...10 more...)
- ROADCOND2\_TXT (type: esriFieldTypeString, alias: Road Condition 2, length: 35)
- ROADCOND3 (type: esriFieldTypeString, alias: Road Condition 3 Code, length: 2, Coded Values: [12: 12 DEBRIS], [14: 14 NON-HIGHWAY WORK], [01: 01 NONE], ...10 more...)
- ROADCOND3\_TXT (type: esriFieldTypeString, alias: Road Condition 3, length: 35)
- ROAD\_CONDITION\_MC (type: esriFieldTypeString, alias: Road Conditions, length: 10)
- ENVIRNMT1 ( type: esriFieldTypeString, alias: Environment Condition 1 Code, length: 2 , Coded Values: [77: 77 ALL OTHER (SEE NARRTIVE)] , [05: 05 ANIMAL(S) IN ROADWAY] , [04: 04 GLARE] , ...5 more... )
- ENVIRNMT1\_TXT (type: esriFieldTypeString, alias: Environment Condition 1, length: 35)
- ENVIRNMT2 (type: esriFieldTypeString, alias: Environment Condition 2 Code, length: 2, Coded Values: [77: 77 ALL OTHER (SEE NARRTIVE)], [05: 05 ANIMAL(S) IN ROADWAY], [04: 04 GLARE], ...5 more...)
- ENVIRNMT2\_TXT (type: esriFieldTypeString, alias: Environment Condition 2, length: 35)
- ENVIRNMT3 ( type: esriFieldTypeString, alias: Environment Condition 3 Code, length: 2 , Coded Values: [77: 77 ALL OTHER (SEE NARRTIVE)] , [05: 05 ANIMAL(S) IN ROADWAY] , [04: 04 GLARE] , ...5 more... )
- ENVIRNMT3\_TXT (type: esriFieldTypeString, alias: Environment Condition 3, length: 35)
- ENVIRONMENT\_CONDITION\_MC (type: esriFieldTypeString, alias: Environment Condition, length: 10)
- MOST\_HARM\_EVNT\_CD (type: esriFieldTypeString, alias: Crash Harmful Event, length: 2, Coded Values: [13: 13 ANIMAL], [20: 20 BRIDGE OVERHEAD STRUCTURE], [21: 21 BRIDGE PIER OR SUPPORT], ...37 more...)
- IMPCT\_TYP\_CD (type: esriFieldTypeString, alias: Manner of Collision, length: 2, Coded Values: [03: 03 ANGLE], [02: 02 FRONT TO FRONT], [01: 01 FRONT TO REAR], ...7 more...)
- VHCL\_MOVE\_CD (type: esriFieldTypeString, alias: Vehicle Movement, length: 2, Coded Values: [04: 04 BACKING], [06: 06 CHANGING LANES], [17: 17 ENTERING TRAFFIC LANE], ...13 more...)
- D1\_FRST\_DR\_ACTN\_CD ( type: esriFieldTypeString, alias: Driver Action Vehicle 1 Code, length: 2 , Coded Values: [28: 28 DISREGARDED OTHER ROAD MARKING] , [27: 27 DISREGARDED OTHER TRAFFIC SIGN] , [12: 12 DROVE TOO FAST FOR CONDITIONS] , ...18 more... )
- D1\_FRST\_DR\_ACTN\_CD\_TXT (type: esriFieldTypeString, alias: Driver Action Vehicle 1, length: 35)

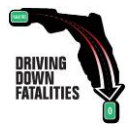

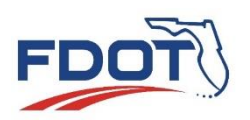

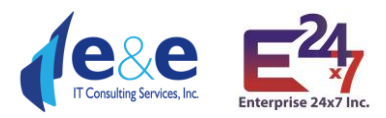

- D2\_FRST\_DR\_ACTN\_CD ( type: esriFieldTypeString, alias: Driver Action Vehicle 2 Code, length: 2 , Coded Values: [28: 28 DISREGARDED OTHER ROAD MARKING] , [27: 27 DISREGARDED OTHER TRAFFIC SIGN] , [12: 12 DROVE TOO FAST FOR CONDITIONS] , ...18 more... )
- D2\_FRST\_DR\_ACTN\_CD\_TXT (type: esriFieldTypeString, alias: Driver Action Vehicle 2, length: 35)
- DRIVER\_ACTION\_MC (type: esriFieldTypeString, alias: Driver Action, length: 6)
- LOC\_WTHN\_ZONE\_CD (type: esriFieldTypeString, alias: Location Within Workzone, length: 2, Coded Values: [04: 04 ACTIVITY AREA], [02: 02 ADVANCE WARNING AREA], [01: 01 BEFORE THE FIRST WARNING SIGN], ...3 more...)
- WRK\_ZONE\_TYP\_CD ( type: esriFieldTypeString, alias: Type of Workzone, length: 2 , Coded Values: [04: 04 INTERMITTENT OR MOVING WORK] , [01: 01 LANE CLOSURE] , [02: 02 LANE SHIFT/CROSSOVER] , ...3 more... )
- WRK\_PRSNT\_CD (type: esriFieldTypeString, alias: Workers Present in Workzone, length: 2, Coded Values: [01: 01 NO], [00: 00 NOT CODED], [88: 88 UNKNOWN], ...1 more...)
- LAW\_ENFRC\_PRSNT\_CD (type: esriFieldTypeString, alias: Law Enforcement Present in Workzone, length:
   2, Coded Values: [03: 03 LAW ENFORCEMENT VEHICLE ONLY], [01: 01 NO], [00: 00 NOT CODED], ...1
   more...)
- SCHL\_BUS\_REL\_CD (type: esriFieldTypeString, alias: School Bus Related, length: 2, Coded Values: [01: 01 NO], [00: 00 NOT CODED], [02: 02 YES, SCHOOL BUS DIRECTLY INVOL], ...1 more...)
- NUMBER\_OF\_INJURED (type: esriFieldTypeSmallInteger, alias: Count of Nonfatal Injuries)
- NUMBER\_OF\_KILLED (type: esriFieldTypeSmallInteger, alias: Count of Traffic Fatalities)
- NUMBER\_OF\_SERIOUS\_INJURIES (type: esriFieldTypeSmallInteger, alias: Count of Serious Injuries)
- NUMBER\_OF\_PEDESTRIANS (type: esriFieldTypeSmallInteger, alias: Count of Pedestrians)
- TOTAL\_DRIVERS (type: esriFieldTypeSmallInteger, alias: Count of Drivers)
- NUMBER\_OF\_BICYCLISTS (type: esriFieldTypeSmallInteger, alias: Count of Bicyclists)
- NUMBER\_OF\_VEHICLES (type: esriFieldTypeSmallInteger, alias: Count of Vehicles )
- TOTAL\_PERSONS (type: esriFieldTypeDouble, alias: Count of Persons )
- WRONGWAY\_IND (type: esriFieldTypeString, alias: Wrong Way, length: 1)
- WORKZONE\_IND (type: esriFieldTypeString, alias: Workzone Inv, length: 1)
- COMMERCIAL\_VEHICLE\_IND (type: esriFieldTypeString, alias: Commercial Vehicle Inv, length: 1)
- INTERSECTION\_IND (type: esriFieldTypeString, alias: Intersection Inv, length: 1)
- LANE\_DEPARTURE\_IND (type: esriFieldTypeString, alias: Lane Departure, length: 1)
- CRASH\_CLASS\_IND\_MC (type: esriFieldTypeString, alias: Crash Category, length: 20)
- SPEEDING\_IND (type: esriFieldTypeString, alias: Speeding, length: 1)
- AGGRESSIVE\_DRIVING\_IND (type: esriFieldTypeString, alias: Agressive Driving, length: 1)
- IMPAIRED\_DRIVER\_IND (type: esriFieldTypeString, alias: Impaired Driver, length: 1)
- IMPAIRED\_PEDESTRIAN\_IND (type: esriFieldTypeString, alias: Impaired Pedestrian, length: 1)
- IMPAIRED\_BICYCLIST\_IND (type: esriFieldTypeString, alias: Impaired Bicyclist, length: 1)
- DISTRACTED\_DRIVER\_IND (type: esriFieldTypeString, alias: Distracted Driver, length: 1)
- DRIVER\_PEDEST\_CONDIT\_IND\_MC (type: esriFieldTypeString, alias: Driver Behavior, length: 20)
- SPEEDING\_AGGRESSIVE\_IND (type: esriFieldTypeString, alias: Speeding or Aggressive Driving, length: 1)
- PEDESTRIAN\_RELATED\_IND (type: esriFieldTypeString, alias: Pedestrian Related, length: 1)
- BICYCLIST\_RELATED\_IND (type: esriFieldTypeString, alias: Bicyclist Related, length: 1)
- PEDESTRIAN\_BICYCLIST\_IND (type: esriFieldTypeString, alias: Pedestrian or Bicyclist Related, length: 1)
- MOTORCYCLE\_INVOLVED\_IND (type: esriFieldTypeString, alias: Motorcycle Inv, length: 1)
- NO\_BELT\_IND (type: esriFieldTypeString, alias: No Belt, length: 2)
- NO\_BELT\_AGE\_1\_4\_IND (type: esriFieldTypeString, alias: No Belt Ages 1-4, length: 1)
- NO\_BELT\_AGE\_5\_12\_IND (type: esriFieldTypeString, alias: No Belt Ages 5-12, length: 1)
- NO\_BELT\_AGE\_13\_17\_IND (type: esriFieldTypeString, alias: No Belt Ages 13-17, length: 1)
- AGE\_TEEN\_IND (type: esriFieldTypeString, alias: Driver Ages Teen, length: 1)
- AGE\_65\_PLUS\_IND (type: esriFieldTypeString, alias: Driver Ages 65 plus, length: 1)

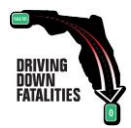

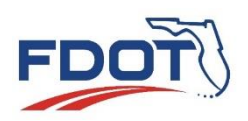

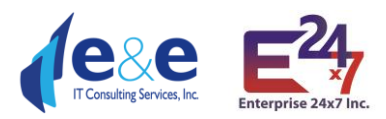

- AGE\_65\_69\_IND (type: esriFieldTypeString, alias: Driver Ages 65-69, length: 1)
- AGE\_70\_74\_IND (type: esriFieldTypeString, alias: Driver Ages 70-74, length: 1)
- AGE\_75\_79\_IND (type: esriFieldTypeString, alias: Driver Ages 75-79, length: 1)
- AGE\_80\_PLUS\_IND (type: esriFieldTypeString, alias: Driver Ages 80 plus, length: 1)
- LINK\_ID ( type: esriFieldTypeDouble, alias: Navteq Link Id )
- CRSH\_REF\_NODE\_ID ( type: esriFieldTypeDouble, alias: Crash Reference Node Id )
- CRSH\_XTMREF\_NOD\_ID ( type: esriFieldTypeDouble, alias: Crash Begin Node Id )
- DSTNC\_TOXTRNOD\_NUM (type: esriFieldTypeDouble, alias: Distance to Begin Node)
- CRSH\_XTRREFNODB\_ID (type: esriFieldTypeDouble, alias: Crash End Node Id)
- DST\_TOXTRMNODB\_NUM ( type: esriFieldTypeDouble, alias: Distance to End Node )
- LATITUDE (type: esriFieldTypeDouble, alias: ARBM Latitude)
- LONGITUDE (type: esriFieldTypeDouble, alias: ARBM Longitude)
- X\_COORDINATE (type: esriFieldTypeDouble, alias: UTM Zone 17N X)
- Y\_COORDINATE (type: esriFieldTypeDouble, alias: UTM Zone 17N Y)
- ARBM\_ROADSIDE (type: esriFieldTypeString, alias: ARBM Side of Road, length: 1)
- GEO\_URBAN\_RURAL\_IND (type: esriFieldTypeString, alias: Urban Rural Indicator, length: 1)
- MAP SOURCE (type: esriFieldTypeString, alias: GIS Street Source, length: 20)
- EXTRACT\_DATE (type: esriFieldTypeDate, alias: Extract Date, length: 8)
- ARBM\_ROAD\_STATUS (type: esriFieldTypeString, alias: ARBM Road Status, length: 20)
- Shape (type: esriFieldTypeGeometry, alias: SHAPE)

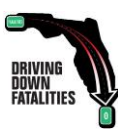

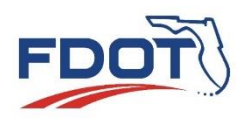

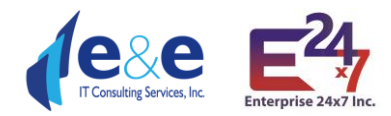

#### **Layer: FLARIS Intersections**

Fields:

- OBJECTID ( type: esriFieldTypeOID, alias: OBJECTID )
- Shape (type: esriFieldTypeGeometry, alias: Shape)
- INTERSECTION\_KEY (type: esriFieldTypeDouble, alias: FDOT Intersection Key)
- PXID (type: esriFieldTypeDouble, alias: FDOT Persistent Intersection Identifier)
- COMPLEX\_INTERSECTION\_IND (type: esriFieldTypeString, alias: Complex Intersection Indicator, length: 1)
- INTERSECTION\_TYPE\_ID ( type: esriFieldTypeString, alias: Intersection Type Identifier, length: 3 )
- INTERCHANGE\_IND ( type: esriFieldTypeString, alias: Interchange Indicator, length: 1 )
- ON\_OFF\_SYSTEM\_IND (type: esriFieldTypeString, alias: On Off System Indicator, length: 3)
- DOT\_GEOG\_DIST\_CD ( type: esriFieldTypeString, alias: FDOT Managing District, length: 2 )
- DOT\_CNTY\_CD (type: esriFieldTypeString, alias: FDOT County Code, length: 2)
- USPS\_CITY\_PRIMARY\_ID ( type: esriFieldTypeSmallInteger, alias: Primary USPS City Code )
- INTERSECTING\_ROADWAYID\_MPS (type: esriFieldTypeString, alias: Intersecting Roadway Id Milepoints, length: 500)
- INTERSECTING\_ROAD\_NAMES (type: esriFieldTypeString, alias: Intersecting Road Names, length: 500)
- INT\_NUM\_SEG (type: esriFieldTypeSmallInteger, alias: Total Number of Internal Segments)
- EXT\_NUM\_SEG (type: esriFieldTypeSmallInteger, alias: Total Number of External Segments)
- TOT\_NUM\_SEG (type: esriFieldTypeSmallInteger, alias: Total Number of Segments)
- TOT\_NUM\_LEG (type: esriFieldTypeSmallInteger, alias: Total Number of Legs)
- TOT\_NUM\_NODES ( type: esriFieldTypeSmallInteger, alias: Total Number of Nodes )
- MAX\_LANES\_NO (type: esriFieldTypeSmallInteger, alias: Intersecting Road Highest Number of Lanes )
- NUM\_LEG\_ID ( type: esriFieldTypeSmallInteger, alias: Number of Legs Identifier )
- INTERSECTION\_MIN\_NODE\_ID ( type: esriFieldTypeDouble, alias: Intersection Minimum Node Identifier )
- X\_UTM (type: esriFieldTypeDouble, alias: X UTM)
- Y\_UTM ( type: esriFieldTypeDouble, alias: Y UTM )
- EV\_DAILY\_TRAFFIC (type: esriFieldTypeDouble, alias: Entering Vehicle Daily Traffic )
- AADT\_MAJOR (type: esriFieldTypeDouble, alias: Avg Annual Daily Traffic Major)
- AADT\_MAJOR\_ROADWAY\_ID (type: esriFieldTypeString, alias: AADT Major Roadway Id, length: 8)
- AADT\_MINOR (type: esriFieldTypeDouble, alias: Avg Annual Daily Traffic Minor)
- AADT\_MINOR\_ROADWAY\_ID (type: esriFieldTypeString, alias: AADT Minor Roadway Id, length: 8)
- GEOMETRY\_TYPE\_ID (type: esriFieldTypeSmallInteger, alias: Geometry Type Identifier)
- GEOMETRY\_TYPE (type: esriFieldTypeString, alias: Geometry Type, length: 1)
- CRASH\_INTERSECT\_CATEGORY\_SN ( type: esriFieldTypeString, alias: Crash Intersection Category, length: 10 )
- URBAN\_IND (type: esriFieldTypeString, alias: Urban Indicator, length: 1)
- SIGNALIZED\_IND (type: esriFieldTypeString, alias: Signalized Indicator, length: 1)
- STOP\_CONTROL\_IND (type: esriFieldTypeString, alias: Stop Control Indicator, length: 1)
- YIELD\_CONTROL\_IND ( type: esriFieldTypeString, alias: Yield Control Indicator, length: 1 )
- OTHER\_SIGN\_IND (type: esriFieldTypeSmallInteger, alias: Other Sign Indicator)
- MAP\_SOURCE (type: esriFieldTypeString, alias: ARBM Version, length: 20)
- EXTRACT DATE (type: esriFieldTypeDate, alias: Extract Date, length: 8)
- Shape.STLength() ( type: esriFieldTypeDouble, alias: Shape.STLength() )

#### Layer: FLARIS Intersection Cores

- OBJECTID ( type: esriFieldTypeOID, alias: OBJECTID )
- Shape (type: esriFieldTypeGeometry, alias: Shape)
- INTERSECTION\_CORE\_KEY ( type: esriFieldTypeDouble, alias: Intersection Core Key )

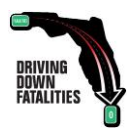

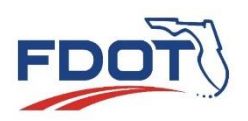

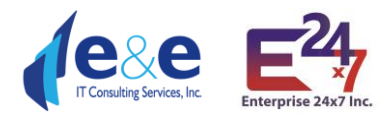

- INTERSECTION\_KEY ( type: esriFieldTypeDouble, alias: FDOT Intersection Key )
- INTERSECTION\_PXID ( type: esriFieldTypeDouble, alias: FDOT Persistent Intersection Key )
- GEOMETRY\_TYPE\_ID (type: esriFieldTypeSmallInteger, alias: Geometry Type Identifier)
- INTERSECTION\_TYPE\_ID (type: esriFieldTypeString, alias: Intersection Type ID, length: 3)
- BEGIN\_NODE\_ID (type: esriFieldTypeDouble, alias: Begin Node Id)
- BEGIN\_NODE\_MP (type: esriFieldTypeDouble, alias: Begin Node Milepoint)
- BEGIN\_TOLERANCE\_FT (type: esriFieldTypeDouble, alias: Begin Node Tolerance in Feet)
- BEGIN\_LINK\_ID (type: esriFieldTypeDouble, alias: Begin Link ID )
- END\_NODE\_ID ( type: esriFieldTypeDouble, alias: End Node Id )
- END\_NODE\_MP (type: esriFieldTypeDouble, alias: End Node Milepoint)
- END\_TOLERANCE\_FT ( type: esriFieldTypeDouble, alias: End Tolerance in Feet )
- END\_LINK\_ID ( type: esriFieldTypeDouble, alias: End Link ID )
- ROADWAY (type: esriFieldTypeString, alias: FDOT Roadway ID, length: 8)
- ROADSIDE (type: esriFieldTypeString, alias: Roadside, length: 1)
- ROUTE\_BMP (type: esriFieldTypeDouble, alias: Route Beginning Milepoint)
- ROUTE\_EMP (type: esriFieldTypeDouble, alias: Route Ending Milepoint)
- LENGTH FT (type: esriFieldTypeDouble, alias: Segment Length in Feet)
- ARBM ROUTE IND (type: esriFieldTypeString, alias: ARBM Route Indicator, length: 1)
- LANE CATEGORY PER SEGWAY (type: esriFieldTypeString, alias: Lane Category Per Segway, length: 1)
- FUNCTION CLASS (type: esriFieldTypeString, alias: Functional Class, length: 1)
- SPEED\_CATEGORY\_ID (type: esriFieldTypeString, alias: Speed Category Id, length: 1)
- PARKING\_LOT\_IND (type: esriFieldTypeString, alias: Parking Lot Indicator, length: 1)
- PEDESTRIAN ONLY IND (type: esriFieldTypeString, alias: Pedestrian Only Indicator, length: 1)
- NON PUBLIC IND (type: esriFieldTypeString, alias: Non Public Indicator, length: 1)
- MAP\_SOURCE (type: esriFieldTypeString, alias: GIS Street Source, length: 20)
- Shape.STLength() (type: esriFieldTypeDouble, alias: Shape.STLength())

#### Layer: FLARIS Intersection Legs

- OBJECTID ( type: esriFieldTypeOID, alias: OBJECTID )
- Shape (type: esriFieldTypeGeometry, alias: Shape)
- INTERSECTION\_LEG\_KEY (type: esriFieldTypeDouble, alias: Intersection Leg Key)
- INTERSECTION KEY (type: esriFieldTypeDouble, alias: FDOT Intersection Key )
- INTERSECTION\_PXID (type: esriFieldTypeDouble, alias: FDOT Persistent Intersection Key )
- GEOMETRY TYPE ID (type: esriFieldTypeSmallInteger, alias: Geometry Type Identifier)
- INTERSECTION TYPE ID (type: esriFieldTypeString, alias: Intersection Type ID, length: 3)
- INTERSECTION LEG TYPE IND (type: esriFieldTypeString, alias: Intersection Leg Type Indicator, length: 3)
- BEGIN\_NODE\_ID (type: esriFieldTypeDouble, alias: Begin Node Id)
- BEGIN\_INTERSECTION\_NODE\_TYPE (type: esriFieldTypeString, alias: Begin Intersection Node Type, length: 3)
- BEGIN\_NODE\_MP (type: esriFieldTypeDouble, alias: Begin Node Milepoint)
- BEGIN\_TOLERANCE\_FT (type: esriFieldTypeDouble, alias: Begin Node Tolerance in Feet)
- BEGIN\_LINK\_ID (type: esriFieldTypeDouble, alias: Begin Link ID)
- END\_NODE\_ID ( type: esriFieldTypeDouble, alias: End Node Id )
- END\_INTERSECTION\_NODE\_TYPE (type: esriFieldTypeString, alias: End Intersection Node Type, length: 3)
- END\_NODE\_MP (type: esriFieldTypeDouble, alias: End Node Milepoint)
- END\_TOLERANCE\_FT ( type: esriFieldTypeDouble, alias: End Tolerance in Feet )
- END\_LINK\_ID (type: esriFieldTypeDouble, alias: End Link ID)
- ROADWAY (type: esriFieldTypeString, alias: FDOT Roadway ID, length: 8)
- ROADSIDE (type: esriFieldTypeString, alias: Roadside, length: 1)

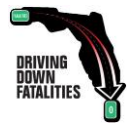

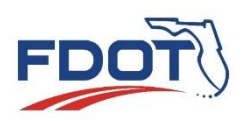

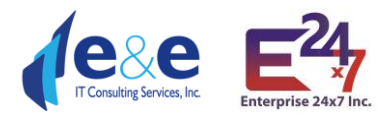

- ROUTE\_BMP (type: esriFieldTypeDouble, alias: Route Beginning Milepoint)
- ROUTE\_EMP (type: esriFieldTypeDouble, alias: Route Ending Milepoint)
- LENGTH\_FT ( type: esriFieldTypeDouble, alias: Segment Length in Feet )
- ARBM\_ROUTE\_IND (type: esriFieldTypeString, alias: ARBM Route Indicator, length: 1)
- LANE\_CATEGORY\_PER\_SEGWAY (type: esriFieldTypeString, alias: Lane Category Per Segway, length: 1)
- FUNCTION\_CLASS (type: esriFieldTypeString, alias: Functional Class, length: 1)
- SPEED\_CATEGORY\_ID (type: esriFieldTypeString, alias: Speed Category Id, length: 1)
- PARKING LOT IND (type: esriFieldTypeString, alias: Parking Lot Indicator, length: 1)
- PEDESTRIAN\_ONLY\_IND (type: esriFieldTypeString, alias: Pedestrian Only Indicator, length: 1)
- NON\_PUBLIC\_IND (type: esriFieldTypeString, alias: Non Public Indicator, length: 1)
- MAP\_SOURCE (type: esriFieldTypeString, alias: GIS Street Source, length: 20)
- Shape.STLength() ( type: esriFieldTypeDouble, alias: Shape.STLength() )

#### **Layer: FLARIS Intersection Nodes**

Fields:

- OBJECTID ( type: esriFieldTypeOID, alias: OBJECTID )
- Shape (type: esriFieldTypeGeometry, alias: Shape)
- INTERSECTION\_NODE\_KEY ( type: esriFieldTypeDouble, alias: Intersection Node Key )
- INTERSECTION\_KEY (type: esriFieldTypeDouble, alias: FDOT Intersection Key)
- INTERSECTION\_PXID ( type: esriFieldTypeDouble, alias: FDOT Persistent Intersection Key )
- INTERSECTION TYPE ID (type: esriFieldTypeString, alias: Intersection Type ID, length: 3)
- INTERCHANGE IND (type: esriFieldTypeString, alias: Interchange Indicator, length: 1)
- INTERSECTION\_MIN\_NODE\_ID (type: esriFieldTypeDouble, alias: Intersection Min Node Id)
- NODE\_ID ( type: esriFieldTypeDouble, alias: Node Id )
- POINT\_X (type: esriFieldTypeDouble, alias: UTM X)
- POINT Y (type: esriFieldTypeDouble, alias: UTM Y)
- Z\_LEVEL (type: esriFieldTypeSmallInteger, alias: Z Level)
- INTERSECTION\_NODE\_TYPE ( type: esriFieldTypeString, alias: Intersection Node Type, length: 3 )
- NODE\_TYPE (type: esriFieldTypeString, alias: Node Type, length: 3)
- SPLIT\_IND (type: esriFieldTypeString, alias: Split Indicator, length: 1)
- MAP\_SOURCE (type: esriFieldTypeString, alias: GIS Street Source, length: 20)

#### Layer: FLARIS ARBM Routes

Fields:

- OBJECTID ( type: esriFieldTypeOID, alias: OBJECTID )
- Shape (type: esriFieldTypeGeometry, alias: Shape)
- ROADWAY (type: esriFieldTypeString, alias: FDOT Roadway ID, length: 8)
- ROADSIDE (type: esriFieldTypeString, alias: Roadside, length: 1)
- BMP (type: esriFieldTypeDouble, alias: Beginning Milepoint)
- EMP (type: esriFieldTypeDouble, alias: Ending Milepoint)
- MILEAGE (type: esriFieldTypeDouble, alias: Mileage)
- MAP\_SOURCE (type: esriFieldTypeString, alias: ARBM Version, length: 20)
- Shape.STLength() ( type: esriFieldTypeDouble, alias: Shape.STLength() )

#### Layer: FLARIS ARBM Streets

- OBJECTID ( type: esriFieldTypeOID, alias: OBJECTID )
- Shape (type: esriFieldTypeGeometry, alias: Shape)
- SSID (type: esriFieldTypeString, alias: SSO Segment Unique ID, length: 20)
- LINK\_ID (type: esriFieldTypeDouble, alias: Link ID)

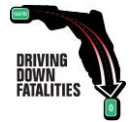

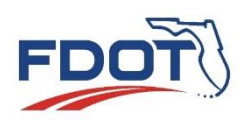

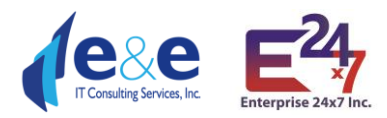

- ST\_NAME ( type: esriFieldTypeString, alias: Street Name, length: 240 )
- FDOT\_DISTRICT ( type: esriFieldTypeSmallInteger, alias: FDOT Managing District )
- COUNTY (type: esriFieldTypeString, alias: FDOT County Code, length: 2)
- ROADWAY (type: esriFieldTypeString, alias: FDOT Roadway ID, length: 8)
- ROADSIDE (type: esriFieldTypeString, alias: Roadside, length: 1)
- BMP (type: esriFieldTypeDouble, alias: Route Beginning Milepoint)
- EMP (type: esriFieldTypeDouble, alias: Route Ending Milepoint)
- HERE\_ARBM\_SAME\_DIRECTION\_IND (type: esriFieldTypeString, alias: HERE ARBM Same Direction Indicator, length: 1)
- MILEAGE ( type: esriFieldTypeDouble, alias: Segment Length in Miles )
- AADT (type: esriFieldTypeDouble, alias: Average Annual Daily Traffic)
- AADT\_YEAR (type: esriFieldTypeString, alias: Average Annual Daily Traffic Estimated Year, length: 4)
- AADT\_SOURCE (type: esriFieldTypeString, alias: Average Annual Daily Traffic Source, length: 20)
- COSITE (type: esriFieldTypeString, alias: FDOT Telemetered Traffic Monitoring Site Location ID, length: 8)
- RD\_STATUS (type: esriFieldTypeString, alias: Road Status Code, length: 2)
- ROADTYPE (type: esriFieldTypeString, alias: Road Type, length: 50)
- RCI\_FUNCLASS (type: esriFieldTypeString, alias: FDOT Functional Class, length: 2)
- RCI\_RAMP (type: esriFieldTypeString, alias: FDOT Ramp Indicator, length: 2)
- XFROM (type: esriFieldTypeDouble, alias: X Coordinate of the First HERE Point)
- XTO (type: esriFieldTypeDouble, alias: X Coordinate of the Last HERE Point)
- YFROM (type: esriFieldTypeDouble, alias: Y Coordinate of the First HERE Point )
- YTO (type: esriFieldTypeDouble, alias: Y Coordinate of the Last HERE Point)
- MAP SOURCE (type: esriFieldTypeString, alias: ARBM Version, length: 20)
- FEAT\_ID (type: esriFieldTypeDouble, alias: Feature ID)
- ST\_LANGCD (type: esriFieldTypeString, alias: Street Name Language Code, length: 3)
- NUM\_STNMES (type: esriFieldTypeSmallInteger, alias: Number of Street Names )
- ST\_NM\_PREF (type: esriFieldTypeString, alias: Street Name Prefix, length: 6)
- ST\_TYP\_BEF (type: esriFieldTypeString, alias: Street Type Before (and Street Type After), length: 90 )
- ST\_NM\_BASE (type: esriFieldTypeString, alias: Street Name Base (Feature Name), length: 105 )
- ST\_NM\_SUFF (type: esriFieldTypeString, alias: Street Name Suffix, length: 6)
- ST\_TYP\_AFT (type: esriFieldTypeString, alias: Street Type After, length: 90)
- ST\_TYP\_ATT (type: esriFieldTypeString, alias: Street Type Attached, length: 1)
- ADDR\_TYPE (type: esriFieldTypeString, alias: Address Type, length: 1)
- L\_REFADDR (type: esriFieldTypeString, alias: Left Reference Address, length: 10)
- L\_NREFADDR (type: esriFieldTypeString, alias: Left non-Reference Address, length: 10)
- L\_ADDRSCH (type: esriFieldTypeString, alias: Left Address Scheme, length: 1)
- L\_ADDRFORM (type: esriFieldTypeString, alias: Left Address Format, length: 2)
- R\_REFADDR (type: esriFieldTypeString, alias: Right Reference Address, length: 10)
- R\_NREFADDR (type: esriFieldTypeString, alias: Right Non-Reference Address, length: 10)
- R ADDRSCH (type: esriFieldTypeString, alias: Right Address Scheme, length: 1)
- R\_ADDRFORM (type: esriFieldTypeString, alias: Right Address Format, length: 2)
- REF\_IN\_ID (type: esriFieldTypeDouble, alias: Reference Node ID )
- NREF\_IN\_ID (type: esriFieldTypeDouble, alias: Non-Reference Node ID)
- N\_SHAPEPNT (type: esriFieldTypeDouble, alias: Number of Shapepoints)
- FUNC\_CLASS (type: esriFieldTypeString, alias: Functional Class, length: 1)
- SPEED CAT (type: esriFieldTypeString, alias: Speed Category, length: 1)
- FR\_SPD\_LIM ( type: esriFieldTypeInteger, alias: From Reference Speed Limit )
- TO\_SPD\_LIM (type: esriFieldTypeInteger, alias: Toward Reference Speed Limit)
- TO\_LANES (type: esriFieldTypeSmallInteger, alias: To Lanes)
- FROM\_LANES (type: esriFieldTypeSmallInteger, alias: From Lanes)

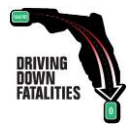

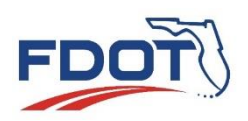

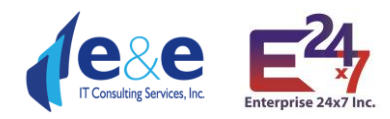

- ENH\_GEOM (type: esriFieldTypeString, alias: Enhanced Geometry, length: 1)
- LANE\_CAT (type: esriFieldTypeString, alias: Lane Category, length: 1)
- DIVIDER (type: esriFieldTypeString, alias: Divider, length: 1)
- DIR\_TRAVEL (type: esriFieldTypeString, alias: Direction of Travel, length: 1)
- L\_AREA\_ID (type: esriFieldTypeDouble, alias: Left Area ID)
- R AREA ID (type: esriFieldTypeDouble, alias: Right Area ID )
- L POSTCODE (type: esriFieldTypeString, alias: Left Postal Code, length: 11)
- R\_POSTCODE (type: esriFieldTypeString, alias: Right Postal Code, length: 11)
- L\_NUMZONES (type: esriFieldTypeSmallInteger, alias: Number of Left Zones)
- R\_NUMZONES (type: esriFieldTypeSmallInteger, alias: Number of Right Zones)
- NUM\_AD\_RNG (type: esriFieldTypeSmallInteger, alias: Number of Address Ranges)
- AR\_AUTO (type: esriFieldTypeString, alias: Access Automobiles, length: 1)
- AR\_BUS (type: esriFieldTypeString, alias: Access Buses, length: 1)
- AR\_TAXIS (type: esriFieldTypeString, alias: Access Taxis, length: 1)
- AR CARPOOL (type: esriFieldTypeString, alias: Access Carpools, length: 1)
- AR\_PEDEST (type: esriFieldTypeString, alias: Access Pedestrians, length: 1)
- AR\_TRUCKS (type: esriFieldTypeString, alias: Access Trucks, length: 1)
- AR\_TRAFF (type: esriFieldTypeString, alias: Access Through Traffic, length: 1)
- AR\_DELIV (type: esriFieldTypeString, alias: Access Deliveries, length: 1)
- AR\_EMERVEH (type: esriFieldTypeString, alias: Access Emergency Vehicles, length: 1)
- AR\_MOTOR (type: esriFieldTypeString, alias: Access Motorcycles, length: 1)
- PAVED (type: esriFieldTypeString, alias: Paved, length: 1)
- PRIVATE (type: esriFieldTypeString, alias: Private, length: 1)
- FRONTAGE (type: esriFieldTypeString, alias: Frontage Road, length: 1)
- BRIDGE (type: esriFieldTypeString, alias: Bridge, length: 1)
- TUNNEL (type: esriFieldTypeString, alias: Tunnel, length: 1)
- RAMP (type: esriFieldTypeString, alias: Ramp, length: 1)
- TOLLWAY (type: esriFieldTypeString, alias: Tollway, length: 1)
- POIACCESS (type: esriFieldTypeString, alias: POI Access Road, length: 1)
- CONTRACC (type: esriFieldTypeString, alias: Controlled Access, length: 1)
- ROUNDABOUT (type: esriFieldTypeString, alias: Roundabout, length: 1)
- INTERINTER (type: esriFieldTypeString, alias: Intersection Internal, length: 1)
- UNDEFTRAFF (type: esriFieldTypeString, alias: Undefined Traffic Area, length: 1)
- FERRY\_TYPE (type: esriFieldTypeString, alias: Ferry Type, length: 1)
- MULTIDIGIT (type: esriFieldTypeString, alias: Multiply Digitised, length: 1)
- MAXATTR (type: esriFieldTypeString, alias: Maximum Attributes, length: 1)
- SPECTRFIG (type: esriFieldTypeString, alias: Special Traffic Figure, length: 1)
- INDESCRIB (type: esriFieldTypeString, alias: Indescribable, length: 1)
- MANOEUVRE (type: esriFieldTypeString, alias: Manoeuvre, length: 1)
- DIVIDERLEG (type: esriFieldTypeString, alias: Divider Legal, length: 1)
- INPROCDATA (type: esriFieldTypeString, alias: In Process Data, length: 1)
- FULL\_GEOM (type: esriFieldTypeString, alias: Full Geometry, length: 1)
- URBAN (type: esriFieldTypeString, alias: Urban, length: 1)
- ROUTE\_TYPE (type: esriFieldTypeString, alias: Route Type, length: 1)
- DIRONSIGN (type: esriFieldTypeString, alias: Direction on Sign, length: 1)
- EXPLICATBL (type: esriFieldTypeString, alias: Explicatable, length: 1)
- NAMEONRDSN (type: esriFieldTypeString, alias: Name on Road Sign, length: 1)
- POSTALNAME (type: esriFieldTypeString, alias: Postal Name, length: 1)
- STALENAME (type: esriFieldTypeString, alias: Stale Name, length: 1)
- VANITYNAME (type: esriFieldTypeString, alias: Vanity Name, length: 1)

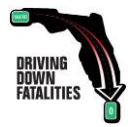

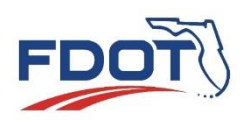

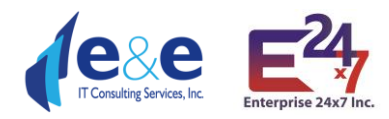

- JUNCTIONNM (type: esriFieldTypeString, alias: Junction Name, length: 1)
- EXITNAME (type: esriFieldTypeString, alias: Exit Name, length: 1)
- SCENIC\_RT ( type: esriFieldTypeString, alias: Scenic Route, length: 1 )
- SCENIC\_NM (type: esriFieldTypeString, alias: Scenic Route Name, length: 1)
- FOURWHLDR (type: esriFieldTypeString, alias: Four-Wheel Drive, length: 1)
- COVERIND (type: esriFieldTypeString, alias: Coverage Indicator, length: 2)
- PLOT\_ROAD (type: esriFieldTypeString, alias: Parking Lot Road, length: 1)
- REVERSIBLE (type: esriFieldTypeString, alias: Reversible, length: 1)
- EXPR\_LANE (type: esriFieldTypeString, alias: Express Lane, length: 1)
- CARPOOLRD (type: esriFieldTypeString, alias: Carpool Road, length: 1)
- PHYS\_LANES (type: esriFieldTypeSmallInteger, alias: Physical Number of Lanes )
- VER\_TRANS (type: esriFieldTypeString, alias: Transport Verified, length: 1)
- PUB\_ACCESS (type: esriFieldTypeString, alias: Public Access, length: 1)
- LOW\_MBLTY (type: esriFieldTypeString, alias: Low Mobility, length: 1)
- PRIORITYRD (type: esriFieldTypeString, alias: Priority Road, length: 1)
- SPD\_LM\_SRC (type: esriFieldTypeString, alias: Speed Limit Source, length: 2)
- EXPAND INC (type: esriFieldTypeString, alias: Expanded Inclusion, length: 1)
- TRANS\_AREA (type: esriFieldTypeString, alias: Transition Area (Streets), length: 1)
- Shape.STLength() ( type: esriFieldTypeDouble, alias: Shape.STLength() )

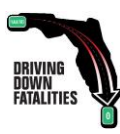